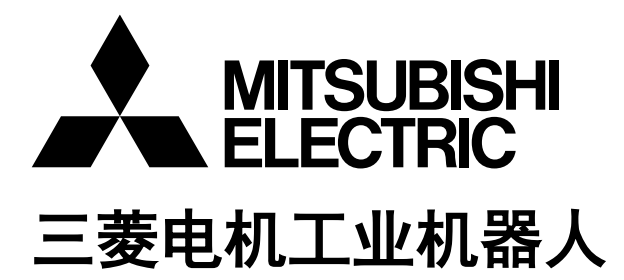

## CR800-D 系列控制器 CR750-D/CR751-D 系列控制器 CRnD-700 系列控制器

# 网络基本卡使用说明书

2D-TZ535

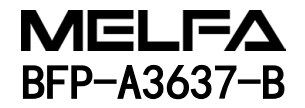

⚠ 安全注意事项

使用机器人前,务必熟读以下的注意事项及另一本"安全手册",并采取必要的措施。

A. 根据劳动安全卫生规则(第 36 条、104 条、150 条、151 条),注意事项的要点如下所示。

| <b>企</b> 注意 | 为了安全起见,应由经过专业培训的人员进行示教作业。<br>(不切断动力源的维护作业也相同)<br>→安全教育的实施                         |
|-------------|-----------------------------------------------------------------------------------|
| <b>企</b> 注意 | 应编制机器人的操作方法及步骤、异常时及重启时的处理等相关作业规程,<br>并按照此规程执行示教作业。<br>(不切断动力的维护作业也相同)<br>→作业规程的编制 |
| ⚠警告         | 执行示教作业前,应设置可立即停止运行的装置。<br>(不切断动力源的维护作业也相同)<br>→紧急停止开关的设定                          |
| ⚠注意         | 示教作业中应将"示教作业中"的标牌置于启动开关等处。<br>(不切断动力的维护作业也相同)<br>→示教作业中的标示                        |
| 企命          | 运行中应设置栅栏或围栏防止作业人员与机器人接触。<br>→安全栅栏的设置                                              |
| ⚠注意         | 运行开始前应确定对相关人员的固定信号方法,并以此进行操作。<br>→运行开始的信号                                         |
| ⚠注意         | 维护作业原则上应切断动力后执行,应将"维护作业中"的标牌置于启动开关<br>等处。<br>→维护作业中的标示                            |
| ⚠注意         | 作业开始前应检查机器人和紧急停止开关及相关装置等,<br>确认没有异常。<br>→作业开始前的检查                                 |

- B. 另一本《安全手册》中所记述的注意事项的要点如下所示。
   详细内容请参照"安全手册"原文。
- 通行险 通过多个控制机器(GOT、可编程控制器、按钮开关)进行机器人自动运行时, 应由客户设计各个机器的操作权限等的互锁。
- 应在规格范围内的环境中使用机器人。
   在超出规格范围的环境下使用机器人时,有可能导致可靠性降低或发生故障。
   (温度、湿度、周围环境、噪声环境等)
- 撤运机器人时,应按照指定的搬运姿势进行。
   以指定以外的姿势进行搬运时,有可能因摔落而导致人员受伤或故障。

应将机器人牢固地安装在基座上使用。
 如果机器人姿势不稳定,有可能导致位置偏离或发生振动。

**公**注意 接线时应尽量远离噪声源。 靠近噪声源时,容易导致位置偏离或误动作。

①注意 请勿对连接器施加过大的力,或过度弯曲电缆。
否则可能导致接触不良或断线。

 全主意 包含抓手在内的工件质量应不超过额定负载及允许转矩。 超过时会导致发生错误或故障等。

**企**牢固地安装抓手和工具及夹持工件。 否则运行中的物体容易散落和飞出,有可能导致人员受伤或设备受损。

**企**藝告 机器人及控制器应切实接地。 否则噪声引起的误动作或意外有可能导致触电事故。

**小注**意 机器人的动作过程中应显示运行状态。 未显示的情况下有可能导致与机器人的误接触或导致误操作。

**企** 警告 在机器人动作范围内进行示教作业时,应务必确保机器人控制的优先权之后再 进行操作。否则,可能会由于外部命令启动机器人而导致人身事故或物品损坏。

▲ 注意 应尽量以较低速度执行 JOG 运行,且视线不要离开机器人。 否则容易干涉工件及外围装置。

**企注意** 程序编辑后自动运行之前,务必通过单步运行来确认动作。 否则会由于程序错误等原因干涉作业及外围装置。 ①注意 应设为自动运行中试图打开安全栅栏出入口的门时会被锁住或机器人会自动变为停止 状态。否则有可能导致人员受伤。

**小**注意 请勿基于个人的判断进行改造或使用非指定的维护部件。 否则有可能导致故障或不良。

**小**藝士 从外部手动操作机器人机械臂时,请勿将手或手指伸入开口部。 有些姿势可能会夹伤手或手指。

使用本产品的GOT直结功能时,请勿连接手持式GOT。

损坏或人员受伤。

注意 请勿通过切断机器人控制器主电源,进行机器人的停止或紧急停止的操作。 自动运行中,机器人控制器的主电源被切断时,会给机器人的准确度造成不良影响。 此外,由于机械臂落下或惯性,有时会干涉外围装置。

⚠注意

对程序或参数等机器人控制器的内部信息进行改写时,请勿切断机器人控制器的主电源。

在自动运行中或程序•参数的写入过程中,机器人控制器的主电源被切断,有可能 会损坏机器人控制器的内部信息。

无论操作权有效/无效,手持式GOT都可以使机器人自动运行,从而有可能导致设备

**①**危险

**企**危险

通过CR750-Q/CR751-Q/CR800-R/CR800-Q/CR860-R/CR860-Q使用iQ Platform 对应产品时, 请勿将手持式GOT连接至可编程控制器。 无论操作权有效/无效,手持式GOT都可以使机器人自动运行,可能导致设备损坏及 人身事故。

通过CR750-Q/CR751-Q/CR800-R/CR800-Q/CR860-R/CR860-Q使用iQ Platform的对应产品时,接通多CPU系统和伺服放大器的电源时,请勿拆下SSCNETIII电缆。请勿直视运动CPU与伺服放大器的SSCNETIII连接器及SSCNETIII电缆的前端发出的光线。光线射入眼睛,有可能导致眼睛不适。 (SSCNETIII的光源相当于JIS C 6802、IEC 60825-1中规定的级别1。)

**企**危险

(SSCNETIII的光源相当于JIS C 6802、IEC 60825-1中规定的等级1。)

电缆前端发出的光线。强光入目有可能导致眼部不适。

**小**危险

拆下SSCNETIII电缆后,如果不在SSCNETIII连接器上安装端盖,可能会附着污垢与灰尘,导致性能劣化,从而发生误动作。

接通控制器的电源时,请勿取下SSCNETIII的电缆。请勿直视SSCNET III连接器及SSCNETIII

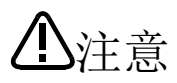

应充分注意接线不要出错。进行了不符合规格的连接时,有可能导致紧急停止未解除 等的误动作。

为了防止误动作,接线完成后,务必对控制器操作面板的紧急停止、示教单元紧急停止、用户紧急停止、门开关等各种功能能否正常动作进行确认。

⚠注意

将控制器的USB与市售的设备(笔记本电脑、计算机、LAN用集线器等)连接使用时,有时也会与本公司的机器不兼容或不适应温度/噪声等FA环境。 使用时,有时还需要EMI对策(Electro-Magnetic Interference)及增加铁氧体磁芯等其他 对策,因此请客户对动作进行充分确认。

此外,对于与市售设备连接时的动作保障•维护等三菱公司将不予承担。

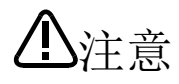

对来自经由网络的外部设备的不正确访问,需要保护机器人系统的安全时,请根据用户 添加对策。

此外,对来自经由 Internet 的外部设备的不正确访问,需要保护机器人系统的安全时,请添加防火墙等的对策。

#### ■ 修订记录

| 印刷日期       | 使用说明书编号     | 修订内容                    |
|------------|-------------|-------------------------|
| 2018-10-01 | BFP-A3637   | <ul> <li>第一版</li> </ul> |
| 2023-04-17 | BFP-A3637-A | •修改HMS模块的型号。            |
|            |             | •其他的错误记述修改及部分更改。        |
| 2023-09-14 | BFP-A3637-B | • 追加 CR860 控制器。         |
|            |             | • 部分更改。                 |
|            |             |                         |
|            |             |                         |
|            |             |                         |
|            |             |                         |
|            |             |                         |
|            |             |                         |
|            |             |                         |
|            |             |                         |
|            |             |                         |
|            |             |                         |
|            |             |                         |
|            |             |                         |
|            |             |                         |
|            |             |                         |
|            |             |                         |
|            |             |                         |
|            |             |                         |
|            |             |                         |
|            |             |                         |
|            |             |                         |
|            |             |                         |
|            |             |                         |
|            |             |                         |
|            |             |                         |
|            |             |                         |
|            |             |                         |
|            |             |                         |
|            |             |                         |
|            |             |                         |
|            |             |                         |
|            |             |                         |
|            |             |                         |
|            |             |                         |
|            |             |                         |
|            |             |                         |
|            |             |                         |
|            |             |                         |
|            |             |                         |
|            |             |                         |
|            |             |                         |
|            |             |                         |
|            |             |                         |
|            |             |                         |
|            |             |                         |
|            |             |                         |
|            |             |                         |
|            |             |                         |
|            |             |                         |
|            |             |                         |

■ 前言

感谢您购买三菱电机工业机器人。

本使用说明书记载了网络基本卡(2D-TZ535)选购件的相关说明。 网络基本卡是通过在卡上安装 HMS 公司生产的 Anybus-CompactCom 模块(可安装的模块参照3.2章"可安装的模 块")来实现各种通信接口的选购件。

使用之前请务必通读本说明书,并在充分理解本说明书内容的基础上使用网络基本卡。 此外,本说明书中对特殊使用也尽量进行了详细记载,对于本说明书中未记载的事项应理解为"不能进行"。

此外,本使用说明书以了解三菱电机工业机器人的基本操作、功能为前提进行记载。关于基本操作,请参照另 一手册"使用说明书/功能和操作的详细说明"。

CR800-D 系列是指 CR800-D 控制器和 CR860-D 控制器。

#### ■ 本说明书的标示方法

- **危险** 错误的操作极有可能会导致使用人员死亡或造成其重伤。
- ∧ 藝告

、注意

错误的操作可能会导致使用人员死亡或造成其重伤。

错误的操作可能会导致使用人员致残。也可能只会造成物质损失。

- 未经允许禁止转载本说明书的部分或全部内容。
- 本说明书的内容有可能在未通知的情况下进行更改,请予谅解。
- 规格值是基于三菱公司的标准试验方法的值。
- 本说明书的内容尽量做到完整无缺,如果发现疑问点、错误、漏记等,请与所购买的销售商或三菱电机株式会社联系。
- 本说明书为原版。
- 以太网、ETHERNET 是富士胶片商业创新株式会社的注册商标。Ethernet 是美国 Xerox Corporation 的 注册商标。
- 本说明书中所记载的公司名称及产品名称为各公司的商标或注册商标。
- 本说明书正文中省略了<sup>®</sup>、TM。

Copyright (C) 2018 MITSUBISHI ELECTRIC CORPORATION ALL RIGHTS RESERVED

## 【目录】

| 1.       | 使用之前                                      | 1-1        |
|----------|-------------------------------------------|------------|
| 1.1      |                                           | 1-1<br>1-2 |
| 1. Z     |                                           | 1-Z        |
| 2.<br>21 | 1F业观性                                     | 2-3<br>2-3 |
| 2.1      | TFエジ媒・・・・・・・・・・・・・・・・・・・・・・・・・・・・・・・・・・・・ | 2 U        |
| 3.1      | 什么是网络基本卡                                  | 3-4        |
| 3. 2     | 可安装的模块                                    | 3–4        |
| 3.3      | 安装模块时的特点                                  | 3–5        |
| 3.       | 3.1 安装EtherNet/IP模块时的特点                   | 3–5        |
| 3.       | 3.2 安装PROFINET 10 2-Port模块时的特点            | 3–6        |
| 3.4      | 关于硬件                                      | 3-7        |
| 3.       | 4.1 卡整体图                                  | 3–7        |
| 3.       | 4.2 LED                                   | 3–7        |
| 3.5      | 关于软件                                      | 3-9        |
| 3        | 5.1 FtherNet/IP模块时                        | 3-9        |
| 3        | 5.2 PROFINET 10.2-Port模块时                 | 3-9        |
| 4        | EtherNet/IP模块+2D-T7535卡的规格                | -10        |
| 4.1      | 规格一览                                      | -10        |
| 4. 2     | 机器人参数一览                                   | -11        |
| 4.       | 2.1 EtherNet/IP模块时                        | -11        |
| 4. 3     | 机器人控制器的输入输出信号                             | -12        |
| 4.       | 3.1 输入输出信号编号映射                            | -12        |
| 4.       | 3.2 输入输出信号的流程                             | -14        |
| 4.       | 3.3 关于专用输入输出                              | -14        |
| 4.       | 3.4 关于输出信号复位方式                            | -15        |
| 4.       | 3.5 机器人指令相关规格                             | -16        |
| 5.       | PROFINET 10模块+2D-TZ535卡的规格                | -18        |
| 5. 1     | 规格一览                                      | -18        |
| 5. 2     | 机器人参数一览                                   | -19        |
| 5.3      | 机器人控制器的输入输出信号                             | -20        |
| 5.       | 3.1 输入输出信号编号映射                            | -20        |
| 5.       | 3.2 输入输出信号的流程                             | -20        |
| 5.       | 3.3 关于专用输入输出                              | -20        |
| 5.       | 3.4 关于输出信号复位方式                            | -21        |
| 5.       | 3.5 机器人指令相关规格                             | -22        |
| 6.       | 使用前确认事项                                   | -24        |
| 6. 1     | 产品的确认                                     | -24        |
| 6. 2     | 客户自备设备                                    | -25        |
| 6.       | 2.1 EtherNet/IP模块时                        | -25        |
| 6.       | 2.2 PROFINET IO模块时                        | -25        |
| 7.       | 硬件的设定                                     | -26        |
| 7. 1     | 模块的安装步骤                                   | -26        |
| 7. 2     | 卡上的硬件设定                                   | -28        |
| 8.       | 连接与接线                                     | -29        |

| 8.1 安装2D-TZ535卡到机器人控制器上8-29      |
|----------------------------------|
| 8.1.1 CR800-D控制器时                |
| 8.1.2 CR860-D控制器时                |
| 8.1.3 CR750-D/CR751-D控制器时 8-31   |
| 8.1.4 CR1D控制器时                   |
| 8.1.5 CR2D控制器时                   |
| 8.1.6 CR3D控制器时                   |
| 8.2 接线和连接确认                      |
| 8.2.1 EtherNet/IP模块时             |
| 8.2.2 PROFINET 10 2-Port模块时 8-38 |
| 9.  运行之前的步骤                      |
| 9.1 设定参数                         |
| 9.1.1 EtherNet/IP时               |
| 9.1.2 PROFINET 10 2-Port时        |
| 9.2 确认输入输出信号                     |
| 9.2.1 EtherNet/IP时               |
| 9.2.2 PROFINET 10 2-Port时        |
| 9.3 执行机器人程序                      |
| 9.3.1 专用输入输出设定                   |
| 9.3.2 关于通用输入输出                   |
| 9.3.3 机器人程序编写示例(使用通用输入输出)9-69    |
| 9.3.4 输入输出确认用的样本程序               |
| 10.  故障排除                        |
| 10.1错误一览                         |
| 11. 附录                           |
| 11.1选坝卡信息显示                      |
| 11.1.1 EtherNet/IP时              |
| 11.1.2 PROFINET 10 2-Port时 11-74 |
| 11.2关于虚拟输入功能                     |

## 1. 使用之前

本章对使用网络基本卡(2D-TZ535)之前的确认事项及注意事项进行介绍。

## 1.1 关于本说明书使用的术语

| 表1-1 | 本说明书使用的术语说明 |  |
|------|-------------|--|
|      |             |  |

| 术语          | 内容                                                             |
|-------------|----------------------------------------------------------------|
| ODVA        | 是Open DeviceNet Vendor Association的简称,它是由CIP(Common Industrial |
|             | Protocol)技术和为促进使用了这一技术的产品在全世界范围内的普及而设立                         |
|             | 的开发者所构成的美国非盈利团体。                                               |
| CIP         | 是 Common Industrial Protocol的简称,是 OSI 应用层的工业用通用协议。             |
|             | 它是处理信息类信息的 EtherNet/IP 和处理设备类信息的 DeviceNet 和控制传                |
|             | 感器、执行器的 CompoNet 的通用协议。                                        |
| EtherNet/IP | 是使用市售以太网通信芯片和物理媒体的工业用网络规格。                                     |
|             | "IP"是工业用协议(Industrial Protocol)的简称,在应用层使用开放协                   |
|             | 议。                                                             |
| DeviceNet   | 是由 ODVA 所提倡的计算机、PLC、传感器、执行器等控制设备及控制器间的现                        |
|             | 场设备的连接方式。                                                      |
| CompoNet    | 是由 ODVA 所提倡的面向传感器&执行器层的全球网络。                                   |
|             | 它是可以解决以往的现场网络所不能实现的"高速响应"、"多节点、小点数                             |
|             | 分散"、"通用电缆的使用"、"电缆施工性"等的网络。                                     |
| PI          | 是 PROFIBUS & PROFINET International 的简称。                       |
| PROFINET    | 是由 PI (PROFIBUS & PROFINET International)制作的以自动化为目的的通          |
|             | 信规格。                                                           |
|             | 在国际规格 IEC61158 和 IEC61784 作了规定。                                |
|             | PROFINET 分为 PROFINET CBA 和 PROFINET IO 两类。                     |

## 1.2 本说明书的使用方法

本说明书对 2D-TZ535 卡的功能进行介绍,其构成如下。关于标准机器人控制器的功能及操作方法,请参照机器人控制器附带的"使用说明书"。

| 表1-2 | 使用i | 兑明书 | 的内容 | Ì |
|------|-----|-----|-----|---|
|------|-----|-----|-----|---|

| 章  | 标题            | 内容                                              |  |  |
|----|---------------|-------------------------------------------------|--|--|
| 1  |               | 介绍本说明书(网络基本卡使用说明书)的使用方法。请在实际使用                  |  |  |
| T  | <b>区市</b> 之前  | 2D-TZ535之前通读全章节内容。                              |  |  |
| 2  | 作业流程          | 介绍构建网络系统所需的作业。请正确作业,避免出现过与不足。                   |  |  |
| 3  | TZ535 卡的特点    | 介绍安装 TZ535 卡及模块时的特点。                            |  |  |
| 4  | T7525 - 上的和权  | A切 T7525 上的扣故                                   |  |  |
| 5  | 12333 卜 的邓哈   | <b>介绍 12555 下的</b> 观俗。                          |  |  |
| 6  | 使用前确认事项       | 购买 TZ535 时,请确认必要的产品是否齐备及机器人控制器的版本。              |  |  |
| 7  | 硬件的设定         | 本产品不涉及硬件设定。                                     |  |  |
| 8  | 连接与接线         | 介绍通过电缆连接 TZ535 卡与主站的方法。                         |  |  |
| 9  | 运行之前的步骤       | 介绍安装模块时网络系统运行之前的步骤。                             |  |  |
| 10 | +411立 +11:11公 | 记载使用 TZ535 卡时出现异常动作或错误的情况下的排除方法,请在              |  |  |
| 10 | <br>          | 需要时参照。                                          |  |  |
| 11 | 附录            | 介绍通过 RT ToolBox2/RT ToolBox3 显示 TZ535 卡的卡信息的方法。 |  |  |

## 2. 作业流程

构建网络基本卡网络系统所需的作业流程如下所示。请参照以下内容正确作业,避免出现过与不足。

### 2.1 作业步骤

| <ol> <li>确定网络规格参照 "本说明书/第3章~第5章"<br/>在理解网络基本卡及通信模块规格的基础上,确定与使用了通信模块的系统信号相关的接口。(专用输入<br/>输出信号的分配、通用输入输出信号的规定等)</li> </ol> |
|----------------------------------------------------------------------------------------------------|
| •                                                                                                    |
| <ol> <li>产品的确认参照 "本说明书/第6章"<br/>请确认所购买的产品,备好必要的产品。</li> </ol>                                                            |
| $\blacksquare$                                                                                                    |
| <ol> <li>在网络基本卡上安装模块参照"本说明书/7.1项"<br/>在 2D-TZ535 上安装通信模块。</li> </ol>                                                     |
|                                                                                                    |
| 4. 硬件的设定和安装到机器人控制器的方法参照"本说明书/7.2 项"<br>2D-TZ535 没有硬件设定,因此直接将 2D-TZ535 安装到机器人控制器上                                         |
| •                                                                                                    |
| 5. 接线连接参照"本说明书/第8章"<br>请利用以太网电缆,对安装于机器人控制器的 2D-TZ535 卡和主站进行接线。                                                           |
| ₽                                                                                                    |
| 6. 主站参数的设定参照"本说明书/第9章"<br>在主站设定 IP 地址。                                                                                   |
| •                                                                                                    |
| 7. 机器人控制器的参数设定参照"本说明书/第9章"<br>在机器人控制器侧设定 IP 地址。                                                                          |
| ₽                                                                                                    |
| <ol> <li>机器人程序的创建参照 "本说明书/9.3 项"<br/>创建机器人程序,通过自动运行使其运转。</li> </ol>                                                      |
| Ļ                                                                                                    |
| 9. 发生故障时的应对措施参照 "本说明书/第 10 章"                                                                                            |
| ₽                                                                                                    |
| 10. 作业完成                                                                                                    |

## 3. 网络基本卡(2D-TZ535)的特点

### 3.1 什么是网络基本卡

网络基本卡是机器人控制器用的选项卡。在卡上安装HMS公司生产的Anybus-CompactCom模块,可以实现各种通信接口。

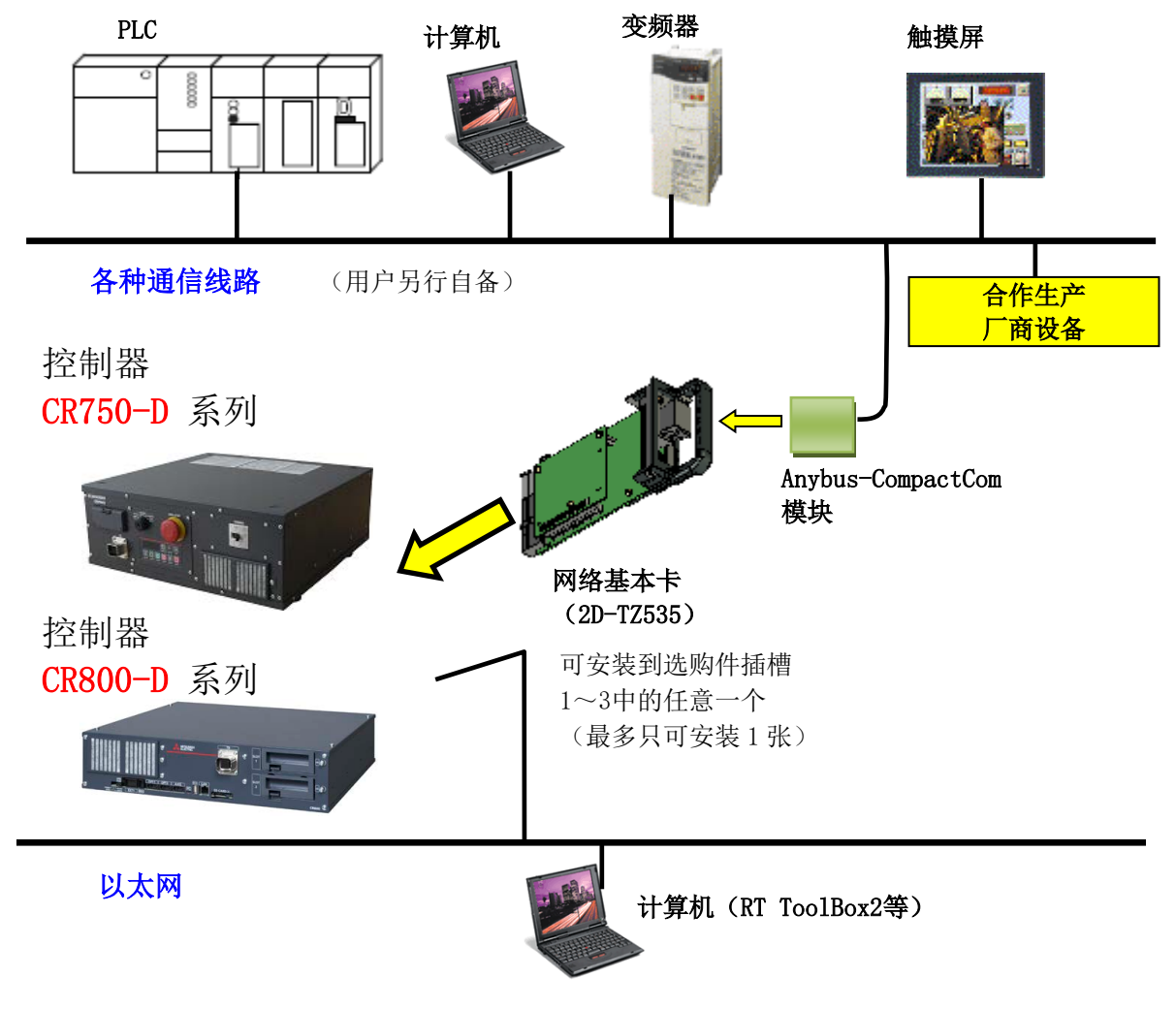

图3-1 基于网络基本卡的 EtherNet/IP 的构成示例

### 3.2 可安装的模块

网络基本卡(2D-TZ535)上可安装的模块如下表所示。

|        | 1 | EtherNet/IP 模块(AB6314-B-218)                                                     |
|--------|---|----------------------------------------------------------------------------------|
| 可安装的模块 | 2 | PROFINET IO 2-Port 模块(AB6489-B)<br>【注】 因为是固件版本固定的类型,<br>因此与 HMS 公司的产品目录中记载的类型不同。 |

### 3.3 安装模块时的特点

#### 3.3.1 安装 EtherNet/IP 模块时的特点

在 2D-TZ535 卡上安装了 EtherNet/IP 模块时,具有以下特点。

#### (1) 连接

可以连接EtherNet/IP网络。

EtherNet/IP是3个正式网络标准(DeviceNet、ControlNet、EtherNet/IP)之一,使用"Common Industrial Protocol"(CIP)应用层。 通过该公共应用层和开放软件及硬件接口,可以实现自动化产品从现场级别向控制及厂商级别的直接连接。 同时也被称为"工业用以太网"。

#### (2) 传送形态

10/100Mbps 对应半/全双工传送

(3) 数据

可使用 UDP/IP 进行实时 I/0 数据(每次最多 2048 点)的发送接收

(4) 使用 EtherNet/IP 模块时,和使用机器人控制器标配的以太网时的功能差异如下表所示。

| No. | 功能名       |            | 功能说明                                      | EtherNet/IP<br>模块 | 标配<br>以太网 |
|-----|-----------|------------|-------------------------------------------|-------------------|-----------|
| 1   | 通用输入输出信号  |            | 经由以太网每次最多处理2048 点输入输<br>出信号的功能            | •                 | _         |
| 2   | TCP/IP 通信 | 与 RT2 的通信  | 经由以太网与 RT ToolBox2/RT ToolBox3<br>进行通信的功能 | _                 | •         |
| 3   |           | 数据链接       | 经由以太网与网络视觉传感器等其他设备进行通信的功能                 | _                 | •         |
| 4   |           | 实时<br>外部控制 | 通过计算机等控制机器人的功能                            | _                 | •         |

**EtherNet/IP** 

#### 3.3.2 安装 PROFINET 10 2-Port 模块时的特点

**PROFINET IO** 

在 2D-TZ535 卡上安装了 PROFINET IO 2-Port 模块时,具有以下特点。

#### (1) 连接

可以连接PROFINET网络。

PROFINET是由PI创建的用于自动化的通信规格,作为工业用以太网,它是能同时实现实时通信和IT通信的强大的网络。

(2) 传送形态

10/100Mbps 对应半/全双工传送

(3) 数据

可进行实时 I/0 数据(每次最多 2040 点)的发送接收

(4) 使用 PROFINET IO 2-Port 模块时,和使用机器人控制器标配的以太网时的功能差异如下表所示。

| No. | 功能名       |               | 功能说明                                      | PROFINET<br>IO 2-Port<br>模块 | 标配<br>以太网 |
|-----|-----------|---------------|-------------------------------------------|-----------------------------|-----------|
| 1   | 通用输入输出信号  |               | 经由以太网每次最多处理 2040 点输入输<br>出信号的功能           | •                           | _         |
| 2   |           | 与 RT2 的通<br>信 | 经由以太网与 RT ToolBox2/RT ToolBox3<br>进行通信的功能 |                             | •         |
| 3   | TCP/IP 通信 | 数据链接          | 经由以太网与网络视觉传感器等其他设<br>备进行通信的功能             | —                           | •         |
| 4   |           | 实时<br>外部控制    | 通过计算机等控制机器人的功能                            | —                           | •         |

#### (5) 关于认证

本产品已获得 PROFIBUS and PROFINET International (PI)的认证。

| 认证项目              | 内容     |
|-------------------|--------|
| Certificate No    | Z10801 |
| Conformance Class | В      |

### 3.4 关于硬件

如下所示为 2D-TZ535 卡的硬件的说明。在网络基本卡上搭载 Anybus-CC 模块。

#### 3.4.1 卡整体图

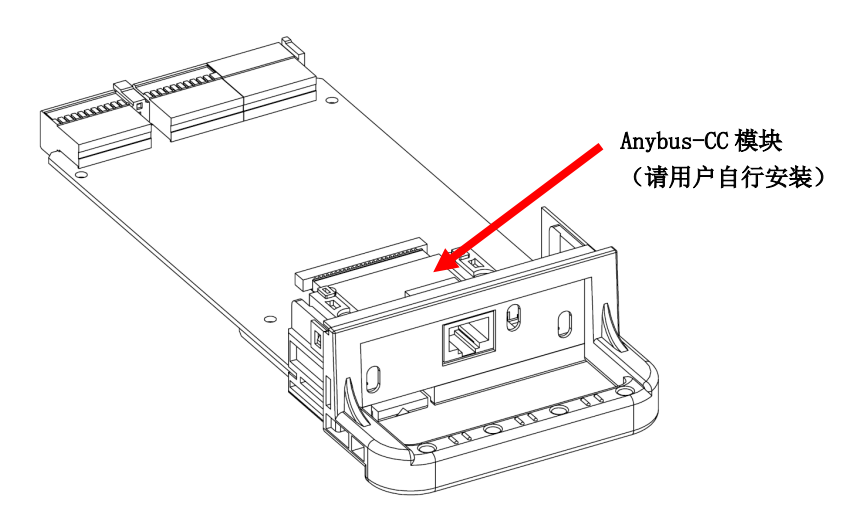

图3-2 2D-TZ535 卡整体图

#### 3.4.2 LED

2D-TZ535 卡上有 3 个 LED,可根据各 LED 的亮灯/熄灯来确认接口卡的动作状态。 ※根据所安装的 Anybus-CC 模块,形状和规格会有所不同(下图所示为 Ethernet/IP 模块的示例)。

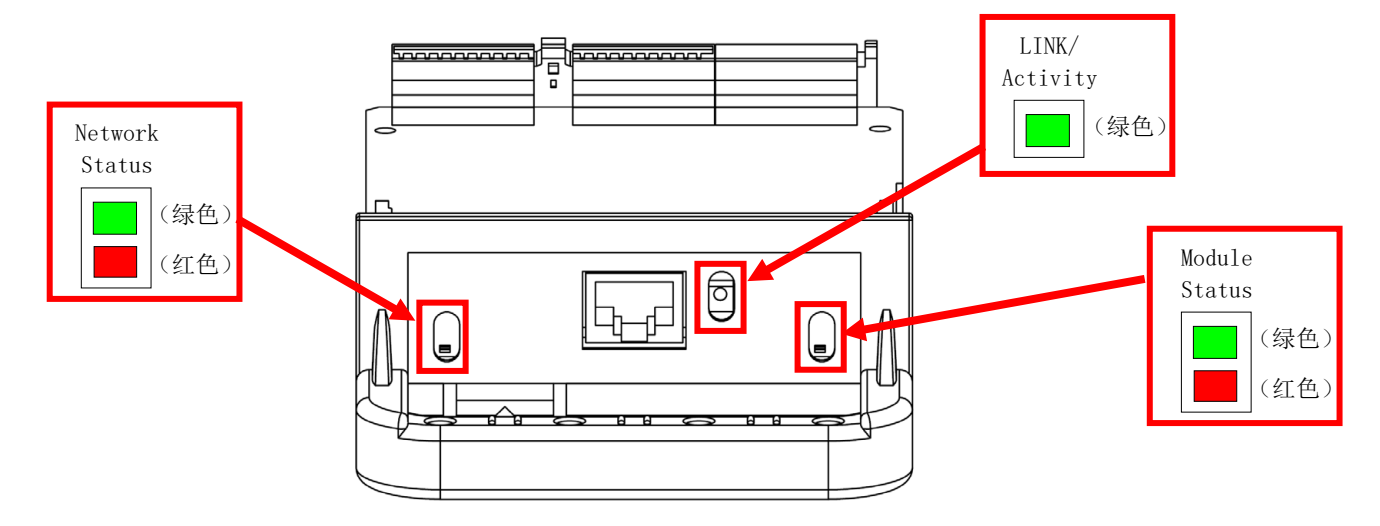

图3-3 LED 的配置图

各 LED 灯亮灯/闪烁/熄灯的含义如下所示。 详细内容请确认 HMS 公司的规格书。

#### 表3-1 LED 的名称一览

#### Network Status LED 详细内容

| LED 状态  | 内容                           |
|---------|------------------------------|
| 熄灯      | 未接通电源或没有 IP 地址。              |
| 绿色(亮灯)  | 在线,确立1个以上的连接(CIP Class 1或3)。 |
| 绿色(闪烁)  | 在线,未确立连接。                    |
| 红色 (亮灯) | IP 地址重复, FATAL 错误。           |
| 红色 (闪烁) | 1个以上的连接超时(CIP Class 1 或 3)。  |

Module Status LED 详细内容

| LED 状态  | 内容                             |  |  |
|---------|--------------------------------|--|--|
| 熄灯      | 未接通电源。                         |  |  |
| 绿色(亮灯)  | 正在通过 RUN 状态的扫描仪实施控制。           |  |  |
| 绿色(闪烁)  | 配置未完成,或扫描仪为 Idle 状态。           |  |  |
| 红色 (亮灯) | 严重错误(EXCEPTION 状态, FATAL 错误等)。 |  |  |
| 红色(闪烁)  | 可恢复的错误。                        |  |  |

#### LINK/ActivityLED 详细内容【参考】

| LED 状态 | 内容            |
|--------|---------------|
| 熄灯     | 未确立链接,未有数据通信。 |
| 绿色(亮灯) | 确立链接。         |
| 绿色(闪烁) | 数据通信中。        |

# - 🗥 注意

#### 从接通机器人控制器的电源,到确立通信线路为止需要一定的时间。

从接通机器人控制器的电源,到确立通信线路(Network Status LED 亮灯)为止需要 30 秒~1 分钟左右的时间。如果在电源接通后立即开始自动运行,会发生L6130(网络通信异常)。请稍作等待后再开始自动运行。

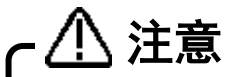

#### 连接电缆后,到确立通信线路为止需要一定的时间。

从将电缆连接到 TZ535 卡上的 Anybus-CC 模块,到确立通信线路(Network Status LED 亮灯)为止有时需要1分钟左右的时间。

### 3.5 关于软件

#### 3.5.1 EtherNet/IP 模块时

本产品的软件构成如下所示。

#### 表3-2 支持版本

| 名称      |             | 版本    |
|---------|-------------|-------|
| 机器人控制器  |             | S2版以上 |
| 示教盒     | R32TB/R33TB | 1.0以上 |
|         | R56TB/R57TB | 1.0以上 |
| 计算机支持软件 | RT ToolBox3 | 1.0以上 |
|         | RT ToolBox2 | 1.0以上 |
|         | RT ToolBox  | G3版以上 |

### 3.5.2 PROFINET 10 2-Port 模块时

本产品的软件构成如下所示。

#### 表3-3 支持版本

| 名称      |             | 版本     |
|---------|-------------|--------|
| 机器人控制器  |             | S5k版以上 |
| 示教盒     | R32TB/R33TB | 1.0以上  |
|         | R56TB/R57TB | 1.0以上  |
| 计算机支持软件 | RT ToolBox3 | 1.0以上  |
|         | RT ToolBox2 | 1.0以上  |
|         | RT ToolBox  | G3版以上  |

## EtherNet/IP

## **PROFINET IO**

## 4. EtherNet/IP 模块+2D-TZ535 卡的规格

### 4.1 规格一览

EtherNet/IP

在网络基本卡上安装了 EtherNet/IP 模块时的规格如下所示。

表 4-1 2D-TZ535 卡的规格

| 项目                                               |         | 规格                                                         | 备注                                                                     |
|--------------------------------------------------|---------|------------------------------------------------------------|------------------------------------------------------------------------|
| 网络基本接口卡基板型号                                      |         | TZ535                                                      |                                                                        |
| 可安装的扩展选购件插槽                                      |         | 插槽 1~3                                                     | CR800-D: 插槽 1~2<br>CR75x-D: 插槽 1~2<br>CR1D: 仅插槽 1<br>CR2D/CR3D: 插槽 1~3 |
| 可同时安装的 2D-TZ535 卡的引                              | 长数      | 1 张 (*1)                                                   |                                                                        |
| 与其他现场总线选购件(CC-Link / PROFIBUS /<br>DeviceNet)的并用 |         | 不可(*2)                                                     | 但是,可与并行输入输出<br>接口卡<br>(TZ368/TZ378)<br>并用                              |
| 传送规格                                             | 媒体访问方式  | CSMA/CD                                                    |                                                                        |
|                                                  | 调制方式    | 基带                                                         |                                                                        |
|                                                  | 传送线路形式  | 星型                                                         |                                                                        |
|                                                  | 传送速度    | 100Mbit/s (100BASE-TX)<br>10Mbit/s (10BASE-T)              | 推荐 100BASE-TX                                                          |
|                                                  | 传送媒体    | 双绞电缆                                                       |                                                                        |
|                                                  | 传送距离    | 100m                                                       | 交换式集线器与<br>节点间的距离                                                      |
|                                                  | 级联连接台数  | 交换式集线器的使用上<br>没有限制                                         |                                                                        |
| 通信功能                                             | 循环通信    | 有                                                          |                                                                        |
| 通信用实例                                            | 输入实例    | 100                                                        |                                                                        |
|                                                  | 输出实例    | 150                                                        |                                                                        |
| 每台机器人控制器的 I/0 通                                  | 发送      | 最多 2048 点                                                  | 最多 256 字节                                                              |
| 信点数                                              | 接收      | 最多 2048 点                                                  | 最多 256 字节                                                              |
| 机器人控制器的输入输出起始编号                                  |         | 2000 号~                                                    | 与 PROFIBUS 区域及<br>DeviceNet 区域重复                                       |
| MELFA BASIC 输入输出信号访问                             |         | M_In/M_InB/M_InW/M_In32<br>M_Out/M_OutB/M_OutW/<br>M_Out32 | 可作为一般的 I0 区域处理                                                         |
| RT ToolBox                                       | 选购件信息读取 | 有                                                          |                                                                        |

(\*1) 插入多张 2D-TZ535 卡会发生错误。(错误 6110)

(\*2) 与 CC-Link / PROFIBUS / DeviceNet 并用会发生错误。(错误 6111)

### 4.2 机器人参数一览

#### 4.2.1 EtherNet/IP 模块时

## EtherNet/IP

| 表4-2 EtherNet/IP | 相关的机器丿 | (参数一览 |
|------------------|--------|-------|
|------------------|--------|-------|

| 参数名称     | 初始值              | 设定范围               | 说明                                   |
|----------|------------------|--------------------|--------------------------------------|
| STOP2    | -1, -1           | -1/                | 设定停止机器人程序的专用输入信号编号的参数。               |
|          |                  | $2000 \sim 4047$   | (为了将参数"STOP"固定为"0",在 2D-TZ535 卡中使用   |
|          |                  |                    | "STOP2"定义来自于外部的停止信号)                 |
| ORST2000 | 00000000,        | 0/1/*              | 设定信号输出复位时 2D-TZ535 卡的输出发送数据值。        |
| ORST2032 | 00000000,        |                    | 详细设定请参照" <u>4.3.4 关于输出信号复位方式</u> "。  |
| :        | 00000000,        |                    |                                      |
| ORST4015 | 00000000         |                    |                                      |
| EPSDLN   | 8                | $1 \sim 256$       | 设定 EtherNet/IP 的 I/0 通信的发送字节数。       |
| EPRDLN   | 8                | $1 \sim 256$       | 设定 EtherNet/IP 的 I/0 通信的接收字节数。       |
| EPIP     | 192.168.0.200    | 0.0.0.0~           | 指定 EtherNet/IP 用的 IP 地址。(*1)         |
|          |                  | 255. 255. 255. 255 |                                      |
| EPMSK    | 255. 255. 255. 0 | 0.0.0.0~           | 指定 EtherNet/IP 用的子网掩码。(*1)           |
|          |                  | 255. 255. 255. 255 |                                      |
| EPGW     | 192.168.0.254    | 0.0.0.0 $\sim$     | 指定 EtherNet/IP 用的 Gateway IP 地址。(*1) |
|          |                  | 255. 255. 255. 255 |                                      |

(\*1) 请在等级 A~C 的范围内设定。

⚠ 注意

### 在更新上述的参数后,请切断一次控制器的电源。

要反映更改的参数,必须切断一次控制器的电源。如不进行此操作,则更改的参数不会被反映。

#### 4.3 机器人控制器的输入输出信号

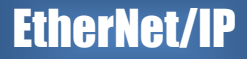

开始

 $\sim$ 

 $\sim$ 

 $\sim$ 

 $\sim$ 

 $\sim$ 

 $\sim$ 

 $\sim$ 

 $\sim$ 

 $\sim$ 

 $\sim$ 

 $\sim$ 

 $\sim$ 

 $\sim$ 

 $\sim$ 

 $\sim$ 

 $\sim$ 

 $\sim$ 

 $\sim$ 

 $\sim$ 

 $\sim$ 

 $\sim$ 

 $\sim$ 

 $\sim$ 

 $\sim$ 

 $\sim$ 

 $\sim$ 

 $\sim$ 

 $\sim$ 

 $\sim$ 

 $\sim$ 

 $\sim$ 

 $\sim$ 

 $\sim$ 

 $\sim$ 

 $\sim$ 

 $\sim$ 

 $\sim$ 

 $\sim$ 

 $\sim$ 

 $\sim$ 

结束

机器人控制器内使用的输入输出信号与节点及站号无关,输入输出均为 2000 号~4047 号的最多 2048 点。

#### 4.3.1 输入输出信号编号映射

输入输出信号的数据大小通过输入、输出各参数设定字节数。(在1~256字节的范围内设定)

字节

数

| 字节<br>数 | 可使用的<br>点数 | 开始   |        | 结束   |
|---------|------------|------|--------|------|
| 0       | 0          | _    | $\sim$ | -    |
| 1       | 8          | 2000 | $\sim$ | 2007 |
| 2       | 16         | 2000 | $\sim$ | 2015 |
| 3       | 24         | 2000 | $\sim$ | 2023 |
| 4       | 32         | 2000 | $\sim$ | 2031 |
| 5       | 40         | 2000 | $\sim$ | 2039 |
| 6       | 48         | 2000 | $\sim$ | 2047 |
| 7       | 56         | 2000 | $\sim$ | 2055 |
| 8       | 64         | 2000 | $\sim$ | 2063 |
| 9       | 72         | 2000 | $\sim$ | 2071 |
| 10      | 80         | 2000 | $\sim$ | 2079 |
| 11      | 88         | 2000 | $\sim$ | 2087 |
| 12      | 96         | 2000 | $\sim$ | 2095 |
| 13      | 104        | 2000 | $\sim$ | 2103 |
| 14      | 112        | 2000 | $\sim$ | 2111 |
| 15      | 120        | 2000 | $\sim$ | 2119 |
| 16      | 256        | 2000 | $\sim$ | 2127 |
| 17      | 136        | 2000 | $\sim$ | 2135 |
| 18      | 144        | 2000 | $\sim$ | 2143 |
| 19      | 152        | 2000 | $\sim$ | 2151 |
| 20      | 160        | 2000 | $\sim$ | 2159 |
| 21      | 168        | 2000 | $\sim$ | 2167 |
| 22      | 176        | 2000 | $\sim$ | 2175 |
| 23      | 184        | 2000 | $\sim$ | 2183 |
| 24      | 192        | 2000 | $\sim$ | 2191 |
| 25      | 200        | 2000 | $\sim$ | 2199 |
| 26      | 208        | 2000 | $\sim$ | 2207 |
| 27      | 216        | 2000 | $\sim$ | 2215 |
| 28      | 224        | 2000 | $\sim$ | 2223 |
| 29      | 232        | 2000 | $\sim$ | 2231 |
| 30      | 240        | 2000 | $\sim$ | 2239 |
| 31      | 248        | 2000 | $\sim$ | 2247 |
| 32      | 256        | 2000 | $\sim$ | 2255 |
| 33      | 264        | 2000 | $\sim$ | 2263 |
| 34      | 272        | 2000 | $\sim$ | 2271 |
| 35      | 280        | 2000 | $\sim$ | 2279 |
| 36      | 288        | 2000 | $\sim$ | 2287 |
| 37      | 296        | 2000 | $\sim$ | 2295 |
| 38      | 304        | 2000 | $\sim$ | 2303 |
| 39      | 312        | 2000 | $\sim$ | 2311 |
| 40      | 320        | 2000 | $\sim$ | 2319 |

#### 表4-3 EtherNet/IP 信号表

| 可使用的<br>点数 | 开始   |        | 结束   | 字节<br>数 | 可使用的<br>点数 |
|------------|------|--------|------|---------|------------|
| 328        | 2000 | $\sim$ | 2327 | 82      | 656        |
| 336        | 2000 | $\sim$ | 2335 | 83      | 664        |
| 344        | 2000 | $\sim$ | 2343 | 84      | 672        |
| 352        | 2000 | $\sim$ | 2351 | 85      | 680        |
| 360        | 2000 | $\sim$ | 2359 | 86      | 688        |
| 368        | 2000 | $\sim$ | 2367 | 87      | 696        |
| 376        | 2000 | $\sim$ | 2375 | 88      | 704        |
| 384        | 2000 | $\sim$ | 2383 | 89      | 712        |
| 392        | 2000 | $\sim$ | 2391 | 90      | 720        |
| 400        | 2000 | $\sim$ | 2399 | 91      | 728        |
| 408        | 2000 | $\sim$ | 2407 | 92      | 736        |
| 416        | 2000 | $\sim$ | 2415 | 93      | 744        |
| 424        | 2000 | $\sim$ | 2423 | 94      | 752        |
| 432        | 2000 | $\sim$ | 2431 | 95      | 760        |
| 440        | 2000 | $\sim$ | 2439 | 96      | 768        |
| 448        | 2000 | $\sim$ | 2447 | 97      | 776        |
| 456        | 2000 | $\sim$ | 2455 | 98      | 784        |
| 464        | 2000 | $\sim$ | 2463 | 99      | 792        |
| 472        | 2000 | $\sim$ | 2471 | 100     | 800        |
| 480        | 2000 | $\sim$ | 2479 | 101     | 808        |
| 488        | 2000 | $\sim$ | 2487 | 102     | 816        |
| 496        | 2000 | $\sim$ | 2495 | 103     | 824        |
| 504        | 2000 | $\sim$ | 2503 | 104     | 832        |
| 512        | 2000 | $\sim$ | 2511 | 105     | 840        |
| 520        | 2000 | $\sim$ | 2519 | 106     | 848        |
| 528        | 2000 | $\sim$ | 2527 | 107     | 856        |
| 536        | 2000 | $\sim$ | 2535 | 108     | 864        |
| 544        | 2000 | $\sim$ | 2543 | 109     | 872        |
| 552        | 2000 | $\sim$ | 2551 | 110     | 880        |
| 560        | 2000 | $\sim$ | 2559 | 111     | 888        |
| 568        | 2000 | $\sim$ | 2567 | 112     | 896        |
| 576        | 2000 | $\sim$ | 2575 | 113     | 904        |
| 584        | 2000 | $\sim$ | 2583 | 114     | 912        |
| 592        | 2000 | $\sim$ | 2591 | 115     | 920        |
| 600        | 2000 | $\sim$ | 2599 | 116     | 928        |
| 608        | 2000 | $\sim$ | 2607 | 117     | 936        |
| 616        | 2000 | $\sim$ | 2615 | 118     | 944        |
| 624        | 2000 | $\sim$ | 2623 | 119     | 952        |
| 632        | 2000 | $\sim$ | 2631 | 120     | 960        |
| 640        | 2000 | $\sim$ | 2639 | 121     | 968        |
| 648        | 2000 | $\sim$ | 2647 | 122     | 976        |

| 4-12 | 机器人控制器的输入输出信号 |
|------|---------------|
|------|---------------|

|   | 字节<br>数 | 可使用的<br>点数 | 开始   |        | 结束   | 字节<br>数 |
|---|---------|------------|------|--------|------|---------|
| Г | 123     | 984        | 2000 | $\sim$ | 2983 | 168     |
|   | 124     | 992        | 2000 | $\sim$ | 2991 | 169     |
|   | 125     | 1000       | 2000 | $\sim$ | 2999 | 170     |
|   | 126     | 1008       | 2000 | $\sim$ | 3007 | 171     |
|   | 127     | 1016       | 2000 | $\sim$ | 3015 | 172     |
|   | 128     | 1024       | 2000 | $\sim$ | 3023 | 173     |
|   | 129     | 1032       | 2000 | $\sim$ | 3031 | 174     |
|   | 130     | 1040       | 2000 | $\sim$ | 3039 | 175     |
|   | 131     | 1048       | 2000 | $\sim$ | 3047 | 176     |
|   | 132     | 1056       | 2000 | $\sim$ | 3055 | 177     |
|   | 133     | 1064       | 2000 | $\sim$ | 3063 | 178     |
|   | 134     | 1072       | 2000 | $\sim$ | 3071 | 179     |
|   | 135     | 1080       | 2000 | $\sim$ | 3079 | 180     |
|   | 136     | 1088       | 2000 | $\sim$ | 3087 | 181     |
|   | 137     | 1096       | 2000 | $\sim$ | 3095 | 182     |
|   | 138     | 1104       | 2000 | $\sim$ | 3103 | 183     |
|   | 139     | 1112       | 2000 | $\sim$ | 3111 | 184     |
|   | 140     | 1120       | 2000 | $\sim$ | 3119 | 185     |
|   | 141     | 1128       | 2000 | $\sim$ | 3127 | 186     |
|   | 142     | 1136       | 2000 | $\sim$ | 3135 | 187     |
|   | 143     | 1144       | 2000 | $\sim$ | 3143 | 188     |
|   | 144     | 1152       | 2000 | $\sim$ | 3151 | 189     |
|   | 145     | 1160       | 2000 | $\sim$ | 3159 | 190     |
|   | 146     | 1168       | 2000 | $\sim$ | 3167 | 191     |
|   | 147     | 1176       | 2000 | $\sim$ | 3175 | 192     |
|   | 148     | 1184       | 2000 | $\sim$ | 3183 | 193     |
|   | 149     | 1192       | 2000 | $\sim$ | 3191 | 194     |
|   | 150     | 1200       | 2000 | $\sim$ | 3199 | 195     |
|   | 151     | 1208       | 2000 | $\sim$ | 3207 | 196     |
|   | 152     | 1216       | 2000 | $\sim$ | 3215 | 197     |
|   | 153     | 1224       | 2000 | $\sim$ | 3223 | 198     |
|   | 154     | 1232       | 2000 | $\sim$ | 3231 | 199     |
|   | 155     | 1240       | 2000 | $\sim$ | 3239 | 200     |
|   | 156     | 1248       | 2000 | $\sim$ | 3247 | 201     |
|   | 157     | 1256       | 2000 | $\sim$ | 3255 | 202     |
|   | 158     | 1264       | 2000 | $\sim$ | 3263 | 203     |
|   | 159     | 1272       | 2000 | $\sim$ | 3271 | 204     |
|   | 160     | 1280       | 2000 | $\sim$ | 3279 | 205     |
|   | 161     | 1288       | 2000 | $\sim$ | 3287 | 206     |
|   | 162     | 1296       | 2000 | $\sim$ | 3295 | 207     |
|   | 163     | 1304       | 2000 | $\sim$ | 3303 | 208     |
|   | 164     | 1312       | 2000 | $\sim$ | 3311 | 209     |
|   | 165     | 1320       | 2000 | $\sim$ | 3319 | 210     |
|   | 166     | 1328       | 2000 | $\sim$ | 3327 | 211     |
|   | 167     | 1336       | 2000 | $\sim$ | 3335 | 212     |

| 今世       | 可体田的       |      |        |      |
|----------|------------|------|--------|------|
| 子 1<br>数 | 可使用的<br>点数 | 开始   |        | 结束   |
| 168      | 1344       | 2000 | $\sim$ | 3343 |
| 169      | 1352       | 2000 | $\sim$ | 3351 |
| 170      | 1360       | 2000 | $\sim$ | 3359 |
| 171      | 1368       | 2000 | $\sim$ | 3367 |
| 172      | 1376       | 2000 | $\sim$ | 3375 |
| 173      | 1384       | 2000 | $\sim$ | 3383 |
| 174      | 1392       | 2000 | $\sim$ | 3391 |
| 175      | 1400       | 2000 | $\sim$ | 3399 |
| 176      | 1408       | 2000 | $\sim$ | 3407 |
| 177      | 1416       | 2000 | $\sim$ | 3415 |
| 178      | 1424       | 2000 | $\sim$ | 3423 |
| 179      | 1432       | 2000 | $\sim$ | 3431 |
| 180      | 1440       | 2000 | $\sim$ | 3439 |
| 181      | 1448       | 2000 | $\sim$ | 3447 |
| 182      | 1456       | 2000 | $\sim$ | 3455 |
| 183      | 1464       | 2000 | $\sim$ | 3463 |
| 184      | 1472       | 2000 | $\sim$ | 3471 |
| 185      | 1480       | 2000 | $\sim$ | 3479 |
| 186      | 1488       | 2000 | $\sim$ | 3487 |
| 187      | 1496       | 2000 | $\sim$ | 3495 |
| 188      | 1504       | 2000 | $\sim$ | 3503 |
| 189      | 1512       | 2000 | $\sim$ | 3511 |
| 190      | 1520       | 2000 | $\sim$ | 3519 |
| 191      | 1528       | 2000 | $\sim$ | 3527 |
| 192      | 1536       | 2000 | $\sim$ | 3535 |
| 193      | 1544       | 2000 | $\sim$ | 3543 |
| 194      | 1552       | 2000 | $\sim$ | 3551 |
| 195      | 1560       | 2000 | $\sim$ | 3559 |
| 196      | 1568       | 2000 | $\sim$ | 3567 |
| 197      | 1576       | 2000 | $\sim$ | 3575 |
| 198      | 1584       | 2000 | $\sim$ | 3583 |
| 199      | 1592       | 2000 | $\sim$ | 3591 |
| 200      | 1600       | 2000 | $\sim$ | 3599 |
| 201      | 1608       | 2000 | $\sim$ | 3607 |
| 202      | 1616       | 2000 | $\sim$ | 3615 |
| 203      | 1624       | 2000 | $\sim$ | 3623 |
| 204      | 1632       | 2000 | $\sim$ | 3631 |
| 205      | 1640       | 2000 | $\sim$ | 3639 |
| 206      | 1648       | 2000 | $\sim$ | 3647 |
| 207      | 1656       | 2000 | $\sim$ | 3655 |
| 208      | 1004       | 2000 | ~      | 3003 |
| 209      | 1672       | 2000 | $\sim$ | 30/1 |
| 210      | 1680       | 2000 | $\sim$ | 3079 |
| 211      | 1688       | 2000 | $\sim$ | 3687 |
| 212      | 1696       | 2000 | $\sim$ | 3695 |

| 字节<br>数 | 可使用的<br>点数 | 开始   |        | 结束   |
|---------|------------|------|--------|------|
| 213     | 1704       | 2000 | $\sim$ | 3703 |
| 214     | 1712       | 2000 | $\sim$ | 3711 |
| 215     | 1720       | 2000 | $\sim$ | 3719 |
| 216     | 1728       | 2000 | $\sim$ | 3727 |
| 217     | 1736       | 2000 | $\sim$ | 3735 |
| 218     | 1744       | 2000 | $\sim$ | 3743 |
| 219     | 1752       | 2000 | $\sim$ | 3751 |
| 220     | 1760       | 2000 | $\sim$ | 3759 |
| 221     | 1768       | 2000 | $\sim$ | 3767 |
| 222     | 1776       | 2000 | $\sim$ | 3775 |
| 223     | 1784       | 2000 | $\sim$ | 3783 |
| 224     | 1792       | 2000 | $\sim$ | 3791 |
| 225     | 1800       | 2000 | $\sim$ | 3799 |
| 226     | 1808       | 2000 | $\sim$ | 3807 |
| 227     | 1816       | 2000 | $\sim$ | 3815 |
| 228     | 1824       | 2000 | $\sim$ | 3823 |
| 229     | 1832       | 2000 | $\sim$ | 3831 |
| 230     | 1840       | 2000 | $\sim$ | 3839 |
| 231     | 1848       | 2000 | $\sim$ | 3847 |
| 232     | 1856       | 2000 | $\sim$ | 3855 |
| 233     | 1864       | 2000 | $\sim$ | 3863 |
| 234     | 1872       | 2000 | $\sim$ | 3871 |
| 235     | 1880       | 2000 | $\sim$ | 3879 |
| 236     | 1888       | 2000 | $\sim$ | 3887 |
| 237     | 1896       | 2000 | $\sim$ | 3895 |
| 238     | 1904       | 2000 | $\sim$ | 3903 |
| 239     | 1912       | 2000 | $\sim$ | 3911 |
| 240     | 1920       | 2000 | $\sim$ | 3919 |
| 241     | 1928       | 2000 | $\sim$ | 3927 |
| 242     | 1936       | 2000 | $\sim$ | 3935 |
| 243     | 1944       | 2000 | $\sim$ | 3943 |
| 244     | 1952       | 2000 | $\sim$ | 3951 |
| 245     | 1960       | 2000 | $\sim$ | 3959 |
| 246     | 1968       | 2000 | $\sim$ | 3967 |
| 247     | 1976       | 2000 | $\sim$ | 3975 |
| 248     | 1984       | 2000 | $\sim$ | 3983 |
| 249     | 1992       | 2000 | $\sim$ | 3991 |
| 250     | 2000       | 2000 | $\sim$ | 3999 |
| 251     | 2008       | 2000 | $\sim$ | 4007 |
| 252     | 2016       | 2000 | $\sim$ | 4015 |
| 253     | 2024       | 2000 | $\sim$ | 4023 |
| 254     | 2032       | 2000 | $\sim$ | 4031 |
| 255     | 2040       | 2000 | $\sim$ | 4039 |
| 256     | 2048       | 2000 | $\sim$ | 4047 |

### 4.3.2 输入输出信号的流程

## **EtherNet/IP**

主站和从站的信号映射如下所示。

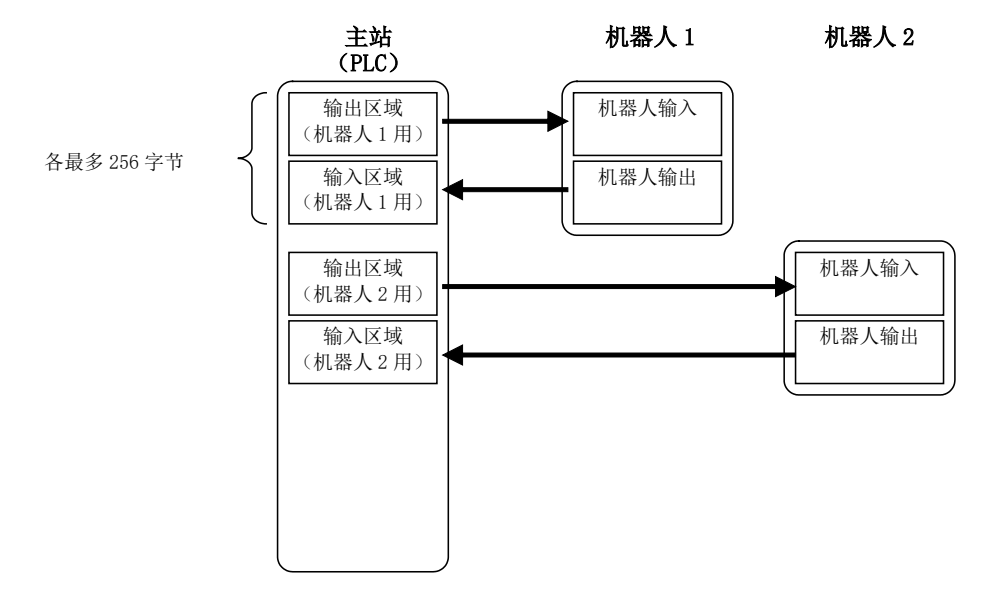

图4-1 输入输出信号的流程

#### 4.3.3 关于专用输入输出

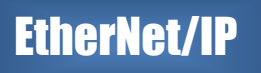

通过在专用输入输出信号参数中分配被分配到 2D-TZ535 卡的信号编号,即可作为专用输入输出进行使用。关于专用输入输出的详细内容,请参照另一手册"使用说明书/功能和操作的详细说明"的"6 外部输入输出功能"。

**EtherNet/IP** 

### 4.3.4 关于输出信号复位方式

在所有通用输出信号为 OFF (0) 的状态下会启动出厂设定。通过更改以下参数,可更改电源 ON 时的通用输出信号 的状态。请注意该参数能够与通用输出信号复位操作(通过专用输入信号等执行)、C1r 指令执行时的复位方式兼 用。

设定中有[OFF]、[ON]、[保持]。通用输出复位相关的 2D-TZ535 卡的参数一览如下所示。

| ORST2000         2000         2031           ORST2032         2032         2063           ORST2064         2096         2127           ORST2096         2096         2127           ORST2128         2128         2159           ORST2160         2160         2191           ORST2192         2192         2223           ORST2256         2256         2287           ORST2352         2320         2351           ORST2352         2352         2383           ORST2384         2384         2415           ORST2416         2416         2447           ORST2512         2512         2543           ORST2544         2544         2575           ORST2608         2608         2639           ORST2608         2608         2639           ORST2640         2640         2671           ORST2676         2576         2607           ORST2768         2608         2639           ORST2764         2704         2735           ORST2768         2767         2767           ORST2768         2768         2767           ORST2768         2768         2799 <th>参数名称</th> <th>起始编号</th> <th>结束编号</th>           | 参数名称     | 起始编号 | 结束编号 |
|----------------------------------------------------------------------------------------------------|----------|------|------|
| ORST2032         2032         2063           ORST2064         2096         2127           ORST2096         2096         2127           ORST2128         2128         2159           ORST2160         2160         2191           ORST2192         2192         2223           ORST2244         2224         2255           ORST2256         2256         2287           ORST2300         2320         2351           ORST2352         2352         2383           ORST2446         2446         2415           ORST2448         2448         2415           ORST2448         2448         24179           ORST2512         2512         2543           ORST2544         2544         2575           ORST2608         2608         2639           ORST2640         2640         2671           ORST2640         2640         2671           ORST2736         2703         2767           ORST2768         2768         2767           ORST2768         2768         2799           ORST2800         2800         2831           ORST2800         2800         2831 </td <td>ORST2000</td> <td>2000</td> <td>2031</td> | ORST2000 | 2000 | 2031 |
| ORST2064         2064         2095           ORST2096         2096         2127           ORST2128         2128         2159           ORST2160         2160         2191           ORST2192         2192         2223           ORST2284         2224         2255           ORST2256         2256         2287           ORST2288         2288         2319           ORST2320         2320         2351           ORST2352         2352         2383           ORST2344         2384         2415           ORST2416         2416         2447           ORST2448         2448         2479           ORST2512         2512         2543           ORST2544         2544         2575           ORST2668         2608         2639           ORST2640         2640         2671           ORST2640         2640         2671           ORST2704         2704         2735           ORST2768         2767         2767           ORST2768         2768         2799           ORST2800         2800         2831           ORST2800         2800         2831 <td>ORST2032</td> <td>2032</td> <td>2063</td>       | ORST2032 | 2032 | 2063 |
| ORST2096         2096         2127           ORST2128         2128         2159           ORST2160         2160         2191           ORST2192         2192         2223           ORST2224         2224         2255           ORST2256         2256         2287           ORST2288         2288         2319           ORST2320         2320         2351           ORST2352         2352         2383           ORST2416         2416         2447           ORST2448         2448         2479           ORST2448         2448         2511           ORST2544         2544         2575           ORST2544         2544         2575           ORST2608         2608         2639           ORST2640         2640         2671           ORST2640         2640         2671           ORST2672         2672         2703           ORST2736         2767         2767           ORST2768         2768         2799           ORST2800         2800         2831           ORST2828         2832         2863           ORST2864         2864         2895 <td>ORST2064</td> <td>2064</td> <td>2095</td>       | ORST2064 | 2064 | 2095 |
| ORST2128         2128         2159           ORST2160         2160         2191           ORST2192         2192         2223           ORST2224         2224         2255           ORST2256         2256         2287           ORST2288         2288         2319           ORST2320         2320         2351           ORST2352         2352         2383           ORST2384         2384         2415           ORST2416         2416         2447           ORST2448         2448         2479           ORST2448         2448         2479           ORST2544         2512         2543           ORST2545         2575         2607           ORST2544         2544         2575           ORST2560         2608         2639           ORST2640         2640         2671           ORST2672         2672         2703           ORST2704         2704         2735           ORST2768         2768         2799           ORST2800         2800         2831           ORST2864         2864         2895           ORST2864         2864         2895 <td>ORST2096</td> <td>2096</td> <td>2127</td>       | ORST2096 | 2096 | 2127 |
| ORST2160         2160         2191           ORST2192         2192         2223           ORST2224         2224         2255           ORST2256         2256         2287           ORST2288         2288         2319           ORST2320         2320         2351           ORST2352         2352         2383           ORST2344         2384         2415           ORST2416         2416         2447           ORST2448         2448         2479           ORST2512         2512         2543           ORST2544         2544         2575           ORST256         2576         2607           ORST2608         2608         2639           ORST2640         2640         2671           ORST2640         2640         2671           ORST2672         2672         2703           ORST2704         2704         2735           ORST2768         2768         2799           ORST2800         2800         2831           ORST2800         2800         2831           ORST2864         2864         2895           ORST2864         2864         2895 <td>ORST2128</td> <td>2128</td> <td>2159</td>        | ORST2128 | 2128 | 2159 |
| ORST2192         2192         2223           ORST2224         2224         2255           ORST2256         2256         2287           ORST2288         2288         2319           ORST2320         2320         2351           ORST2352         2352         2383           ORST2384         2384         2415           ORST2416         2416         2447           ORST2448         2448         2479           ORST2512         2512         2543           ORST2544         2544         2575           ORST2544         2544         2575           ORST2568         2608         2639           ORST2640         2640         2671           ORST2640         2640         2671           ORST2704         2704         2735           ORST2704         2704         2735           ORST2768         2768         2799           ORST2800         2800         2831           ORST2864         2864         2895           ORST2864         2864         2895           ORST2928         2928         29291           ORST2960         2960         2991 </td <td>ORST2160</td> <td>2160</td> <td>2191</td> | ORST2160 | 2160 | 2191 |
| ORST2224         2224         2255           ORST2256         2256         2287           ORST2288         2288         2319           ORST2320         2320         2351           ORST2352         2352         2383           ORST2384         2384         2415           ORST2416         2416         2447           ORST2448         2448         2479           ORST2448         2480         2511           ORST2512         2512         2543           ORST2544         2544         2575           ORST2566         2576         2607           ORST2608         2608         2639           ORST2640         2640         2671           ORST2672         2672         2703           ORST2704         2704         2735           ORST2768         2767         2767           ORST2768         2768         2799           ORST2800         2800         2831           ORST2864         2864         2895           ORST2864         2864         2895           ORST2928         2928         29291           ORST2960         2960         2991 </td <td>ORST2192</td> <td>2192</td> <td>2223</td> | ORST2192 | 2192 | 2223 |
| ORST2256         2256         2287           ORST2288         2288         2319           ORST2320         2320         2351           ORST2352         2352         2383           ORST2384         2384         2415           ORST2416         2416         2447           ORST2448         2448         2479           ORST2448         2448         2479           ORST2480         2480         2511           ORST2512         2512         2543           ORST2544         2544         2575           ORST2568         2608         2639           ORST2608         2608         2639           ORST2640         2640         2671           ORST2640         2640         2671           ORST2672         2672         2703           ORST2704         2704         2735           ORST2768         2768         2767           ORST2800         2800         2831           ORST2832         2832         2863           ORST2864         2864         2895           ORST2896         2896         2927           ORST2960         2896         2927 <td>ORST2224</td> <td>2224</td> <td>2255</td>       | ORST2224 | 2224 | 2255 |
| ORST2288         2288         2319           ORST2320         2320         2351           ORST2352         2352         2383           ORST2384         2384         2415           ORST2416         2416         2447           ORST2448         2448         2479           ORST2448         2448         2479           ORST2448         2448         2511           ORST2512         2512         2543           ORST2544         2544         2575           ORST2576         2576         2607           ORST2608         2608         2639           ORST2640         2640         2671           ORST2640         2640         2671           ORST2640         2672         2703           ORST2704         2704         2735           ORST2705         2767         2767           ORST2768         2768         2799           ORST2800         2800         2831           ORST2832         2832         2863           ORST2864         2864         2895           ORST2928         2928         2927           ORST2960         2896         2927 <td>ORST2256</td> <td>2256</td> <td>2287</td>       | ORST2256 | 2256 | 2287 |
| ORST2320         2320         2351           ORST2352         2352         2383           ORST2384         2384         2415           ORST2416         2416         2447           ORST2448         2448         2479           ORST2480         2480         2511           ORST2512         2512         2543           ORST2544         2544         2575           ORST256         2576         2607           ORST2608         2608         2639           ORST2640         2640         2671           ORST2672         2672         2703           ORST2704         2704         2735           ORST2768         2768         2767           ORST2769         2800         2831           ORST2800         2800         2831           ORST2864         2864         2895           ORST2864         2864         2895           ORST2928         2928         29291           ORST2960         2960         2991           ORST2960         2960         2991                                                                                                    | ORST2288 | 2288 | 2319 |
| ORST2352         2352         2383           ORST2384         2384         2415           ORST2416         2416         2447           ORST2448         2448         2479           ORST2480         2480         2511           ORST2512         2512         2543           ORST2544         2544         2575           ORST2576         2576         2607           ORST2640         2640         2611           ORST2640         2640         2639           ORST2640         2640         2671           ORST2672         2672         2703           ORST2704         2704         2735           ORST2768         2768         2799           ORST2800         2800         2831           ORST2832         2832         2863           ORST2864         2864         2895           ORST2864         2886         2927           ORST2928         2928         2959           ORST2960         2960         2991           ORST2962         2992         3023                                                                                                    | ORST2320 | 2320 | 2351 |
| ORST2384         2384         2415           ORST2416         2416         2447           ORST2448         2448         2479           ORST2480         2480         2511           ORST2512         2512         2543           ORST2544         2544         2575           ORST2576         2576         2607           ORST2608         2608         2639           ORST2640         2640         2671           ORST2640         2667         2703           ORST2672         2672         2703           ORST2704         2704         2735           ORST2768         2768         2767           ORST2768         2768         2799           ORST2800         2800         2831           ORST2832         2832         2863           ORST2864         2864         2895           ORST2896         2896         2927           ORST2928         2928         2959           ORST2960         2960         2991           ORST2962         2992         3023                                                                                                    | ORST2352 | 2352 | 2383 |
| ORST2416         2416         2447           ORST2448         2448         2479           ORST2480         2480         2511           ORST2512         2512         2543           ORST2544         2544         2575           ORST2576         2576         2607           ORST2608         2608         2639           ORST2640         2640         2671           ORST2672         2672         2703           ORST2704         2704         2735           ORST2768         2768         2767           ORST2769         2800         2831           ORST2800         2800         2831           ORST2832         2832         2863           ORST2864         2864         2895           ORST2928         2928         2927           ORST2960         2896         2927           ORST2960         2960         2991           ORST2960         2992         3023                                                                                                    | ORST2384 | 2384 | 2415 |
| ORST2448         2448         2479           ORST2480         2480         2511           ORST2512         2512         2543           ORST2544         2544         2575           ORST2576         2576         2607           ORST2608         2608         2639           ORST2640         2640         2671           ORST2672         2672         2703           ORST2704         2704         2735           ORST2768         2768         2799           ORST2768         2800         2831           ORST2800         2800         2831           ORST2832         2832         2863           ORST2864         2864         2895           ORST2928         2928         2927           ORST2960         2960         2991           ORST2960         2960         2991                                                                                                    | ORST2416 | 2416 | 2447 |
| ORST2480         2480         2511           ORST2512         2512         2543           ORST2544         2544         2575           ORST2576         2576         2607           ORST2608         2608         2639           ORST2640         2640         2671           ORST2672         2672         2703           ORST2704         2704         2735           ORST2768         2768         2799           ORST2800         2800         2831           ORST2832         2832         2863           ORST2864         2864         2895           ORST2896         2896         2927           ORST2928         2928         2959           ORST2960         2960         2991           ORST2962         2992         3023                                                                                                    | ORST2448 | 2448 | 2479 |
| ORST2512         2512         2543           ORST2544         2544         2575           ORST2576         2576         2607           ORST2608         2608         2639           ORST2640         2640         2671           ORST2672         2672         2703           ORST2704         2704         2735           ORST2768         2768         2799           ORST2800         2800         2831           ORST2832         2832         2863           ORST2864         2864         2895           ORST2896         2896         2927           ORST2928         2928         2959           ORST2960         2960         2991           ORST2992         2992         3023                                                                                                    | ORST2480 | 2480 | 2511 |
| ORST2544         2544         2575           ORST2576         2576         2607           ORST2608         2608         2639           ORST2640         2640         2671           ORST2672         2672         2703           ORST2704         2704         2735           ORST2736         2768         2799           ORST2768         2800         2831           ORST2832         2832         2863           ORST2864         2864         2895           ORST2928         2928         2927           ORST2960         2960         2991           ORST2962         2992         3023                                                                                                    | ORST2512 | 2512 | 2543 |
| ORST2576         2576         2607           ORST2608         2608         2639           ORST2640         2640         2671           ORST2672         2672         2703           ORST2704         2704         2735           ORST2736         2736         2767           ORST2768         2768         2799           ORST2800         2800         2831           ORST2832         2832         2863           ORST2864         2864         2895           ORST2928         2928         2927           ORST2960         2960         2991           ORST2960         2992         3023                                                                                                    | ORST2544 | 2544 | 2575 |
| ORST2608         2608         2639           ORST2640         2640         2671           ORST2672         2672         2703           ORST2704         2704         2735           ORST2736         2767         2767           ORST2768         2768         2799           ORST2800         2800         2831           ORST2832         2832         2863           ORST2864         2864         2895           ORST2928         2928         2927           ORST2960         2960         2991           ORST2962         2992         3023                                                                                                    | ORST2576 | 2576 | 2607 |
| ORST2640         2640         2671           ORST2672         2672         2703           ORST2704         2704         2735           ORST2736         2736         2767           ORST2768         2768         2799           ORST2800         2800         2831           ORST2832         2832         2863           ORST2864         2864         2895           ORST2928         2928         2927           ORST2960         2960         2991           ORST2992         2992         3023                                                                                                    | ORST2608 | 2608 | 2639 |
| ORST2672         2672         2703           ORST2704         2704         2735           ORST2736         2736         2767           ORST2768         2768         2799           ORST2800         2800         2831           ORST2832         2832         2863           ORST2864         2864         2895           ORST2928         2928         2927           ORST2960         2960         2991           ORST2992         2992         3023                                                                                                    | ORST2640 | 2640 | 2671 |
| ORST2704         2704         2735           ORST2736         2736         2767           ORST2768         2768         2799           ORST2800         2800         2831           ORST2832         2832         2863           ORST2864         2864         2895           ORST2928         2928         2927           ORST2960         2960         2991           ORST2992         2992         3023                                                                                                    | ORST2672 | 2672 | 2703 |
| ORST2736         2736         2767           ORST2768         2768         2799           ORST2800         2800         2831           ORST2832         2832         2863           ORST2864         2864         2895           ORST2896         2896         2927           ORST2928         2928         2959           ORST2960         2960         2991           ORST2992         2992         3023                                                                                                    | ORST2704 | 2704 | 2735 |
| ORST2768         2768         2799           ORST2800         2800         2831           ORST2832         2832         2863           ORST2864         2864         2895           ORST2896         2896         2927           ORST2928         2928         2959           ORST2960         2960         2991           ORST2992         2992         3023                                                                                                    | ORST2736 | 2736 | 2767 |
| ORST2800         2800         2831           ORST2832         2832         2863           ORST2864         2864         2895           ORST2896         2896         2927           ORST2928         2928         2959           ORST2960         2960         2991           ORST2992         2992         3023                                                                                                    | ORST2768 | 2768 | 2799 |
| ORST2832         2832         2863           ORST2864         2864         2895           ORST2896         2896         2927           ORST2928         2928         2959           ORST2960         2960         2991           ORST2992         2992         3023                                                                                                    | ORST2800 | 2800 | 2831 |
| ORST286428642895ORST289628962927ORST292829282959ORST296029602991ORST299229923023                                                                                                    | ORST2832 | 2832 | 2863 |
| ORST2896         2896         2927           ORST2928         2928         2959           ORST2960         2960         2991           ORST2992         2992         3023                                                                                                    | ORST2864 | 2864 | 2895 |
| ORST2928         2928         2959           ORST2960         2960         2991           ORST2992         2992         3023                                                                                                    | ORST2896 | 2896 | 2927 |
| ORST2960         2960         2991           ORST2992         2992         3023                                                                                                    | ORST2928 | 2928 | 2959 |
| ORST2992 2992 3023                                                                                                    | ORST2960 | 2960 | 2991 |
|                                                                                                    | ORST2992 | 2992 | 3023 |

| 表4-4 | 输出信号复 | 〔位方式参数- | 一览 | (2000-4047 | 号) |
|------|-------|---------|----|------------|----|
|      |       |         |    |            |    |

| 参数名称     | 起始编号 | 结束编号 |
|----------|------|------|
| ORST3024 | 3024 | 3055 |
| ORST3056 | 3056 | 3087 |
| ORST3088 | 3088 | 3119 |
| ORST3120 | 3120 | 3151 |
| ORST3152 | 3152 | 3183 |
| ORST3184 | 3184 | 3215 |
| ORST3216 | 3216 | 3247 |
| ORST3248 | 3248 | 3279 |
| ORST3280 | 3280 | 3311 |
| ORST3312 | 3312 | 3343 |
| ORST3344 | 3344 | 3375 |
| ORST3376 | 3376 | 3407 |
| ORST3408 | 3408 | 3439 |
| ORST3440 | 3440 | 3471 |
| ORST3472 | 3472 | 3503 |
| ORST3504 | 3504 | 3535 |
| ORST3536 | 3536 | 3567 |
| ORST3568 | 3568 | 3599 |
| ORST3600 | 3600 | 3631 |
| ORST3632 | 3632 | 3663 |
| ORST3664 | 3664 | 3695 |
| ORST3696 | 3696 | 3727 |
| ORST3728 | 3728 | 3759 |
| ORST3760 | 3760 | 3791 |
| ORST3792 | 3792 | 3823 |
| ORST3824 | 3824 | 3855 |
| ORST3856 | 3856 | 3887 |
| ORST3888 | 3888 | 3919 |
| ORST3920 | 3920 | 3951 |
| ORST3952 | 3952 | 3983 |
| ORST3984 | 3984 | 4015 |
| ORST4016 | 4016 | 4047 |

参数 ORSTOOOO拥有 "00000000, 00000000, 00000000" 的初始值,可设定 32 点的[OFF]、[ON]、[保 持] = "0"、"1"、"\*"。从左侧开始以起始编号的 8 点为单位分配 4 要素的 32 点。

例:设定 ORST2000= "\*0000001,00000000,11110000,00000000"的情况下,若将通用输出信号复位,则变为如下 所示状态。

输出 2000 号:保持输出信号复位前的状态 输出 2007 号:ON 输出 2016~2019 号:ON 输出 2020~2031 号:OFF

### 4.3.5 机器人指令相关规格

如下所示为 2D-TZ535 卡相关的机器人语言(MELFA-BASIC V/VI)。

| 项目      | 类型  | 功能                 | 读取/写入 |
|---------|-----|--------------------|-------|
| M_In    | 整数1 | 读取指定的输入信号1位的数据     | 读取    |
| M_Out   | 整数1 | 向指定的输出信号写入1位数据     | 写入    |
| M_Inb   | 整数1 | 从指定的输入信号读取 8 位的数据  | 读取    |
| M_Outb  | 整数1 | 从指定的输出信号写入8位的数据    | 写入    |
| M_Inw   | 整数1 | 从指定的输入信号读取 16 位的数据 | 读取    |
| M_Outw  | 整数1 | 从指定的输出信号写入 16 位的数据 | 写入    |
| M_In32  | 整数1 | 从指定的输入信号读取 32 位的数据 | 读取    |
| M_Out32 | 整数1 | 从指定的输出信号写入 32 位的数据 | 写入    |

表4-5 数据的输入输出所使用的系统状态变量一览

#### ◇◆◇关于输入输出数据的损坏◇◆◇

主站的数据传送未完成时,若在机器人程序中进行数据的读写会发生数据损坏(机器人控制器的输入输出数据与主站侧的输入输出数据不匹配的状态)。例如,有过这种情况:编写向相同输出地址连续写入数据的应用程序时,实际上只向对方通知最后写入的值。从主站向缓冲存储器传送数据的过程中,机器人控制器执行了数据读取而导致损坏的示例如下所示。

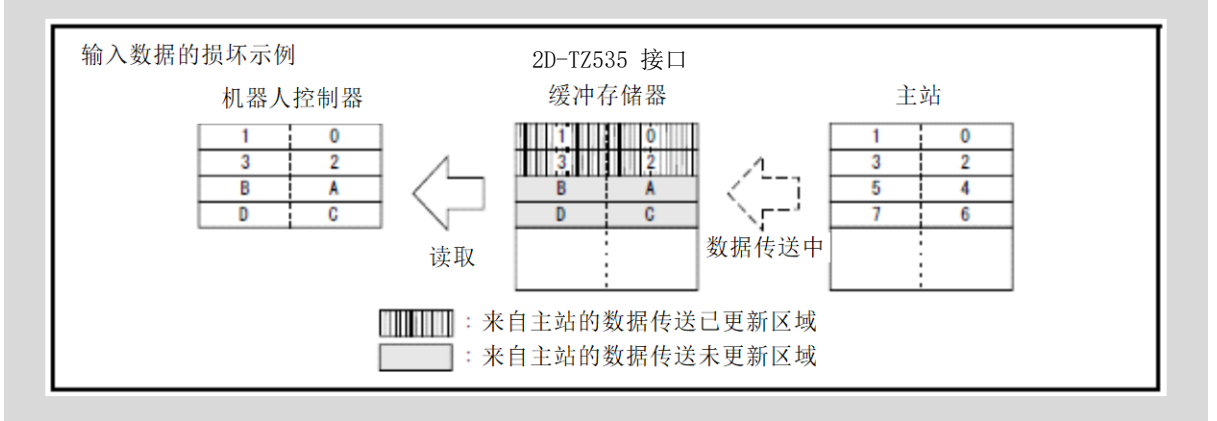

为避免损坏,需在应用程序(机器人程序或 PLC 梯形图)中进行如下所示的数据的读写互锁。如下所示为主站向机器人发送1字数据时的互锁使用示例。

## EtherNet/IP

| 含义           | 主站(*1) | 机器人          |
|--------------|--------|--------------|
| 数据发送和接收区域    | 数据发送区域 | 输入 2000~2015 |
| PLC 数据写入完成标志 | WRTFLG | 输入 2016 号    |
| 机器人数据读取完成标志  | RDFLG  | 输出 2020 号    |

表4-6 主站和机器人的输入输出信号分配示例

(\*1)为了方便说明,在主站的输入输出信号分配中记载了名字。实际操作时, 请按照主站的使用说明书进行任意的输入输出信号分配。

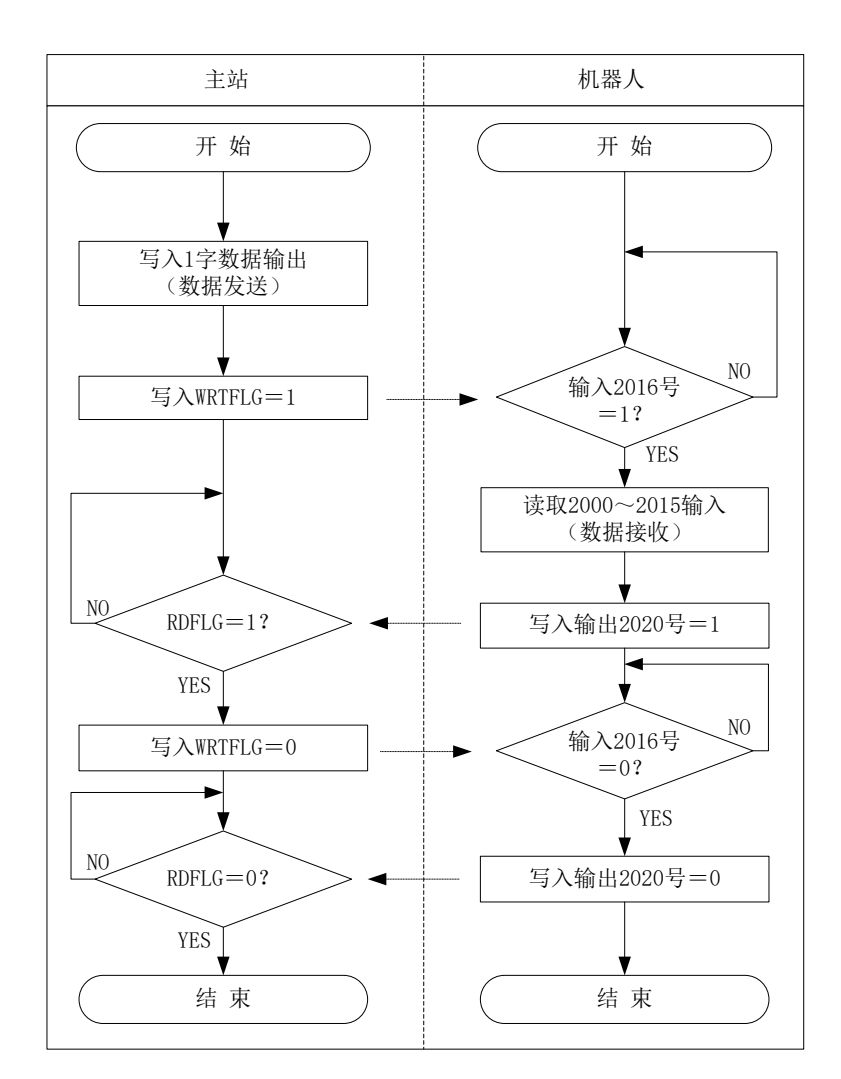

图4-2 互锁使用示例

如下所示为支持图 4-2 时序图的机器人程序示例。此外,主站侧的程序(梯形图等)的相关内容请参照所使用设备的使用说明书。

\*Loop1: If M\_In(2016) =0 Then \*Loop1
Mdata=M\_InW(2000)
M\_Out(2020) =1
\*Loop2: If M\_In(2016) =1 Then \*Loop2
M\_Out(2016) =0

## 5. PROFINET 10 模块+2D-TZ535 卡的规格

### 5.1 规格一览

在网络基本卡上安装了 PROFINET IO 2-Port 卡时的规格如下所示。

表5-1 2D-TZ535 卡的规格

| Ĩ                             | 页目                                | 规格                                                                                        | 备注                                                                     |
|-------------------------------|-----------------------------------|-------------------------------------------------------------------------------------------|------------------------------------------------------------------------|
| 选购件型号                         |                                   | 2D-TZ535-PN                                                                               |                                                                        |
| 网络基本接口卡基板型号                   |                                   | TZ535                                                                                     |                                                                        |
| 可安装的扩展选购件插槽                   |                                   | 插槽 1~3                                                                                    | CR800-D: 插槽 1~2<br>CR75x-D: 插槽 1~2<br>CR1D: 仅插槽 1<br>CR2D/CR3D: 插槽 1~3 |
| 可同时安装的 2D-TZ535 卡             | 的张数                               | 1 张 (*1)                                                                                  |                                                                        |
| 与其他现场总线选购件(C<br>DeviceNet)的并用 | CC-Link / PROFIBUS /              | 不可(*2)                                                                                    | 但是,可与并行输入输出<br>接口卡<br>(TZ368/TZ378)<br>并用                              |
| 传送规格                          | 媒体访问方式                            | CSMA/CD                                                                                   |                                                                        |
|                               | 自动交叉功能(*3)<br>(Auto-MDI/MDI-X 转换) | 有                                                                                         |                                                                        |
|                               | 调制方式                              | 基带                                                                                        |                                                                        |
|                               | 传送线路形式                            | 星型                                                                                        |                                                                        |
|                               | 传送速度                              | 100Mbit/s (100BASE-TX)                                                                    |                                                                        |
|                               | 传送媒体                              | 双绞电缆                                                                                      |                                                                        |
|                               | 传送距离                              | 100m                                                                                      | 交换式集线器与<br>节点间的距离                                                      |
|                               | 级联连接台数                            | 交换式集线器的使用上<br>没有限制                                                                        |                                                                        |
| 通信功能                          | 循环通信                              | 有                                                                                         |                                                                        |
| 每台机器人控制器                      | 发送                                | 最多 2040 点                                                                                 | 最多 255 字节                                                              |
| 的 I/0 通信点数                    | 接收                                | 最多 2040 点                                                                                 | 最多 255 字节                                                              |
| 机器人控制器的输入输出起                  | <b>코始编号</b>                       | 2000 号~                                                                                   | 与 PROFIBUS 区域、<br>DeviceNet 区域及<br>EtherNet/IP 区域重复                    |
| MELFA BASIC                   | 输入输出信号访问                          | M_In/M_InB/M_InW/<br>M_In8/M_In16/M_In32<br>M_Out/M_OutB/M_OutW<br>M_Out8/M_Out16/M_Out32 | 可作为一般的 I0 区域处理                                                         |
| RT ToolBox                    | 选购件信息读取                           | 有                                                                                         |                                                                        |

(\*1) 插入多张 2D-TZ535 卡会发生错误。(错误 6110)

(\*2) 与 CC-Link / PROFIBUS / DeviceNet 并用会发生错误。(错误 6111)

(\*3) 对交叉/直通电缆进行自动识别、反转的功能。

**PROFINET IO** 

### 5.2 机器人参数一览

## **PROFINET IO**

表5-2 PROFINET IO 相关的机器人参数一览

| 参数名称     | 初始值       | 设定范围             | 说明                                  |
|----------|-----------|------------------|-------------------------------------|
| STOP2    | -1, -1    | -1/              | 设定停止机器人程序的专用输入信号编号的参数。              |
|          |           | $2000 \sim 4039$ | (为了将参数"STOP"固定为"O",在 2D-TZ535 卡中使用  |
|          |           |                  | "STOP2"定义来自于外部的停止信号)                |
| ORST2000 | 00000000, | 0/1/*            | 设定信号输出复位时 2D-TZ535 卡的输出发送数据值。       |
| ORST2032 | 00000000, |                  | 详细设定请参照" <u>5.3.4 关于输出信号复位方式</u> "。 |
| :        | 00000000, |                  |                                     |
| ORST4015 | 00000000  |                  |                                     |
| PNIOLN   | 16        | 8 / 16 / 32 /    | 设定 PROFINET IO 的 I/O 通信的发送字节数。      |
|          |           | 64 / 128 /255    |                                     |

# ┌⚠️注意

在更新上述的参数后,请切断一次控制器的电源。

要反映更改的参数,必须切断一次控制器的电源。如不进行此操作,则更改的参数不会被反映。

### 5.3 机器人控制器的输入输出信号

机器人控制器内使用的输入输出信号与 PROFINET IO 的工位无关,输入输出均为 2000 号~4039 号的最多 2040 点。

#### 5.3.1 输入输出信号编号映射

输入输出信号的数据大小通过输入、输出各参数设定字节数。 (设定 8/16/32/64/128/255 字节的任意一个)

| 字节数 | 可使用的点数 | 开始   |        | 结束   |
|-----|--------|------|--------|------|
| 8   | 64     | 2000 | $\sim$ | 2063 |
| 16  | 256    | 2000 | $\sim$ | 2127 |
| 32  | 256    | 2000 | $\sim$ | 2255 |
| 64  | 512    | 2000 | $\sim$ | 2511 |
| 128 | 1024   | 2000 | $\sim$ | 3023 |
| 255 | 2040   | 2000 | $\sim$ | 4039 |

表5-3 PROFINET IO 信号表

### 5.3.2 输入输出信号的流程

主站和从站的信号映射如下所示。

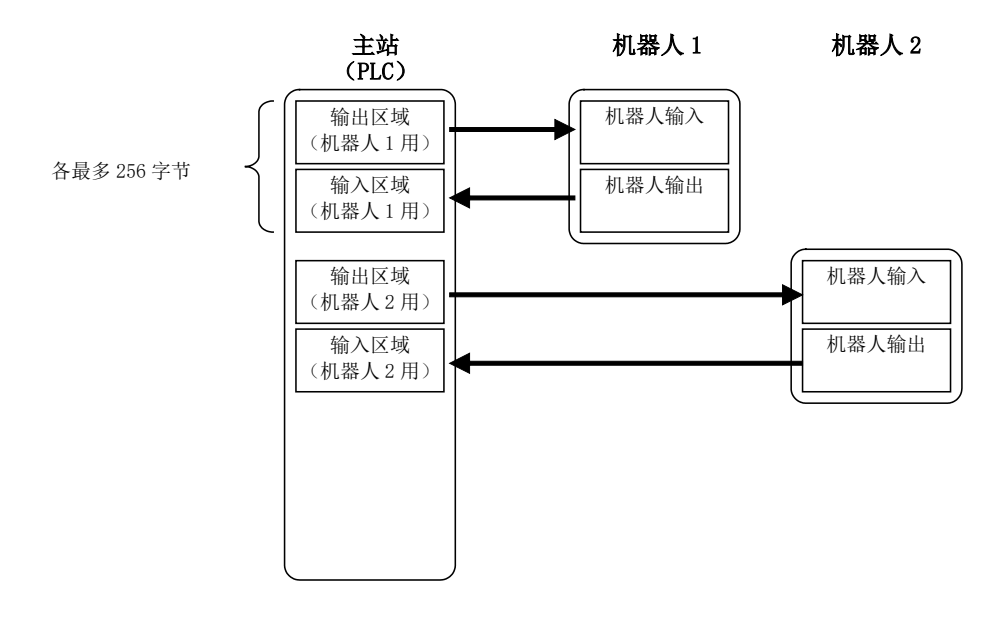

图5-1 输入输出信号的流程

### 5.3.3 关于专用输入输出

通过在专用输入输出信号参数中分配被分配到 2D-TZ535 卡的信号编号,即可作为专用输入输出进行使用。关于专用输入输出的详细内容,请参照另一手册"使用说明书/功能和操作的详细说明"的"6 外部输入输出功能"。

## **PROFINET IO**

**PROFINET IO** 

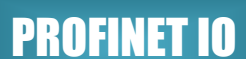

**PROFINET IO** 

**PROFINET IO** 

### 5.3.4 关于输出信号复位方式

在所有通用输出信号为 OFF (0) 的状态下会启动出厂设定。通过更改以下参数,可更改电源 ON 时的通用输出信号 的状态。请注意该参数能够与通用输出信号复位操作(通过专用输入信号等执行)、Clr 指令执行时的复位方式兼 用。

设定中有[OFF]、[ON]、[保持]。通用输出复位相关的 2D-TZ535 卡的参数一览如下所示。

| 参数名称     | 起始编号 | 结束编号 |
|----------|------|------|
| ORST2000 | 2000 | 2031 |
| ORST2032 | 2032 | 2063 |
| ORST2064 | 2064 | 2095 |
| ORST2096 | 2096 | 2127 |
| ORST2128 | 2128 | 2159 |
| ORST2160 | 2160 | 2191 |
| ORST2192 | 2192 | 2223 |
| ORST2224 | 2224 | 2255 |
| ORST2256 | 2256 | 2287 |
| ORST2288 | 2288 | 2319 |
| ORST2320 | 2320 | 2351 |
| ORST2352 | 2352 | 2383 |
| ORST2384 | 2384 | 2415 |
| ORST2416 | 2416 | 2447 |
| ORST2448 | 2448 | 2479 |
| ORST2480 | 2480 | 2511 |
| ORST2512 | 2512 | 2543 |
| ORST2544 | 2544 | 2575 |
| ORST2576 | 2576 | 2607 |
| ORST2608 | 2608 | 2639 |
| ORST2640 | 2640 | 2671 |
| ORST2672 | 2672 | 2703 |
| ORST2704 | 2704 | 2735 |
| ORST2736 | 2736 | 2767 |
| ORST2768 | 2768 | 2799 |
| ORST2800 | 2800 | 2831 |
| ORST2832 | 2832 | 2863 |
| ORST2864 | 2864 | 2895 |
| ORST2896 | 2896 | 2927 |
| ORST2928 | 2928 | 2959 |
| ORST2960 | 2960 | 2991 |
| ORST2992 | 2992 | 3023 |
|          |      |      |

表5-4 输出信号复位方式参数一览

| 参数名称     | 起始编号 | 结束编号 |
|----------|------|------|
| ORST3024 | 3024 | 3055 |
| ORST3056 | 3056 | 3087 |
| ORST3088 | 3088 | 3119 |
| ORST3120 | 3120 | 3151 |
| ORST3152 | 3152 | 3183 |
| ORST3184 | 3184 | 3215 |
| ORST3216 | 3216 | 3247 |
| ORST3248 | 3248 | 3279 |
| ORST3280 | 3280 | 3311 |
| ORST3312 | 3312 | 3343 |
| ORST3344 | 3344 | 3375 |
| ORST3376 | 3376 | 3407 |
| ORST3408 | 3408 | 3439 |
| ORST3440 | 3440 | 3471 |
| ORST3472 | 3472 | 3503 |
| ORST3504 | 3504 | 3535 |
| ORST3536 | 3536 | 3567 |
| ORST3568 | 3568 | 3599 |
| ORST3600 | 3600 | 3631 |
| ORST3632 | 3632 | 3663 |
| ORST3664 | 3664 | 3695 |
| ORST3696 | 3696 | 3727 |
| ORST3728 | 3728 | 3759 |
| ORST3760 | 3760 | 3791 |
| ORST3792 | 3792 | 3823 |
| ORST3824 | 3824 | 3855 |
| ORST3856 | 3856 | 3887 |
| ORST3888 | 3888 | 3919 |
| ORST3920 | 3920 | 3951 |
| ORST3952 | 3952 | 3983 |
| ORST3984 | 3984 | 4015 |
| ORST4016 | 4016 | 4047 |

参数 ORSTOOOO拥有 "00000000, 00000000, 00000000" 的初始值,可设定 32 点的[OFF]、[ON]、[保 持] = "0"、"1"、"\*"。从左侧开始分配起始编号。

例: 设定 ORST2000= \*\*0000001,00000000,11110000,00000000"的情况下,若将通用输出信号复位,则变为如下 所示状态。

输出 2000 号:保持输出信号复位前的状态 输出 2007 号:ON 输出 2016~2019 号:ON

#### 5.3.5 机器人指令相关规格

如下所示为 2D-TZ535 卡相关的机器人语言(MELFA-BASIC V/VI)。

|  | 表5-5 | 数据的输入 | 、输出所使用的系统状态变量 | ·览 |
|--|------|-------|---------------|----|
|--|------|-------|---------------|----|

| 项目      | 类型  | 功能                 | 读取/写入 |
|---------|-----|--------------------|-------|
| M_In    | 整数1 | 读取指定的输入信号1位的数据     | 读取    |
| M_Out   | 整数1 | 向指定的输出信号写入1位数据     | 写入    |
| M_Inb   | 整数1 | 从指定的输入信号读取 8 位的数据  | 读取    |
| M_Outb  | 整数1 | 从指定的输出信号写入8位的数据    | 写入    |
| M_Inw   | 整数1 | 从指定的输入信号读取 16 位的数据 | 读取    |
| M_Outw  | 整数1 | 从指定的输出信号写入 16 位的数据 | 写入    |
| M_In32  | 整数1 | 从指定的输入信号读取 32 位的数据 | 读取    |
| M_Out32 | 整数1 | 从指定的输出信号写入 32 位的数据 | 写入    |

◇◆◇关于输入输出数据的损坏◇◆◇

主站的数据传送未完成时,若在机器人程序中进行数据的读写会发生数据损坏(机器人控制器的输入输出数据与主站侧的输入输出数据不匹配的状态)。例如,有过这种情况:编写向相同输出地址连续写入数据的应用程序时,实际上只向对方通知最后写入的值。从主站向缓冲存储器传送数据的过程中,机器人控制器执行了数据读取而导致损坏的示例如下所示。

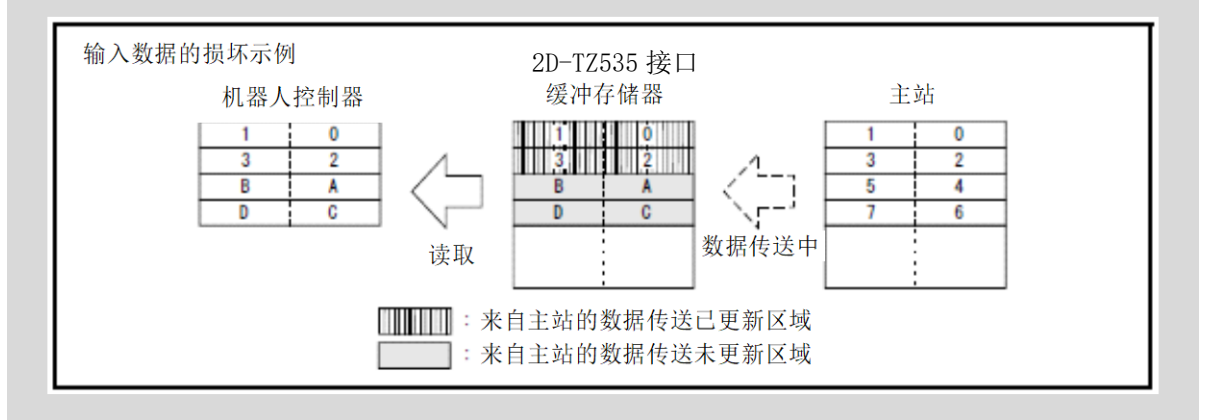

为避免损坏,需在应用程序(机器人程序或 PLC 梯形图)中进行如下所示的数据的读写互锁。如下所示为主站向机器人发送1字数据时的互锁使用示例。

| 含义           | 主站(*1) | 机器人          |
|--------------|--------|--------------|
| 数据发送和接收区域    | 数据发送区域 | 输入 2000~2015 |
| PLC 数据写入完成标志 | WRTFLG | 输入 2016 号    |
| 机器人数据读取完成标志  | RDFLG  | 输出 2020 号    |

表5-6 主站和机器人的输入输出信号分配示例

(\*1)为了方便说明,在主站的输入输出信号分配中记载了名字。实际操作时, 请按照主站的使用说明书进行任意的输入输出信号分配。

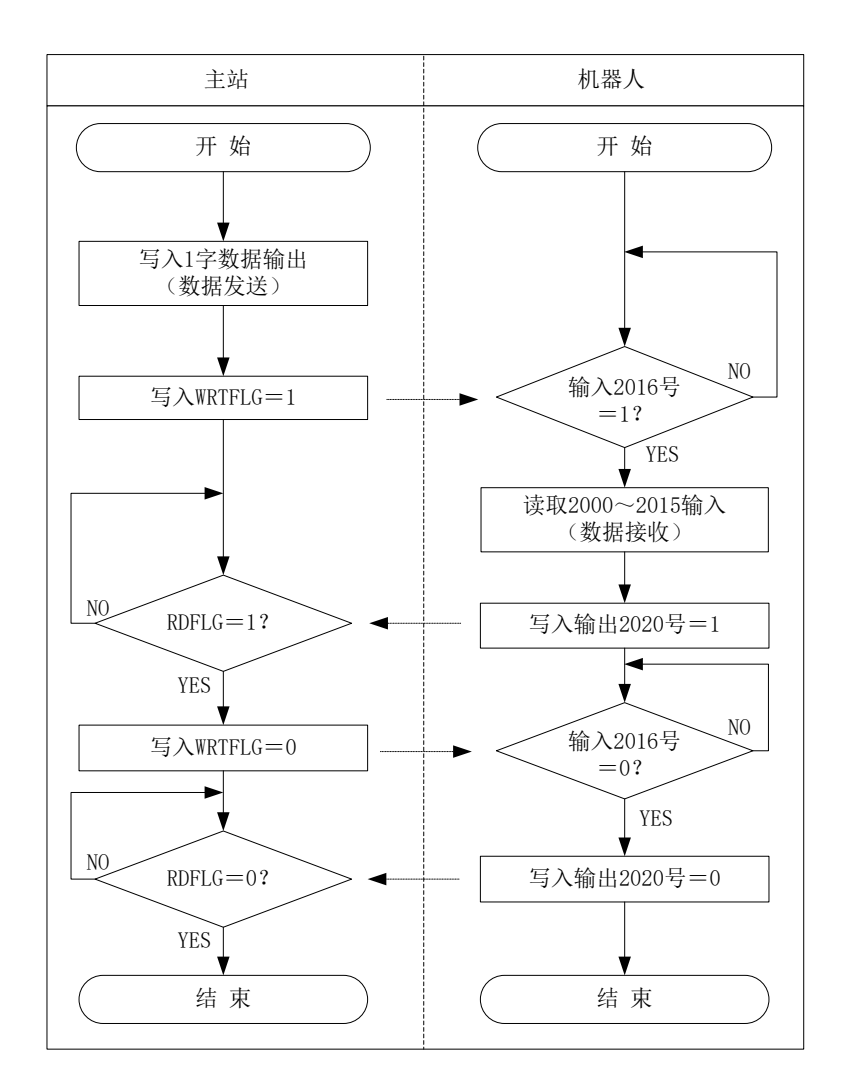

图5-2 互锁使用示例

如下所示为支持图5-2时序图的机器人程序示例。此外,主站侧的程序(梯形图等)的相关内容请参照所使用设备的使用说明书。

\*Loop1: If M\_In(2016) =0 Then \*Loop1
Mdata=M\_InW(2000)
M\_Out(2020) =1
\*Loop2: If M\_In(2016) =1 Then \*Loop2
M\_Out(2016) =0

## 6. 使用前确认事项

### 6.1 产品的确认

您所购买的产品(2D-TZ535)的标准配置如下所示。请确认。

| 表6-1 | 产品 | (2D-TZ535) | 的标准配置 |
|------|----|------------|-------|
|------|----|------------|-------|

| 编号 | 品名             | 型 号       | 数量 |
|----|----------------|-----------|----|
| 1  | 使用说明书 (CD-ROM) | BFP-A8873 | 1  |
| 2  | 网络基本卡          | TZ535     | 1  |
|    | (2D-TZ535 卡)   |           |    |
| 3  | 模块固定部件         |           | 1套 |
|    | (模块卡口、螺丝)      |           |    |

注)表中编号对应下图编号。

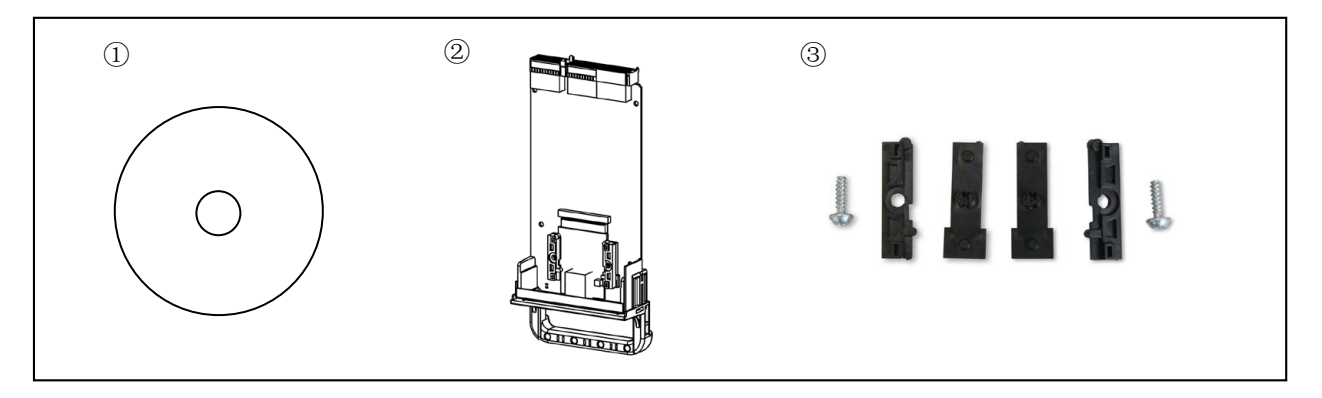

图6-1 交付产品一览

**EtherNet/IP** 

## 6.2 客户自备设备

#### 6.2.1 EtherNet/IP 模块时

下表所示为使用本公司 2D-TZ535 卡时,使用 EtherNet/IP 模块的情况下客户需自行准备的设备。

#### 表6-2 客户自备设备

| 自备设备          | 条件                                        |
|---------------|-------------------------------------------|
| 主站            | 支持 EtherNet/IP 的主站                        |
| EtherNet/IP   | HMS 公司生产的 Anybus-CompactCom 模块之一。         |
| 模块            | Anybus-CC EtherNet/IP 模块(AB6314-B-218)    |
| 以太网           | 符合 EtherNet/IP 的规格。5 类(CAT5)以上。           |
| 电缆            | 在有噪声的环境下,建议使用带屏蔽层的电缆。                     |
| 交换式集线器        | 使用输入输出信号的功能时,请务必使用交换式集线器。                 |
|               | ※因为使用屮继集线畚时,输入输出信亏级据的冲关会增多。<br>费地用户部件的理似卫 |
| <b>六用化型</b> ( | <b>楔</b> 块 <b>回</b> 定部件的螺丝用螺丝刀。           |
| 用螺丝刀          | 请准备"T-10"尺寸的螺丝刀。                          |
| 十字槽螺丝刀        | 用于卡把手固定螺丝。请准备"M3"尺寸的螺丝刀。                  |

### 6.2.2 PROFINET 10 模块时

## **PROFINET IO**

下表所示为使用三菱公司 2D-TZ535 卡时,使用 PROFINET IO 模块的情况下客户需自行准备的设备。

表6-3 客户自备设备

| 自备设备                 | 条件                                                       |
|----------------------|----------------------------------------------------------|
| 主站                   | 支持 PROFINET IO 的主站                                       |
| PROFINET IO 2-Port 模 | HMS 公司生产的 Anybus-CompactCom 模块之一。                        |
| 块                    | Anybus-CC PROFINET IO 2-Port 模块(AB6489-B)                |
| 以太网                  | 符合 PROFINET IO 规格。5 类(CAT5)以上。                           |
| 电缆                   | 在有噪声的环境下,建议使用带屏蔽层的电缆。                                    |
| 交换式集线器               | 使用输入输出信号的功能时,请务必使用交换式集线器。<br>※田为使田中继集线器时,输入输出信号数据的冲容会增多。 |
| 六鱼龙型(梅龙)螺丝           | 從然因为使用于继条线研究前八面山口与数面的行入云相少。                              |
| 用螺丝刀                 | 请准备"T-10"尺寸的螺丝刀。                                         |
| 十字槽螺丝刀               | 用于卡把手固定螺丝。请准备"M3"尺寸的螺丝刀。                                 |

## 7. 硬件的设定

### 7.1 模块的安装步骤

在网络基本卡(2D-TZ535)上安装 EtherNet/IP 模块的示例如下所示。

①准备网络基本卡(2D-TZ535)和EtherNet/IP模块、模块固定部件。 请拆下网络基本卡(2D-TZ535)的卡把手固定螺丝,将卡与卡把手分离。

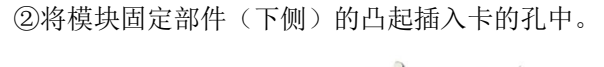

卡把手

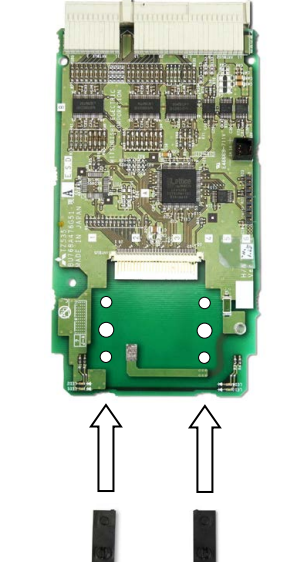

模块固定部件(下侧)

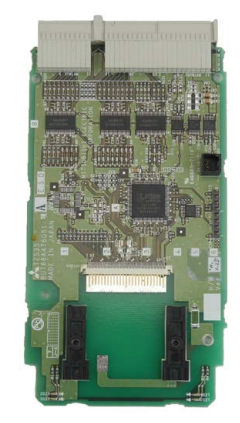

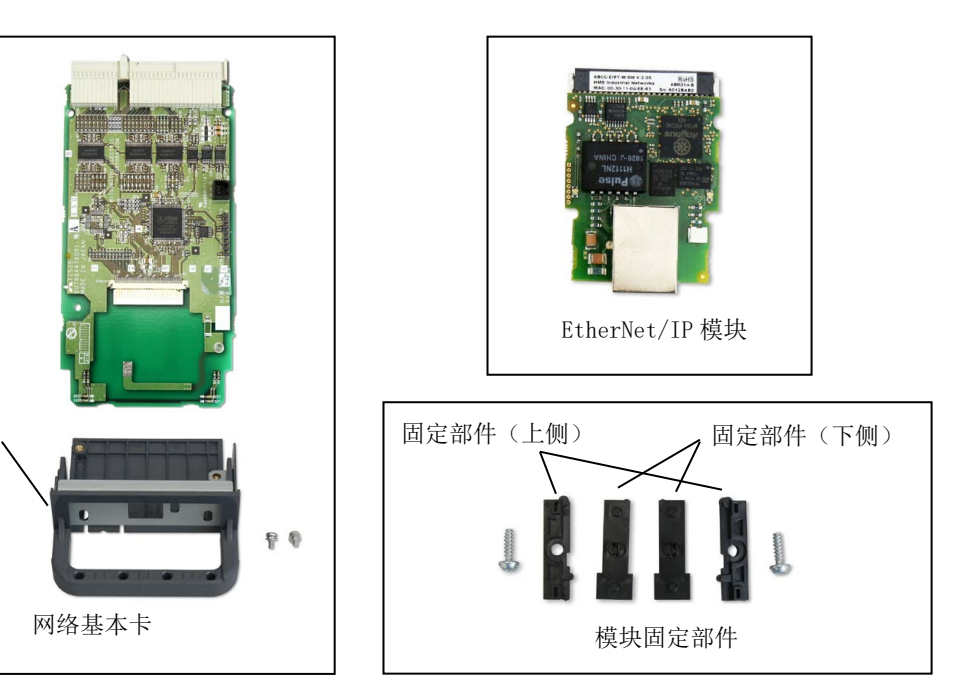

EtherNet/IP

**PROFINET IO**
③将 EtherNet/IP 模块放在固定部件上,在滑动的同时将模块连接器与卡侧引脚连接。

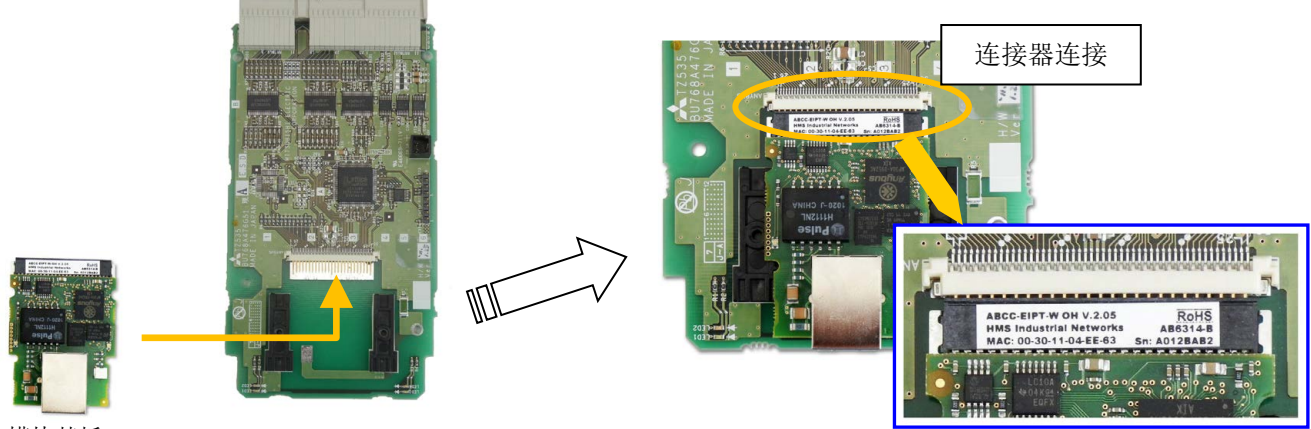

模块基板

④将模块固定部件(上侧)的凸起与模块的缺口对齐,以从左右和上方夹紧模块的方式安装。 请调整模块的位置,使上侧固定部件与下侧固定部件的螺丝孔对齐。此时,模块与卡之间的连接器部可能会有一些间隙,这并非问题。

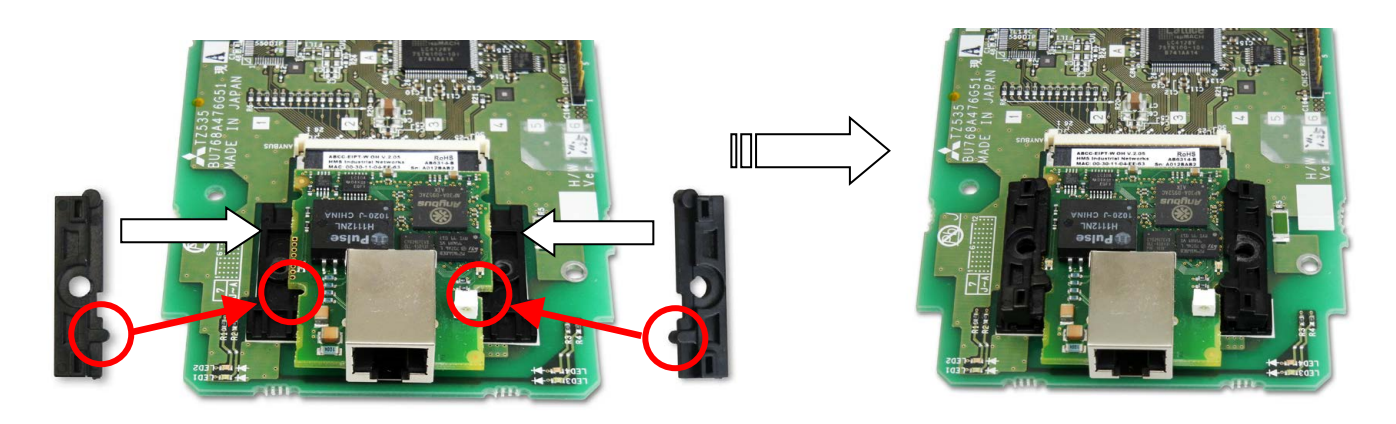

⑤使用六角花型(梅花)螺丝用螺丝刀,用螺丝紧固模块固定部件。

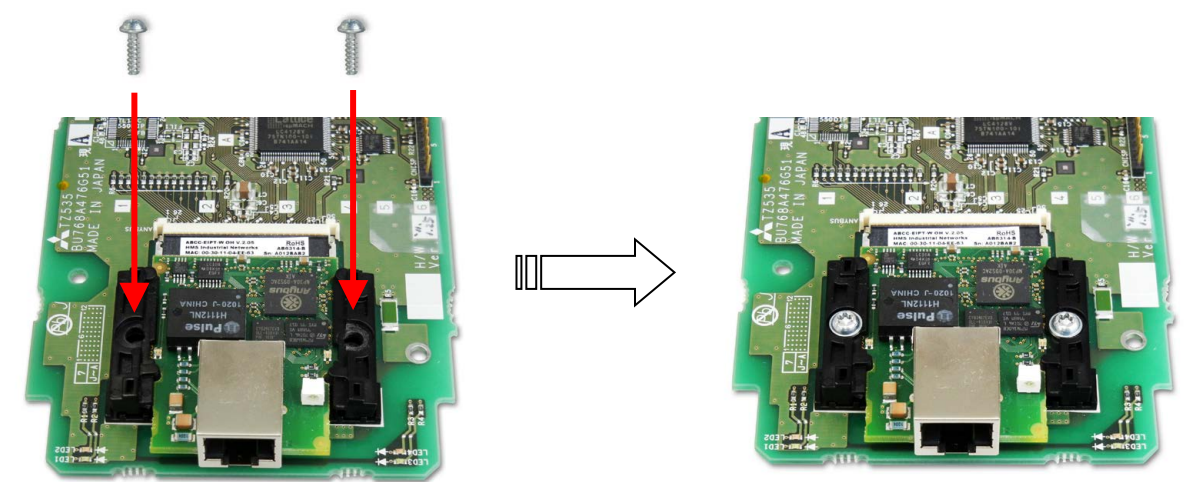

⑥安装卡把手。组合时,请将模块基板的网络连接器插入卡把手的钣金孔中。

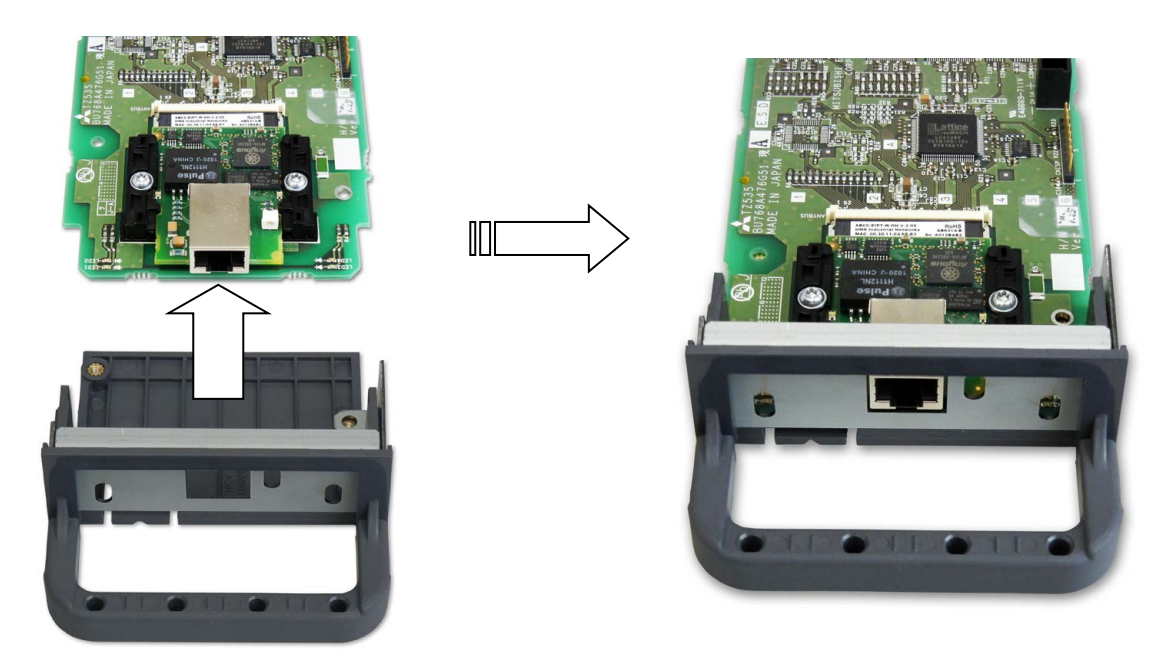

⑦使用十字螺丝刀,用螺丝固定卡和卡把手。至此,模块的安装完成。

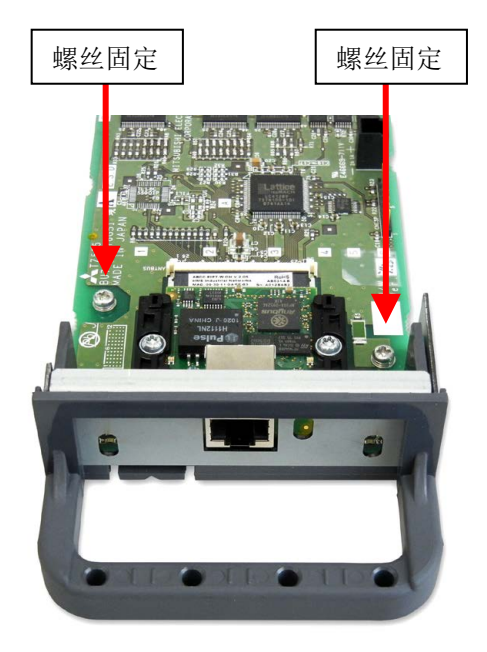

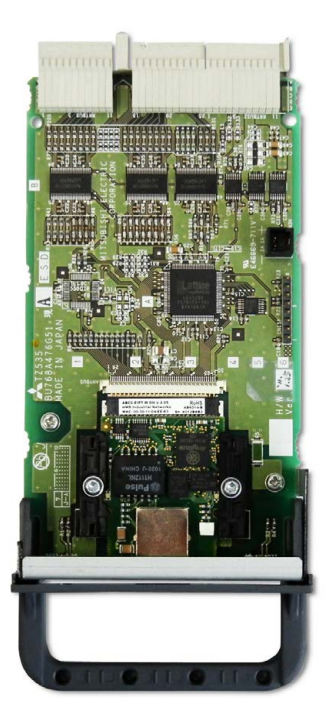

## 7.2 卡上的硬件设定

2D-TZ535 卡内没有硬件设定。 所有设定都通过主站侧的参数和机器人控制器侧的参数进行。 详细内容请参照"9.1 参数设定"。 8. 连接与接线

EtherNet/IP PROFINET IO

### 8.1 安装 2D-TZ535 卡到机器人控制器上

仅可安装1张2D-TZ535卡到机器人控制器的选购件插槽(\*1)上。安装2张以上时,会发生H.6110错误(安装了多张网络基本卡)。

### 8.1.1 CR800-D 控制器时

拆下机器人控制器正面的选购件插槽 1~2 中的任意一个接口盖板,并将 2D-TZ535 接口卡安装到插槽中。 请抓住接口卡的把手将接口卡安装到插槽中。

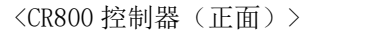

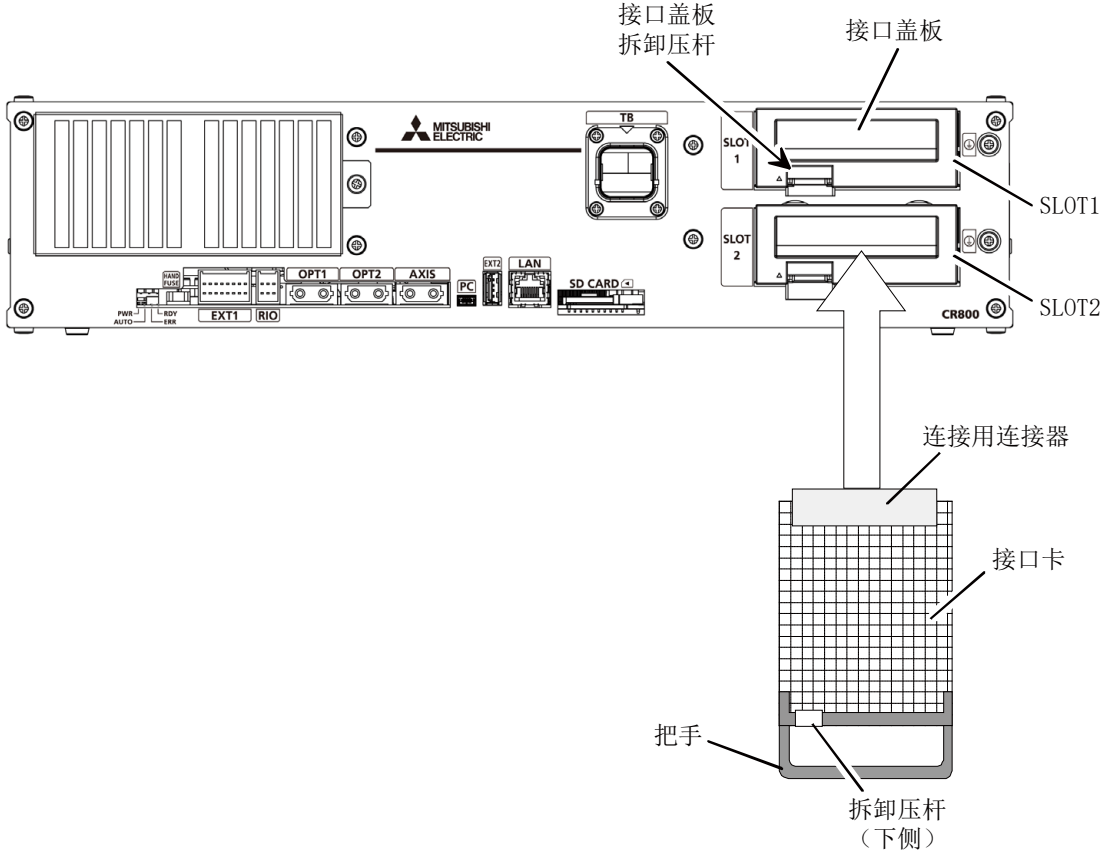

图8-1 2D-TZ535 卡的安装(CR800-D 控制器时)

#### 8.1.2 CR860-D 控制器时

拆下 R800CPU 模块正面的选购件插槽 1~2 中的任意一个接口盖板,并将 2D-TZ535 接口卡安装到插槽中。 安装接口卡时,应使用接口卡把手。

<CR860 控制器(正面)>

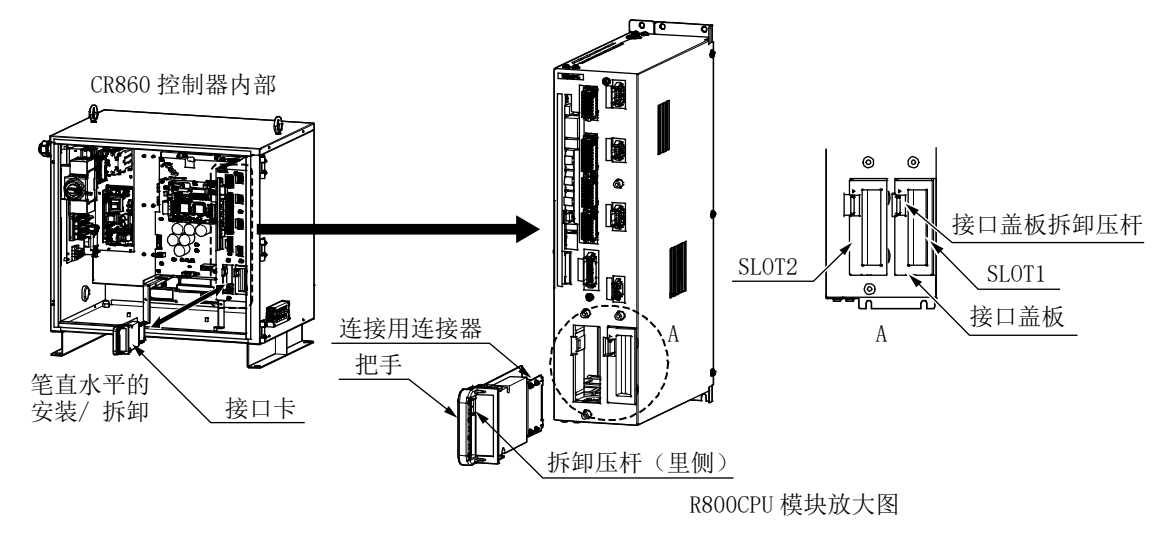

图8-2 2D-TZ535 卡的安装 (CR860-D 控制器时)

#### 8.1.3 CR750-D/CR751-D 控制器时

拆下机器人控制器正面或背面的选购件插槽 1~2 中的任意一个接口盖板,并将 2D-TZ535 接口卡安装到插槽中。 请抓住接口卡的把手将接口卡安装到插槽中。

<CR750 控制器(背面)>

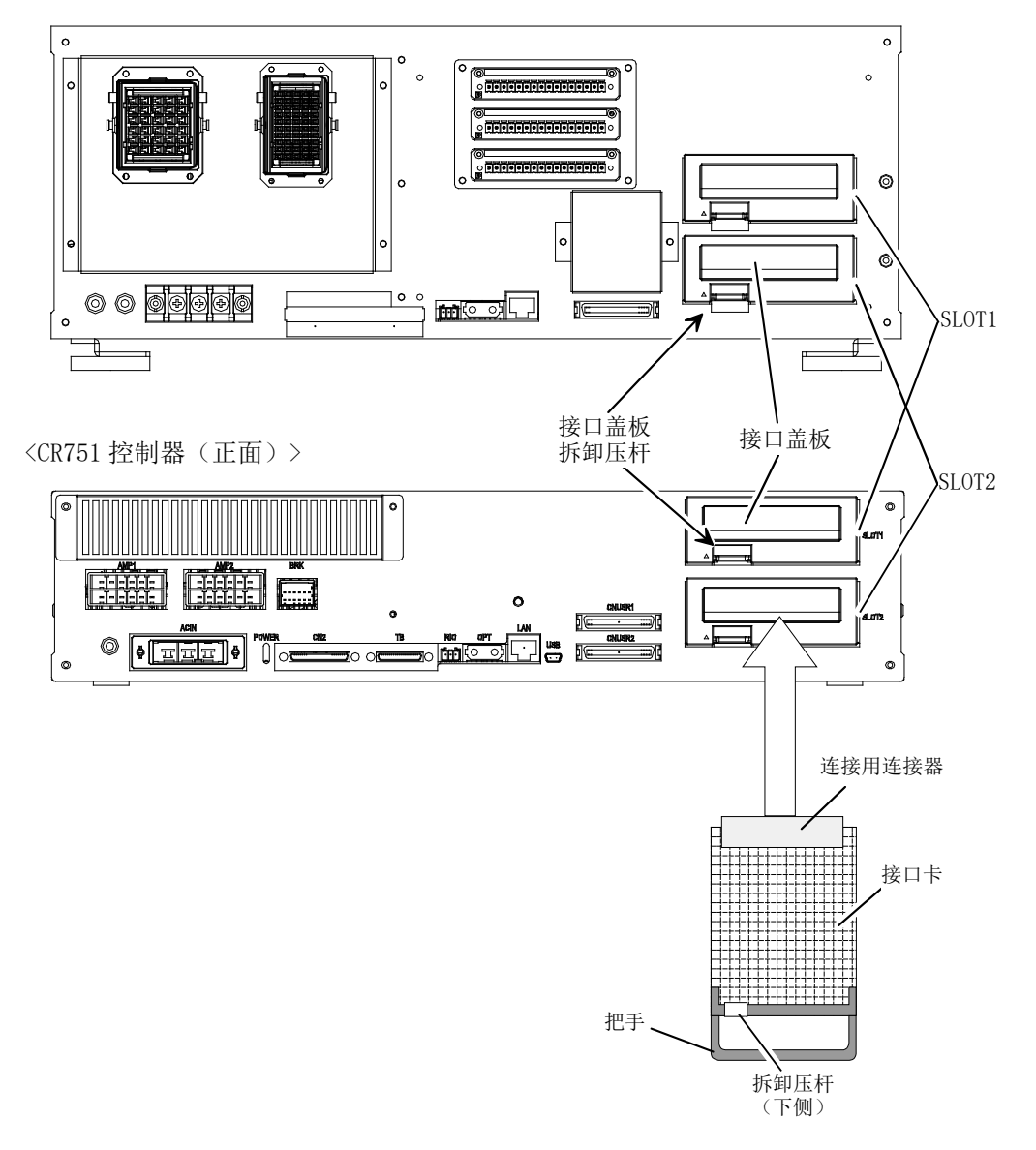

图8-3 2D-TZ535 卡的安装 (CR750-D/CR751-D 控制器时)

#### 8.1.4 CR1D 控制器时

拆下机器人控制器背面的选购件插槽的接口盖板,并将 2D-TZ535 卡安装到插槽中。 请抓住接口卡的把手将接口卡安装到插槽中。

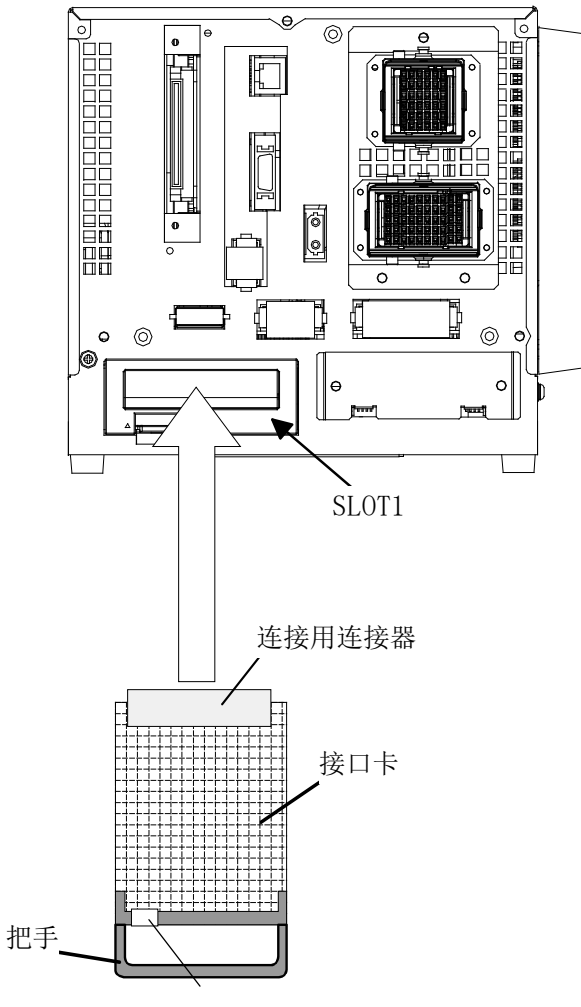

拆卸压杆

图8-4 2D-TZ535 卡的安装(CR1D 控制器时)

#### 8.1.5 CR2D 控制器时

拆下机器人控制器背面的选购件插槽 1~3 的任意一个接口盖板,并将 2D-TZ535 卡安装到插槽中。 请抓住接口卡的把手将接口卡安装到插槽中。

选项卡安装后,请务必安装机器人控制器的背面盖板。

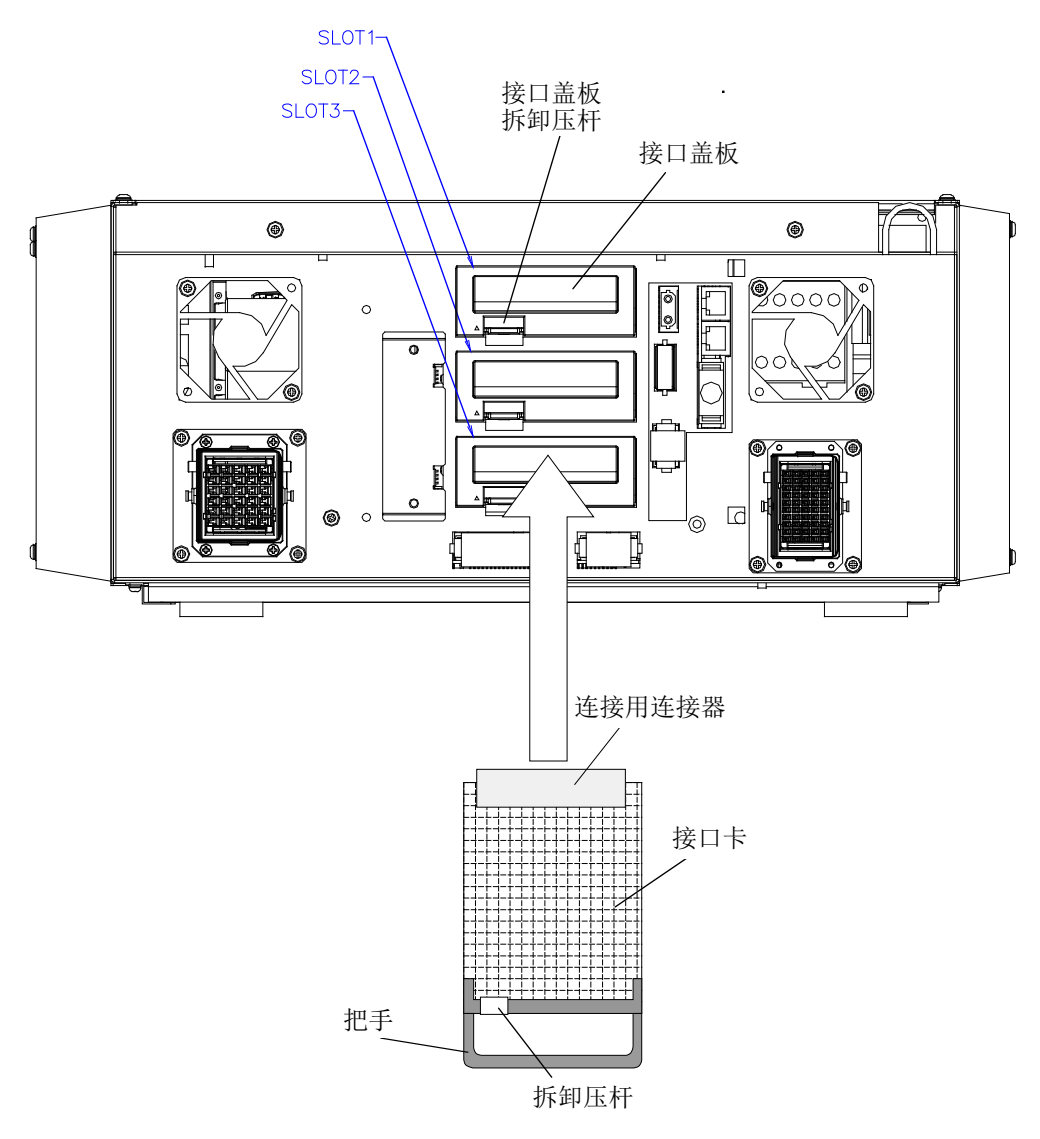

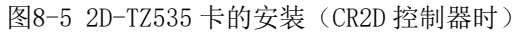

#### 8.1.6 CR3D 控制器时

打开机器人控制器的门,可以看到 R700CPU 模块被设定在右端。拆下该 CPU 模块上的选购件插槽 1~3 中的任意一个接口盖板,并将 2D-TZ535 接口卡安装到插槽中。 请抓住接口卡的把手将接口卡安装到插槽中。

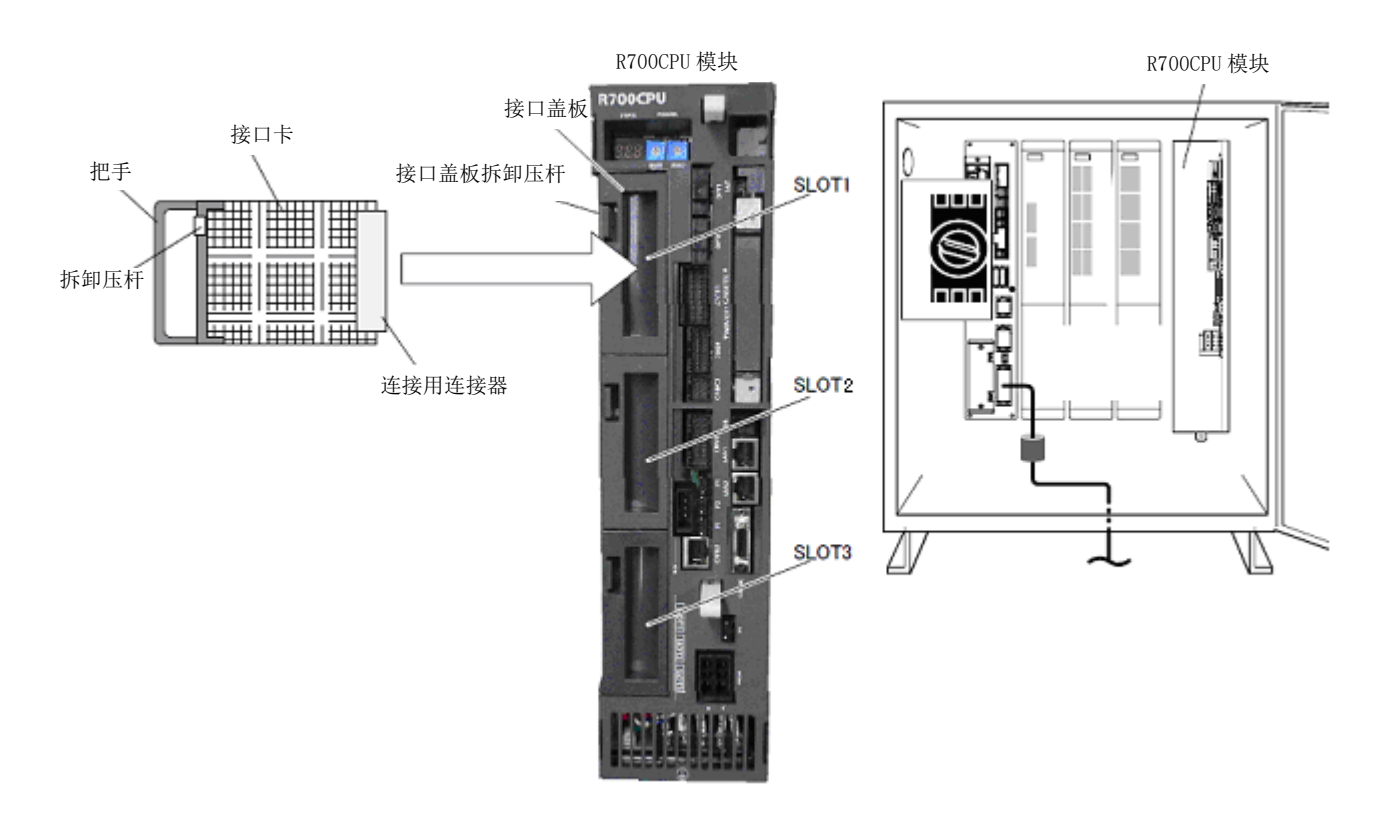

图8-6 2D-TZ535 卡的安装(CR3D 控制器时)

## 8.2 接线和连接确认

#### 8.2.1 EtherNet/IP 模块时

此处以 2D-TZ535 卡和 Rockwell 公司的 PLC (CompactLogix L35E) 通过以太网电缆进行 1 对 1 连接时为例进行说明。

① 在安装了 EtherNet/IP 模块的 2D-TZ535 卡上连接以太网直通电缆的连接器。

② 另一侧的连接器连接到 HUB 上。

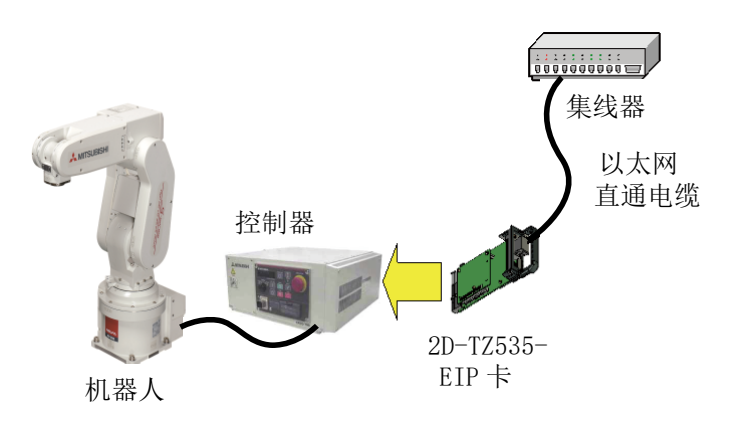

- ③ 在 CompactLogix L35E(Rockwell 公司的 PLC)上的 EtherNet/IP 连接器上连接以太网直通电缆的连接器。
- ④ 另一侧的连接器连接到 HUB 上。

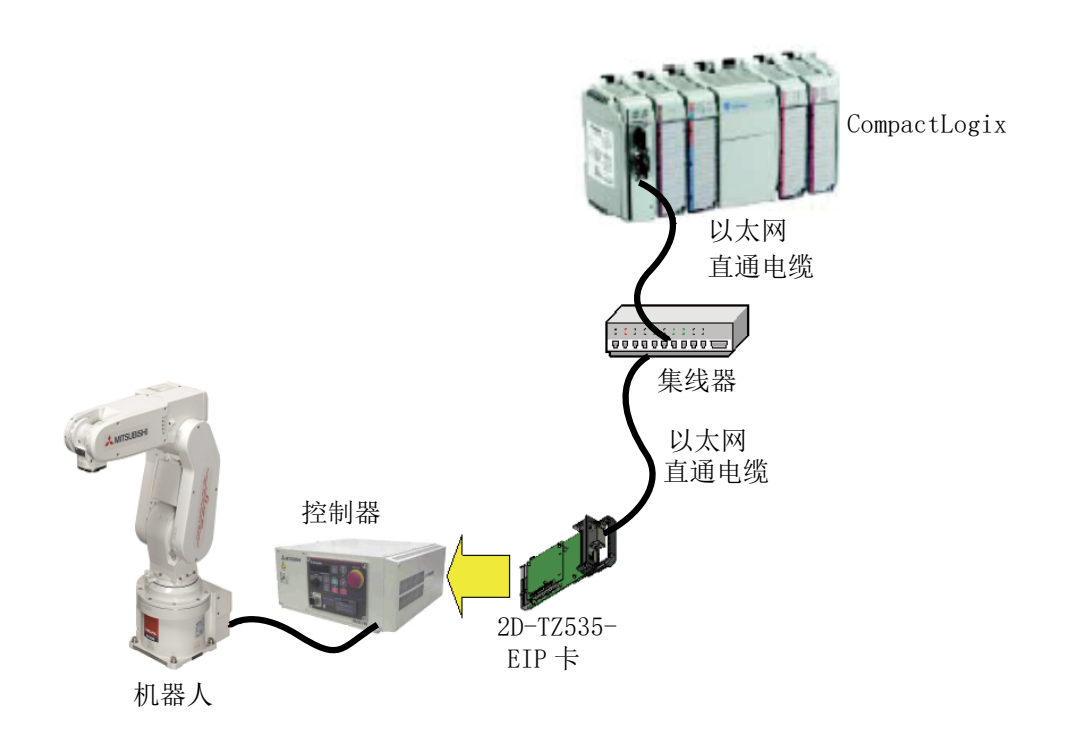

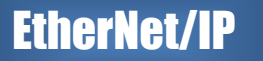

- ⑤ 在安装了 RSLogix5000 (Rockwell 公司的支持软件)的计算机上连接以太网直通电缆的连接器。
- ⑥ 另一侧的连接器连接到 HUB 上。

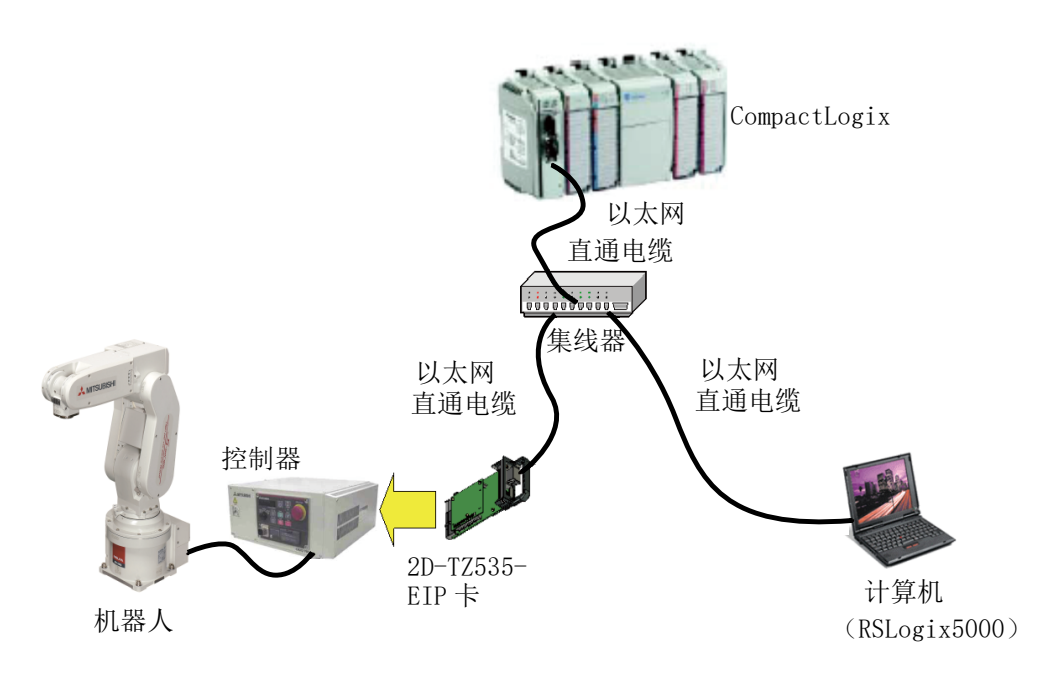

#### 连接的整体示意图如下所示,请做参考。

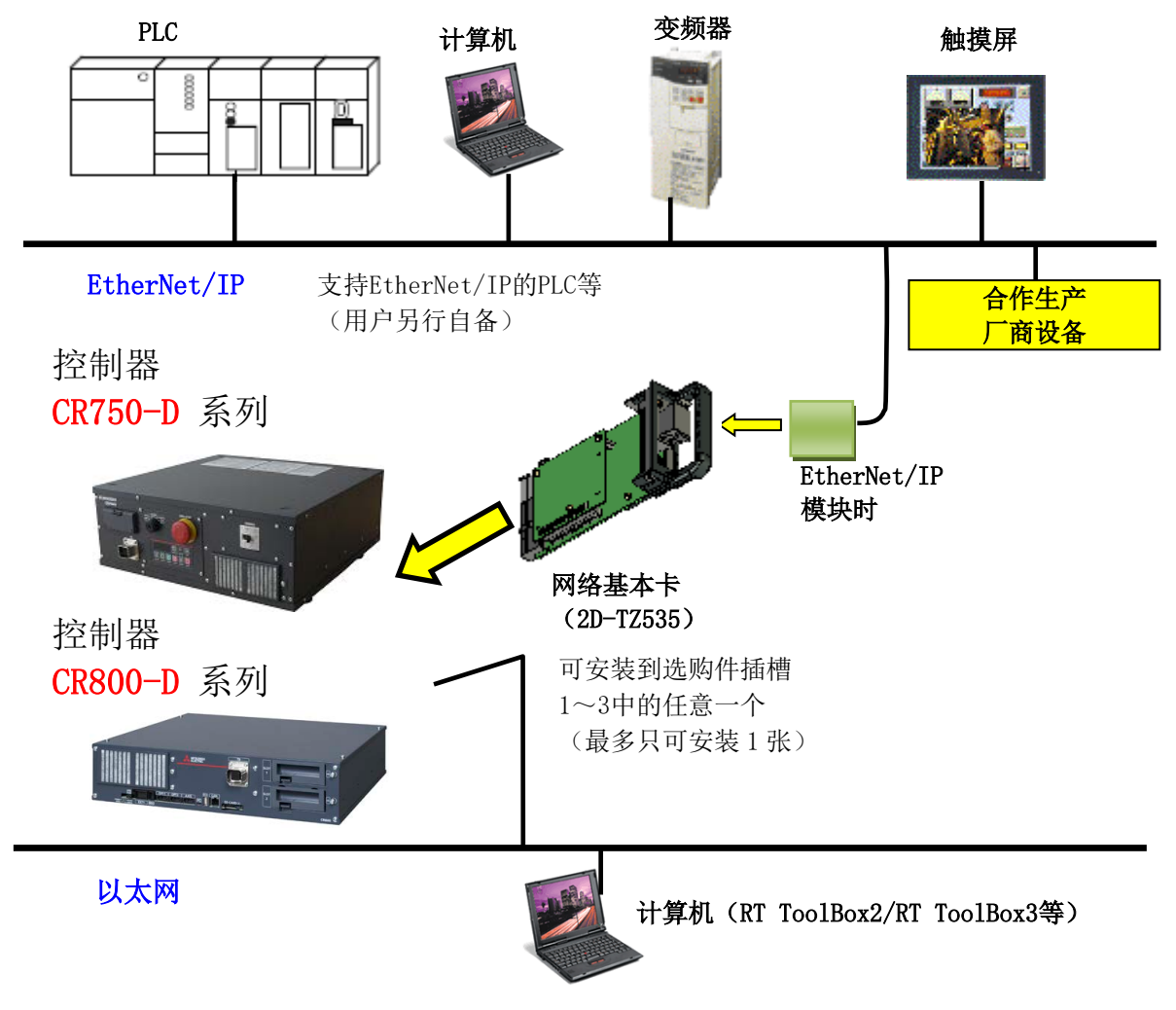

#### 然后,请再次确认以下项目。

#### 表8-1 连接的确认检查表

| 编号 | 确认项目                                 | 检查 |
|----|--------------------------------------|----|
| 1  | 2D-TZ535 卡是否已切实安装至控制器的插槽中?           |    |
| 2  | 2D-TZ535 卡和客户自备的外部设备之间的以太网电缆的连接是否正确? |    |

#### 8.2.2 PROFINET 10 2-Port 模块时

## **PROFINET IO**

此处以 2D-TZ535 卡和 Siemens 公司的 PLC (SIMATIC S7-300)通过以太网电缆进行 1 对 1 连接时为例进行说明。

- ① 在安装了 PROFINET 模块的 2D-TZ535 卡上连接以太网直通电缆的连接器。
- ② 另一侧的连接器连接到 HUB 上。

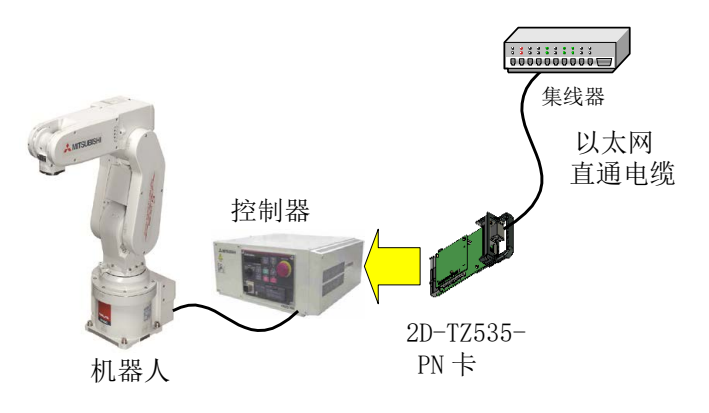

③ 在 Siemens 的 SIMATIC (PLC) 上的 PROFINET 用连接器上连接以太网直通电缆的连接器。

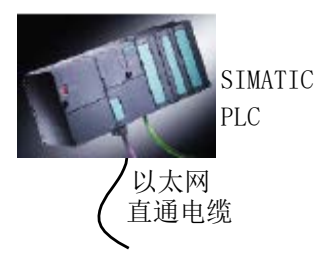

④ 另一侧的连接器连接到 HUB 上。

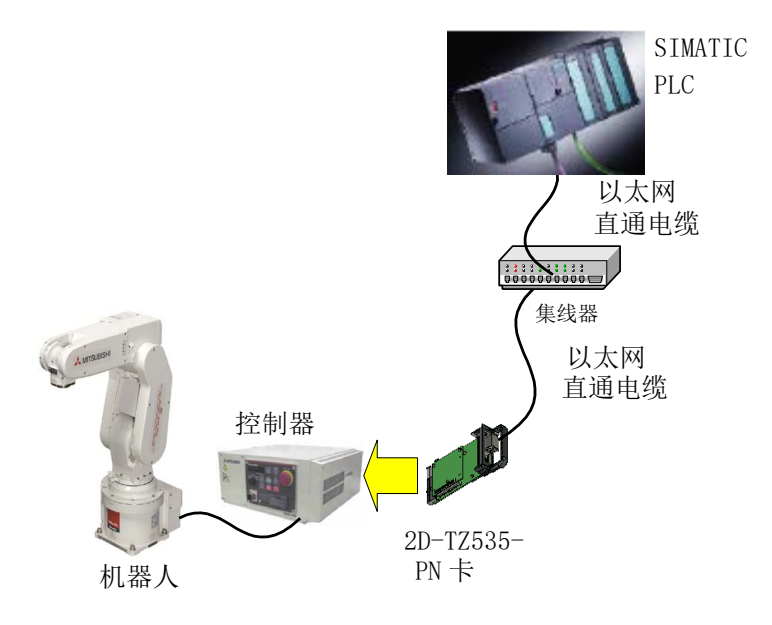

- ⑤ 在安装了 STEP7 (Siemens 公司的支持软件)的计算机上连接以太网直通电缆的连接器。
- ⑥ 另一侧的连接器连接到 HUB 上。

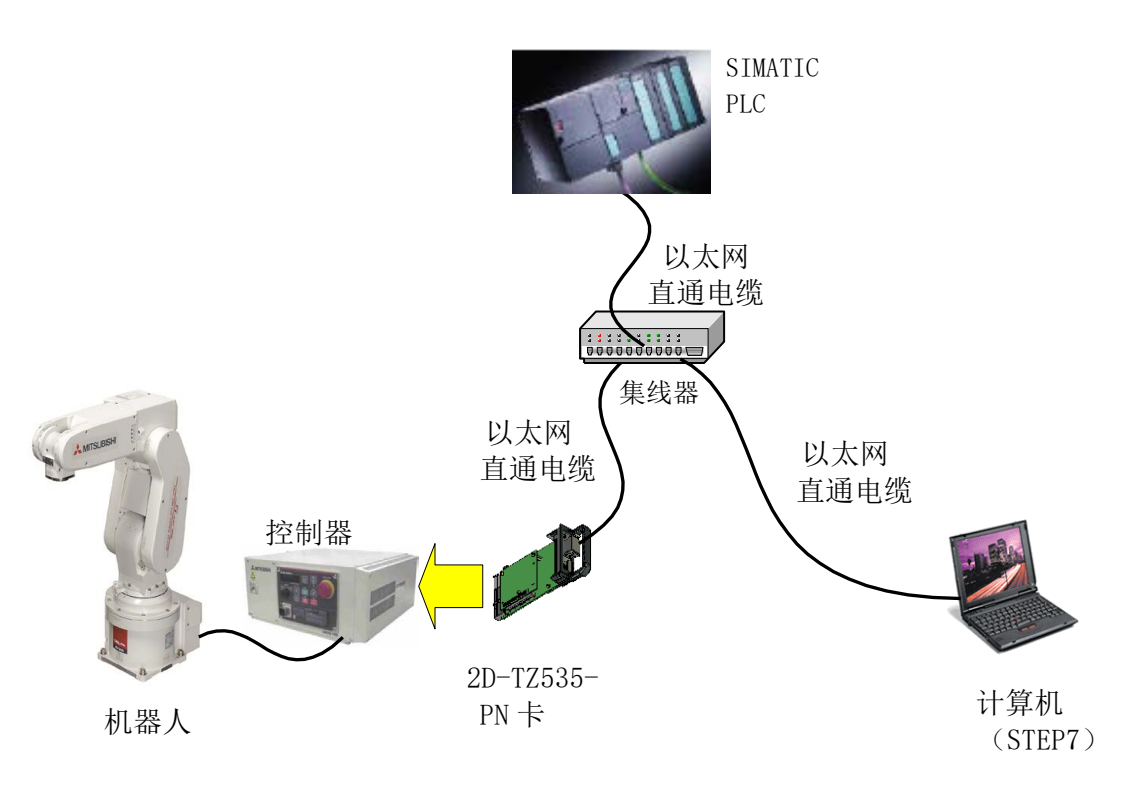

此外, PROFINET IO 2-Port 模块有 2 个连接器,因此可以进行如下所示的连接。

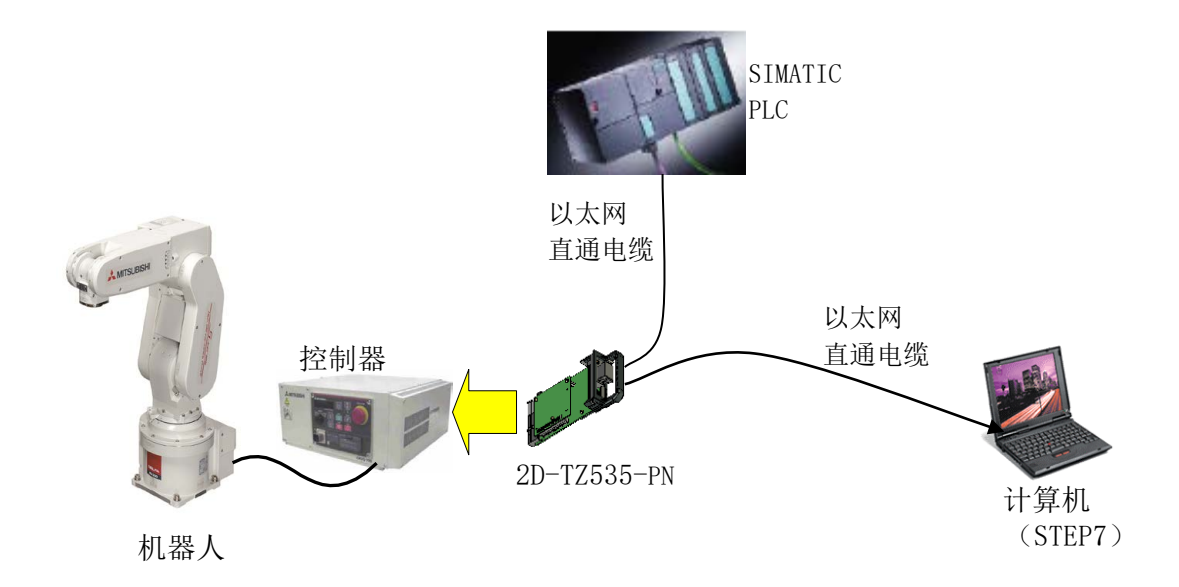

连接的整体示意图如下所示,请做参考。

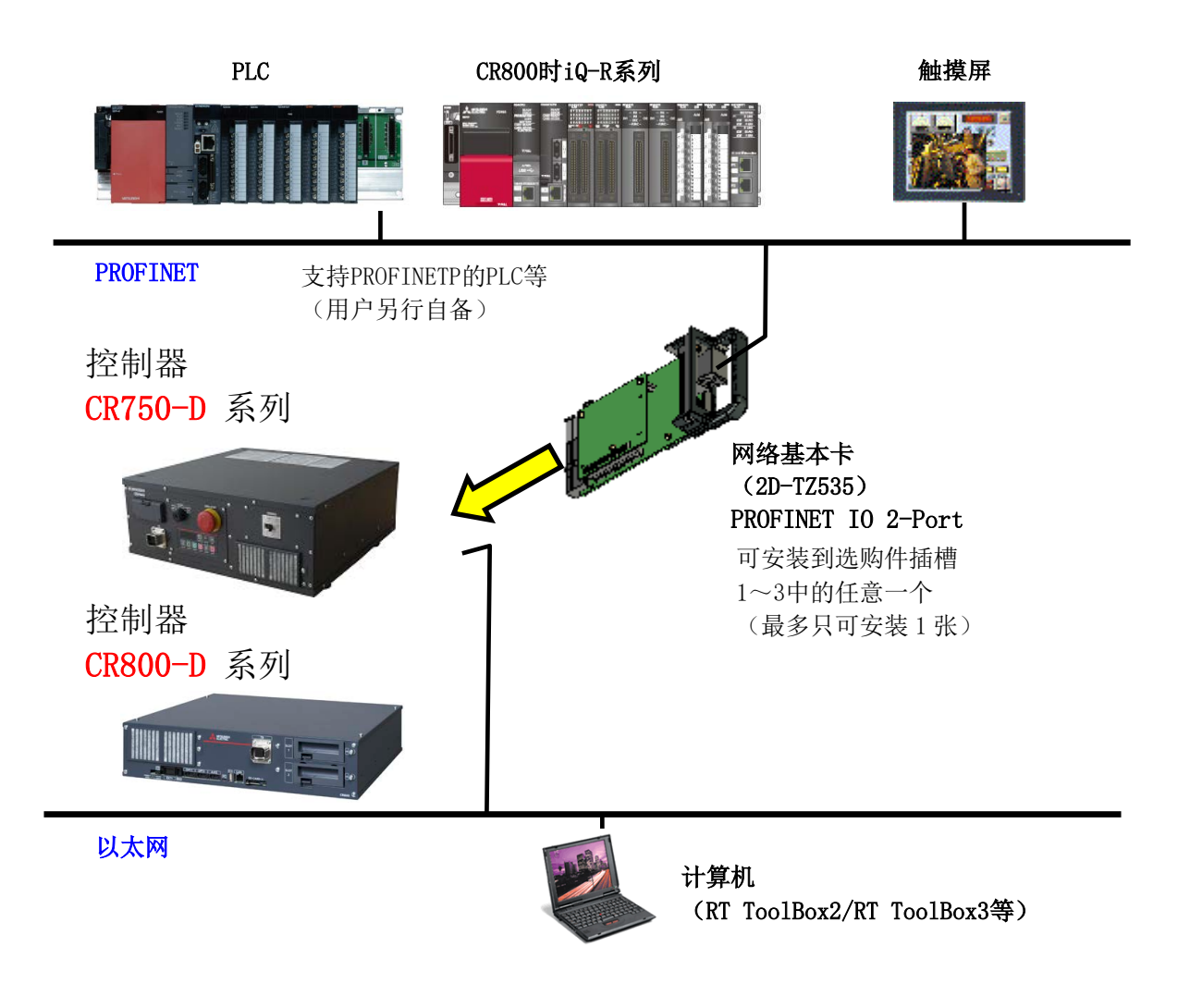

然后,请再次确认以下项目。

#### 表8-2 连接的确认检查表

| 编号 | 确认项目                                 | 检查 |
|----|--------------------------------------|----|
| 1  | 2D-TZ535 卡是否已切实安装至控制器的插槽中?           |    |
| 2  | 2D-TZ535 卡和客户自备的外部设备之间的以太网电缆的连接是否正确? |    |

## 9. 运行之前的步骤

EtherNet/IP

**PROFINET IO** 

运行之前的步骤如下所示。

此处以实际示例对通过以太网电缆 1 对 1 连接机器人侧从站(2D-TZ535 卡)与 PLC 侧主站,进行输入输出信号确认的操作进行说明。关于 PLC 侧的操作的详细说明,请参照 PLC 附带的手册。

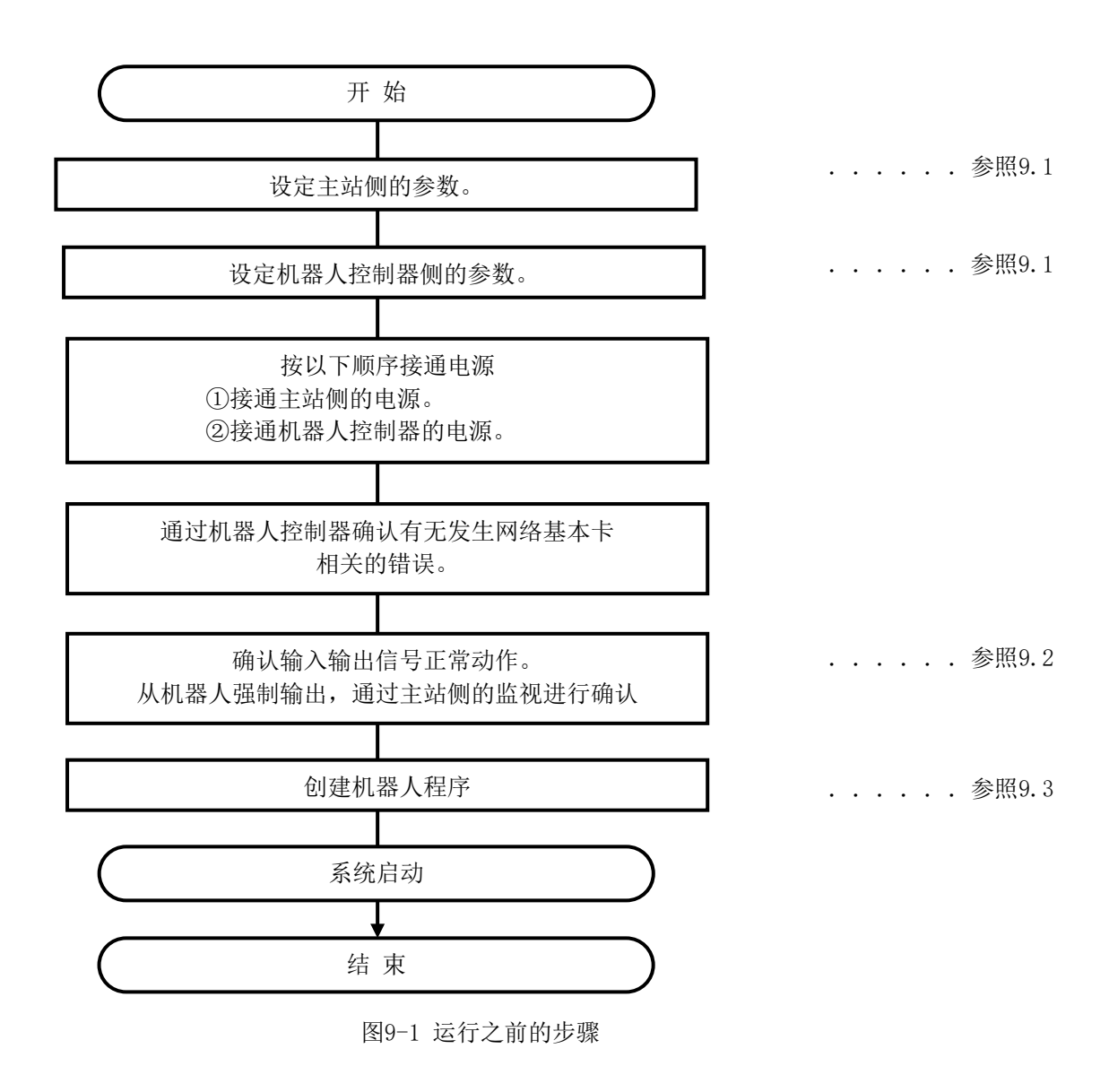

表9-1 主站侧器材示例

|           | EtherNet/IP                                 | PROFINET IO                                     |
|-----------|---------------------------------------------|-------------------------------------------------|
| 主站<br>器材  | Rockwell Automation 公司<br>CompactLogix L35E | Siemens 公司<br>SIMATIC S7-300<br>CPU 314-2 PN/DP |
| 使用的<br>软件 | RSLogix5000 软件                              | STEP7 工程软件                                      |

### 9.1 设定参数

#### 9.1.1 EtherNet/IP时

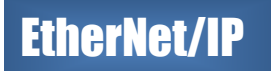

- ① 按照 Rockwell 公司 CompactLogix 中附带的"Installation Guide"中的记载,进行 IP 地址的设定及固件版本的升级。
- ② EDS 文件 (ABCC EIPT EDS file) 收录在使用说明书 CD-ROM (BFP-A8873) 中。
  - a) 启动 EDS Hardware Installation Tool。

| 🖬 Rockwell Software 🔹 🕨       | 🛅 В | BOOTP-DHCP Server              | Þ |                                         |   |                                  |  |
|-------------------------------|-----|--------------------------------|---|-----------------------------------------|---|----------------------------------|--|
| 🛅 DriveTools 🔹                | 🛅 F | FactoryTalk Tools              | ۲ |                                         |   |                                  |  |
| 🛅 FLASH Programming Tools 🔹 🕨 | 💼 R | RSLinx                         | ۱ | 🖬 Tools 🔹 🕨                             | 9 | ) EDS Hardware Installation Tool |  |
| 🛅 HMS 🔹 🕨                     | 🛅 R | RSLogix 5000 Enterprise Series | ۶ | 🇞 RSLinx Classic                        | Ź | OPC Test Client                  |  |
|                               | 💼 U | Jtilities                      | ۶ | 🇞 RSLinx Classic Backup Restore Utility |   | OPCTest Document                 |  |
|                               | 🛅 R | RSNetWorx                      | ۶ | 🇞 RSLinx Classic Launch Control Panel   |   |                                  |  |
|                               | 🛅 F | FactoryTalk Activation         | ۲ | 😵 RSLinx Classic Online Reference       |   |                                  |  |

b) 点击[Add] 按钮。

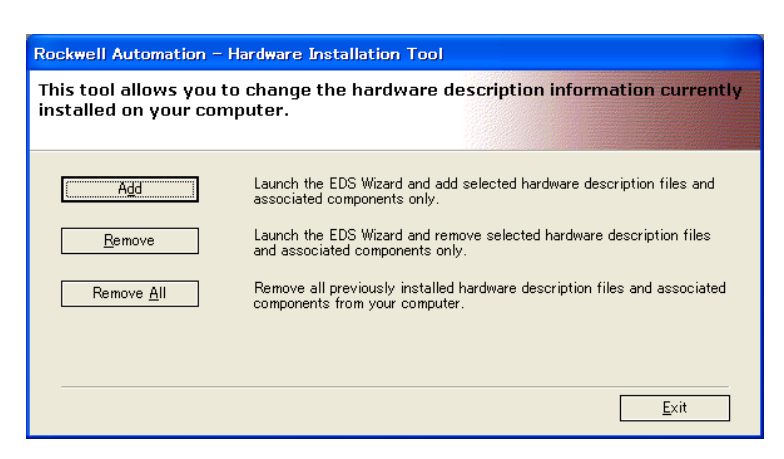

c) 指定存储 EDS 文件的文件夹。

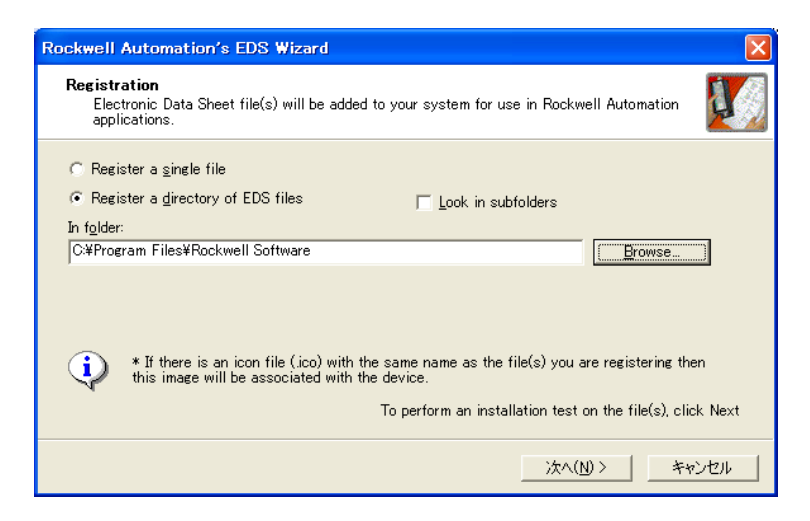

d) 点击[下一步],完成作业。

(如有需要,还可更改 PLC 识别 2D-TZ535 卡时的图标。)

③ 在机器人控制器的参数 "EPIP"中设定机器人控制器的 EtherNet/IP 的 IP 地址。

在 RT ToolBox2 或 RT ToolBox3 的"参数一览"画面中,在参数"EPIP"中设定 EtherNet/IP 的 IP 地址。

| 曾 パラメータ- | -覧 4:SQ実機Eth (オンライン)      |                 |                    |
|----------|---------------------------|-----------------|--------------------|
| 火力1      | ▼ 1:RV-6SD                | 表示(I)<br>③ 全て表示 | パラメータリスト<br>読出し(D) |
| パラメータ名:  | EPIP 読出し(R)               | ◎ 変更分           |                    |
| パラメータ    | <b>記1</b> 月               |                 | *                  |
| EPGW     | EtherNet/IP ゲートウェイIPアドレス  |                 |                    |
| EPIP     | EtherNet/IP IPアドレス        |                 |                    |
| EPMSK    | EtherNet/IP サブネットマスク      |                 | _                  |
| EPRDLN   | EtherNet/IPの受信バイト数(0~256) |                 |                    |
| EPSDLN   | EtherNet/IPの送信バイト数(0~256) |                 |                    |
| ERROUT   | エラー番号出力要求、エラー番号出力中信号      |                 |                    |
| ERRRESET | エラーリセット入力信号、エラー発生中出力信号    |                 |                    |
| EXTENC   | 外部エンコーダ番号                 |                 |                    |
| FSPJOGMD | 特異点通過ジョグモード(無効(0)/有効(1))  |                 |                    |
| GOTPORT  | GOT 1000用Ethernet ポート番号   |                 | -                  |
| •        |                           |                 |                    |

- ④ 使用 RSLogix5000,设定系统配置。
  - e) 启动 RSLogix5000,点击[File]菜单中的[New]。

| 1.72 1.0206           |                                        | 0      | 选择 PLC 的类型。        |
|-----------------------|----------------------------------------|--------|--------------------|
| lew Control           | ler                                    | X      |                    |
| Vendor:               | Allen-Bradley                          |        |                    |
| <u>T</u> ype:         | 1769-L35E CompactLogix5335E Controller | • OK   | 选择DIC的Powieion     |
| Re <u>v</u> ision:    | 16  Peduadanau Enabled                 |        | 近择 FLC 时 Revision。 |
| Na <u>m</u> e:        | Sample                                 |        |                    |
| Descri <u>p</u> tion: |                                        | ^      | 指定工程的名称。           |
|                       |                                        | v      |                    |
| <u>C</u> hassis Type: | <none></none>                          | ~      |                    |
| Sl <u>o</u> t:        | 0 🚊 Safety Partner Slot:               |        |                    |
|                       | C// PSL aniu 5000/ Projecto            | Prowee |                    |

f) 点击[Communications]菜单中的[Who Active], 在点击"CompactLogix Processor"后, 点击[Set Project Path]。

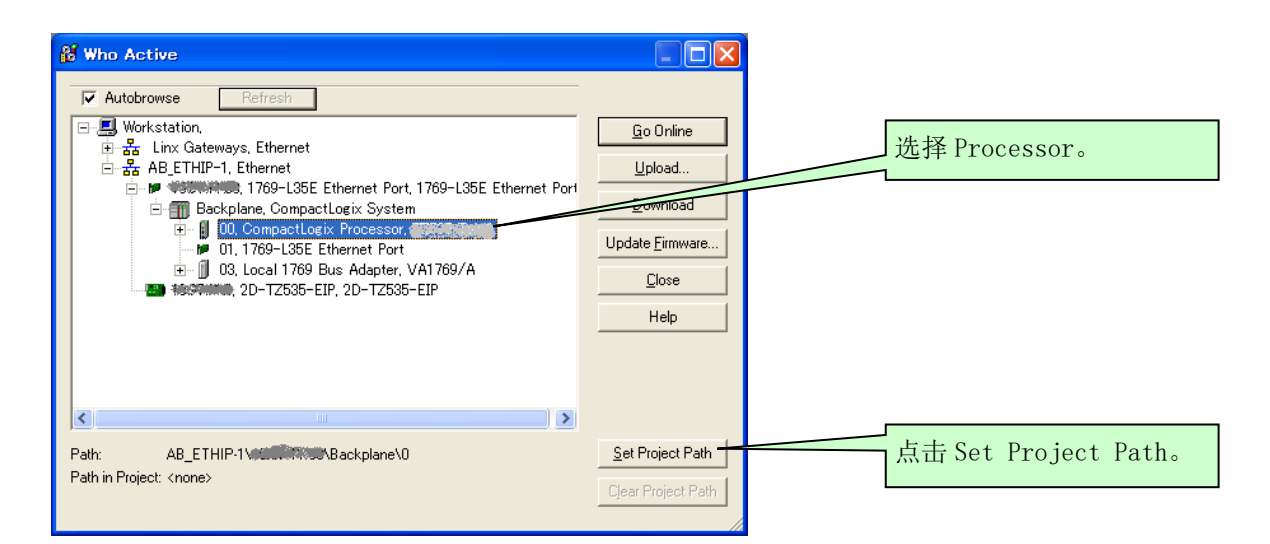

g) 右击工程树状菜单的[I/O Configuration]中的[Ethernet],点击[New Module]。

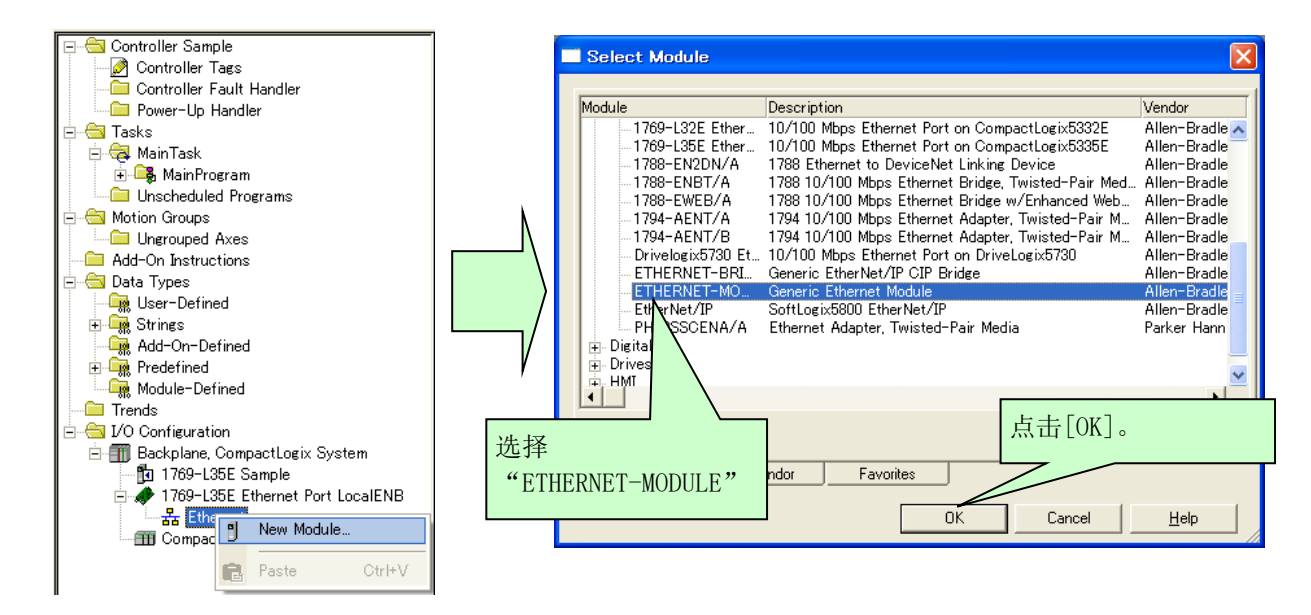

h) 在 "New Module" 画面中进行 2D-TZ535 卡用的设定。

| 输入名称。                      | New Module                                                                                                    |                                                                                                    | 在 Input 中输入                                               |
|----------------------------|----------------------------------------------------------------------------------------------------|----------------------------------------------------------------------------------------------------|-----------------------------------------------------------|
| 选择"Data-SINT"。             | Type:     ETHERNET-MODULE Generic Ethernet       Vendor:     Allen-Bradley       Parent     LocalENB       Name:     TZ535_1       Description:     Image: Image: Image | Module<br>Connection Parameters<br>Assembly<br>Instance:<br>Input:<br>100<br>8<br>100<br>100<br>100<br>100<br>100<br>100             | "100",在 Output<br>中输入"150",在<br>Configuration 中输<br>入"1"。 |
| 在参数"EPIP"中输入<br>指定的 IP 地址。 | Address / Host Name<br>C IP Address: 192 . 168 . 0 . 200<br><u>Host Name</u>                                                                                                    | Output:         150         8          (8-bit)           Configuration:         1         0          (8-bit)           Status Input: | 在 Size 中输入参数<br>"EPSDLN"和<br>"EPRDLN"中<br>设定的值。           |
|                            | 🗖 Open Module Properties                                                                                                    | OK Cancel Help                                                                                                    |                                                           |

i) 设定 RPI。

在显示的以下画面中设定 RPI。

| Module Properties: LocalENB (ETHERNET-MODULE 1.1)                                                                                                    |         |
|----------------------------------------------------------------------------------------------------|---------|
| General Connection* Module Info                                                                                                    |         |
| <u>R</u> equested Packet Interval (RPI): 10,0 ≑ ms (1.0 · 3200.0 ms)<br>☐ Inhibit Module<br>☐ <u>M</u> ajor Fault On Controller If Connection Fails While in Run Mode | 设定"10"。 |
| Module Fault                                                                                                    |         |
| Status: Offline OK Cancel Apply Help                                                                                                    |         |

未显示上述画面时,请右击工程树状菜单中的"ETHERNET-MODULE任意名称",点击[Properties],然后点击[Connection]标签。

j) 点击[Communications]菜单中的[Download], 然后点击[Download]按钮。

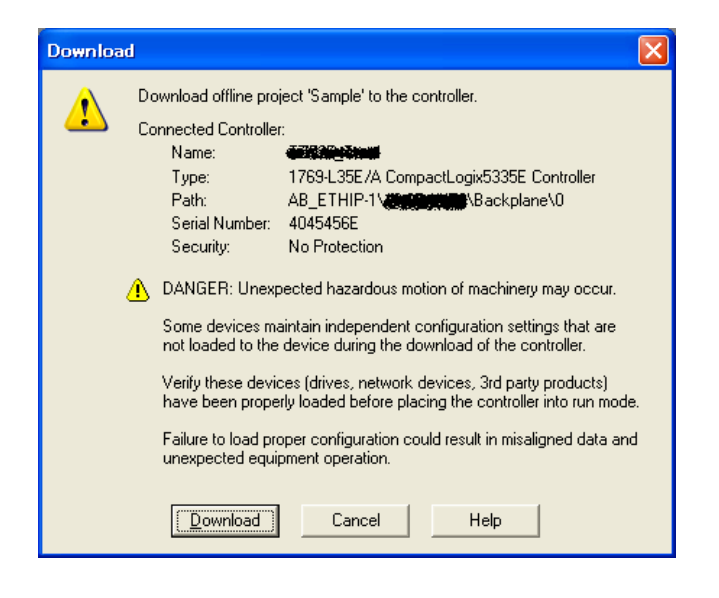

⑤ 确认追加的"ETHERNET-MODULE"为"Running"状态。

点击工程树状菜单中的"ETHERNET-MODULE 任意名称",确认"Status"的显示为"Running"。显示内容不是"Running",并有错误显示时,请参照 PLC 的帮助,排除错误的原因。

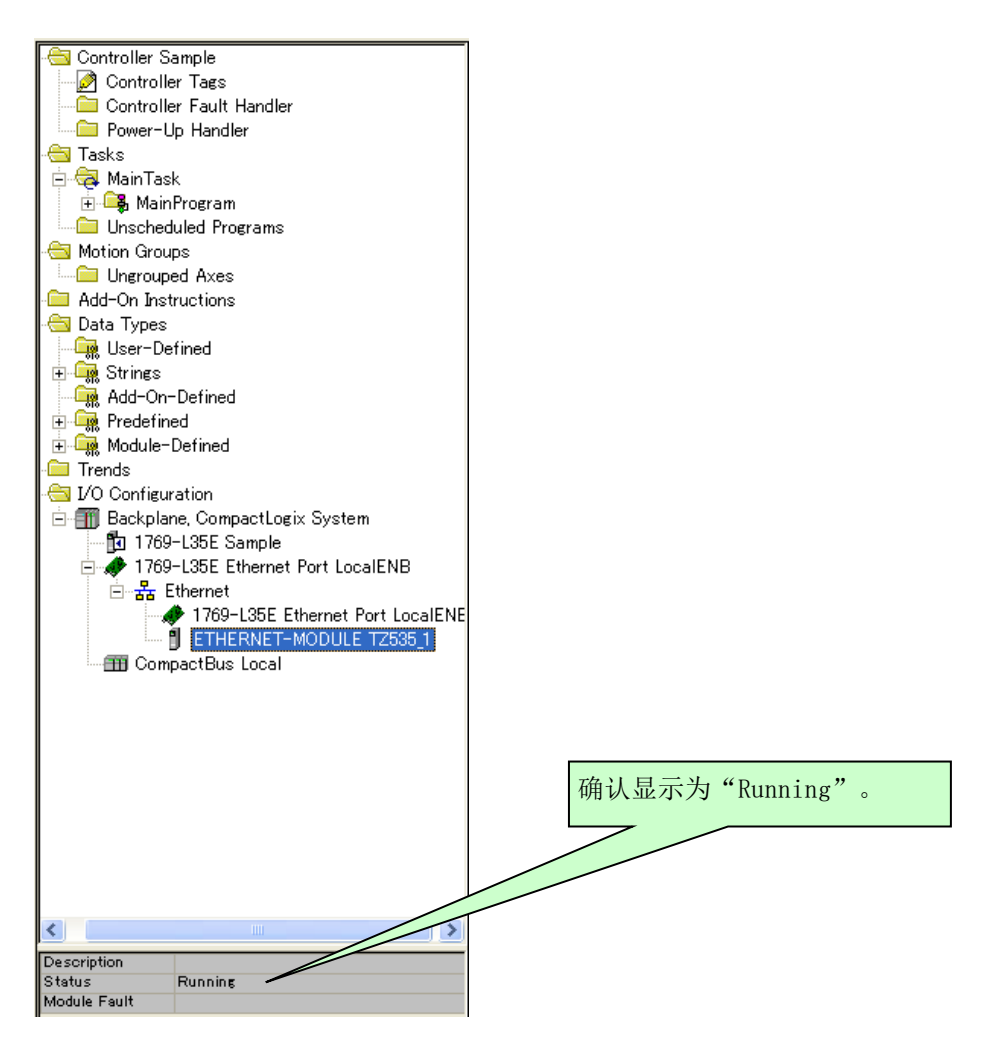

### 9.1.2 PROFINET 10 2-Port时

① 新建 PLC 的工程。

| 启动"SIMATIC Manager"。                          |
|-----------------------------------------------|
| SIMATIC Manager                               |
| ファイル(E) PLC(L) 表示(Y) オプション(O) ウィンドウ(W) ヘルプ(H) |
| 🗅 😅   🎛 🥽   🎾   🏐   😢                         |
|                                               |
|                                               |
|                                               |
|                                               |
|                                               |
|                                               |
|                                               |
| NIJプが必要な場合は、F1を押してください。                       |

在向导中点击[取消],并在菜单中点击[文件]-[新建]。

| STEP フウィザード: "新規プロジ                                                                                                    | rクト"                                                                                                   |                                                                                                    | ×                                           |
|----------------------------------------------------------------------------------------------------|----------------------------------------------------------------------------------------------------|----------------------------------------------------------------------------------------------------|---------------------------------------------|
| җ はじめに                                                                                                    |                                                                                                    |                                                                                                    | 1(4)                                        |
| BeaDia<br>BeaDia<br>Be | STEP 79ィサート: 「新知<br>STEP 7ウィサートを使用す:<br>でき、作成後すぐにプロン?<br>以下のオブションのいずれ<br>順を追ってプロジェクトを付<br>プレビューに基づいてプロ | <b>観 7 11 ジェ ゥ ト ゙</b><br>ると、STEP 7 フ 11 ジ<br>ミング を開始 できま<br>れかをクリックしてく<br>作成する場合は[3<br>1 ジェクトを作成す: | c)Nを簡単に作成<br>す。<br>(ださい:<br>(へ]<br>る場合は[終了] |
| ▼ SIMATIC Managerの起動毎<br><戻る(B) 次へ>00                                                                                                    | にウィサート画面を表示(2)<br>終了()                                                                                 | ≠+งะน                                                                                               | 7°Lt*1~(W)>>                                |
| <ul> <li>SIMATIC Manager</li> <li>ファイル(F) PLC(L) 表示(V<br/>新規(N)</li> <li>「新規のプロジェクト'ウィザ・<br/>開く(O)</li> <li>S7メモリカード(R)</li> </ul>                                                                                                    | /) オプション(0)<br>-ド(Z)                                                                                   |                                                                                                    |                                             |

# **PROFINET IO**

填写工程名,点击[OK]按钮。

| 新規 プロジェクト                                       |                    |
|-------------------------------------------------|--------------------|
| ᠴ᠆᠊᠊᠋᠊᠋ᡃ᠆ᡔ᠋᠋᠋᠋᠋ᡷᠴ᠋᠋᠋ᠶ᠋ᠴ᠋᠋᠋ᢧ᠋᠋ᢖᡝ᠋᠋᠋᠋᠋᠋ᠴ᠋         |                    |
| 名前 保存場所のパス                                      |                    |
| 🞒 No2_1 C:¥Program Files¥Siemens¥Step7¥s7proj¥l | No2_1              |
| Try2 C:¥Program Files¥Siemens¥Step7¥s7proj¥     | Fry2               |
| Try3 C:¥Program Files¥Siemens¥Step7¥s7proj¥     | Try3               |
|                                                 |                    |
|                                                 |                    |
|                                                 |                    |
|                                                 |                    |
| □ 現在のマルチフロジェクトへの15m( <u>A</u> )                 |                    |
| 名前                                              | \$17°( <u>T</u> ): |
| Master 1                                        | プロジェクト             |
|                                                 | □ F5イフ*5リ(E)       |
| 保存場所(パス)( <u>S</u> ):                           |                    |
| C:¥Program Files¥Siemens¥Step7¥s7proj           | 参照( <u>B</u> )     |
| OK ***                                          |                    |

② 设定 PLC 的硬件构成。

在显示画面左框中右击工程名的图标,点击[插入新对象]-[SIMATIC\*\*\*工位](选择对象的系列)。

| SIMATIC Man<br>ファイル(F) 編集(E)<br>ヘルプ(H) | iager - Master1<br>) 挿入(I) PLC(L) 表 | 示(∨) オプション(೦)  | ייש איז איז איז איז איז איז איז איז איז איז |          |
|----------------------------------------|-------------------------------------|----------------|---------------------------------------------|----------|
| 🗅 🚅   🎛 🛲                              | / X 🖻 🛍 🖆 🗐                         |                | 🗰   🐑   < 7711/3                            |          |
| 🔒 Master1 (                            | C:¥Program Files¥Siemo              | ens¥Step7¥s7p… | _ • •                                       |          |
|                                        |                                     | Ctrl+X         |                                             |          |
|                                        | ]£° −                               | Ctrl+C         |                                             |          |
|                                        | 貼り付け                                | Ctrl+V         |                                             |          |
|                                        | 削除                                  | Del            |                                             |          |
|                                        | 新規のオブジェクトを挿入                        | +              | SIMATIC 40027-                              | ýeý      |
|                                        | PLC                                 | ۲.             | SIMATIC 30037-                              | ýa)      |
|                                        | 名前の変更                               | F2             | SIMATIC HX7->3                              | 2<br>= 2 |
|                                        | オプシ゚ェクトプロ/l゚ティ                      | Alt+Enter      | DIFICITO FOX/ X                             | 37       |

| SIMATIC             | Manager - Master1                    |                |                     |  |  |  |  |
|---------------------|--------------------------------------|----------------|---------------------|--|--|--|--|
| ファイル(F) 編<br>ヘルプ(H) | 集(E) 挿入(I) PLC(L) 表                  | 長示(V) オプション(O) | 9イント*9(W)           |  |  |  |  |
| 🗋 🗅 😅 🛛 🖁           | 🗋 🚅 🔡 🛲   🔏 🛍 📾 💷 🏪 🏪 🔚 🏥 🗰   ≤ 2404 |                |                     |  |  |  |  |
| 🖹 Master:           | 1 C:¥Program Files¥Siem              | nens¥Step7¥s7p |                     |  |  |  |  |
|                     | 切り取り                                 | Ctrl+X         |                     |  |  |  |  |
|                     | ⊐t°-                                 | Ctrl+C         |                     |  |  |  |  |
|                     | 貼り付け                                 | Ctrl+V         |                     |  |  |  |  |
|                     | 削除                                   | Del            |                     |  |  |  |  |
|                     | 新規のオブジェクトを挿入                         |                | SIMATIC 40027-932   |  |  |  |  |
|                     | PLC                                  | +              | SIMATIC 3007-93>    |  |  |  |  |
|                     | 名前の変更                                | F2             | SIMATIC HJ7-93>     |  |  |  |  |
|                     | オブジェクトプロパティ                          | Alt+Enter      | SIMATIC PC37-939    |  |  |  |  |
|                     |                                      | 1              |                     |  |  |  |  |
| 1                   |                                      |                | PG/PC               |  |  |  |  |
| カーソル位置(こIn<br>      | dustrial Ethernetを挿入しま               | 9.             | NOT                 |  |  |  |  |
|                     |                                      |                | MPI<br>PROFIBLIC    |  |  |  |  |
|                     |                                      |                | Industrial Ethernet |  |  |  |  |
|                     |                                      |                | PTP                 |  |  |  |  |
|                     |                                      |                | Foundation Fieldbus |  |  |  |  |
|                     |                                      |                | S77° @1/* 74        |  |  |  |  |

再次右击工程名的图标,点击[插入新对象]-[Industrial Ethernet]。

双击右框中显示的[SIMATIC \*\*\*],双击右框中显示的[硬件]。

| SIMATIC Manager - Master1                         |                               |
|---------------------------------------------------|-------------------------------|
| 7ァイル(E) 編集(E) 挿入(I) PLC(L) 表示(<br>フィンドワ(W) ヘルプ(H) | <u>V</u> ) オプ ション( <u>O</u> ) |
| 🗋 🗅 🚘   🎥 🛲   X 🗈 💼   📩   😨 🕯                     |                               |
| Master1 C:¥Program Files¥Siem                     |                               |
| □                                                 | <u>n-r7z7</u>                 |
| NIプが必要な場合は、F1を押してください。                            |                               |

在显示的"HW 配置"画面中,将右侧"HW 目录"框中[SIMATIC\*\*\*]-[RACK-\*\*\*]中的"Rai1"拖放至左上方的框中。然后,对购买的各模块也进行相同的配置。 例如:将电源模块的"PS 307 2A"拖放到"Rai1"的插槽1中。再将 CPU 拖放到插槽2中。

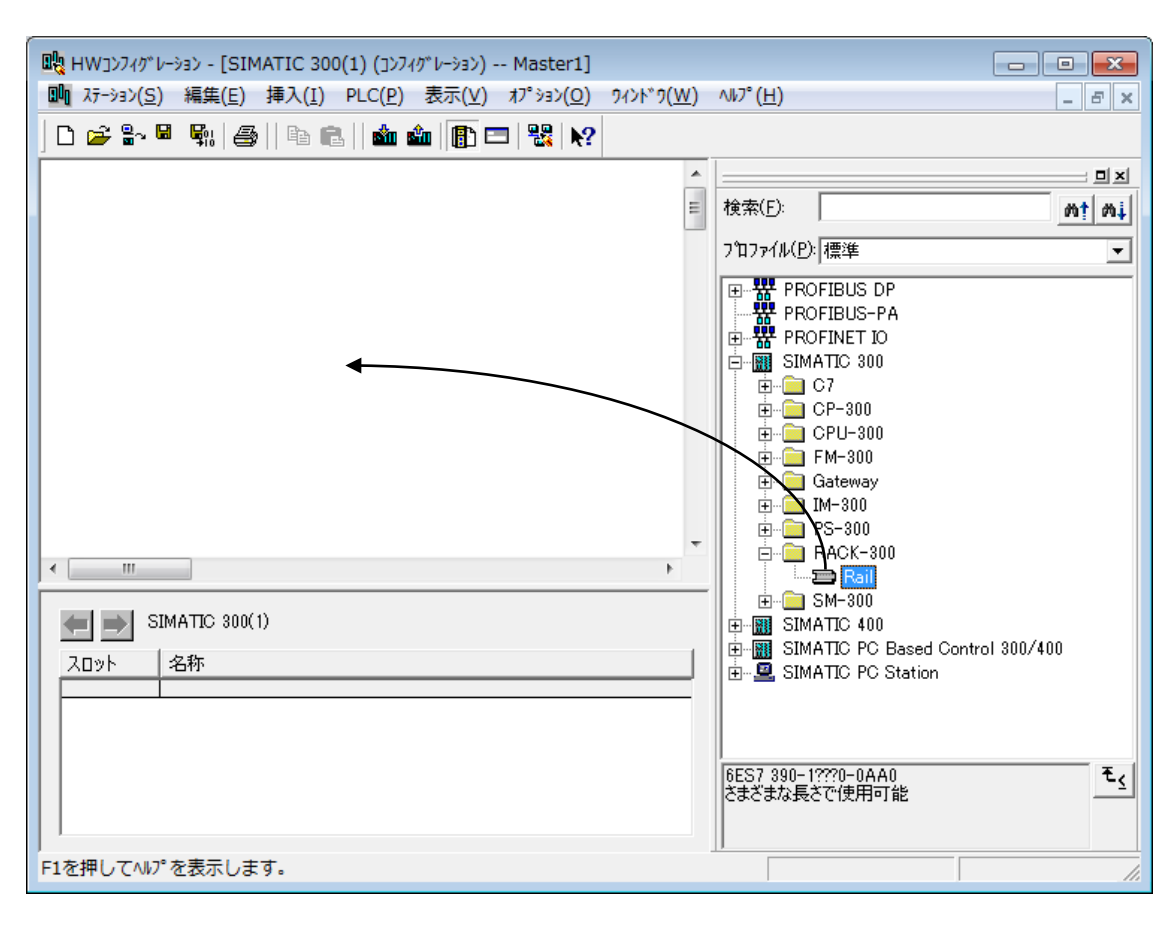

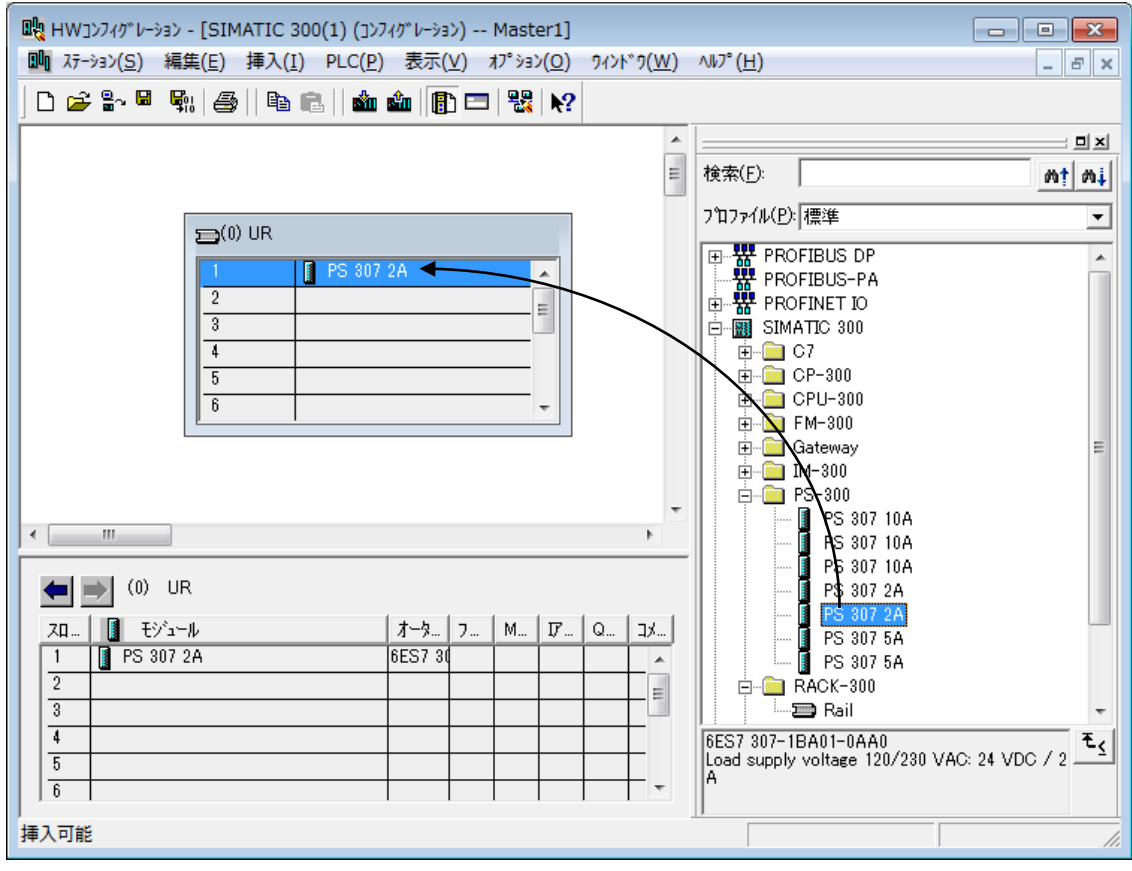

| Jīr-ション(S) 編集(E) 挿入(I) PLC(P) 表示(V) オプション(O) ワィンドワ(W) ヘルプ                                                                                                    | ( <u>H</u> )                          |
|----------------------------------------------------------------------------------------------------|---------------------------------------|
| ] D 📂 💱 🖳 🎭   🚭    🛍 🛍   🎒 📼   🔀   🕺                                                                                                    |                                       |
|                                                                                                    | <b>_</b>                              |
| 目検索                                                                                                    | (E):                                  |
| []                                                                                                    | ァイル(P): 標準                            |
| 1 PS 307 2A                                                                                                    | È… 🔁 CPU-300 ▲                        |
| 2 CPU 314C-2 PN/DP                                                                                                    | ⊕                                     |
| $x_1$ $MPUDP$<br>$x_2$ $PN-IO$                                                                                                    |                                       |
| X2 P1 R <b>X</b> -k1                                                                                                    | - CPU 313C                            |
| X2 P2 R # +2 +                                                                                                    |                                       |
|                                                                                                    |                                       |
|                                                                                                    | Ē                                     |
|                                                                                                    | □ □ CPU 314C-2 PN/DP                  |
|                                                                                                    | È 6ES7 314-6EH04-0AB0                 |
| (0) UR                                                                                                    |                                       |
|                                                                                                    |                                       |
| 1 PS 307 2A 6ES7 30                                                                                                    |                                       |
| 2 CPU 314C-2 PN/DP 6ES7 3V3.3 2                                                                                                    | ⊕ _ CPU 315F-2 DP                     |
| X1 MPVDP 2 2047                                                                                                    | 🖶 🧰 CPU 315F-2 PN/DP 🛛 👻              |
| X2 PN-10 2046 6ES                                                                                                    | 7 314-6EH04-0AB0                      |
| $X2 \neq 1$ $x = -77$<br>$Y2 \neq 1$ $x = -62$<br>$y_{2} \neq 1$ $x = -62$<br>$y_{2} \neq 1$ $x = -62$                                                                                                    | uctions; DI24/DO16; AI5/AO2           |
| 1.20000   1.20000   1.20000   1.20000   1.20000   1.20000   1.20000   1.20000   1.20000   1.20000   1.20000   1.20000   1.20000   1.20000   1.20000   1.20000   1.20000   1.20000   1.20000   1.20000   1.20000   1.20000   1.20000   1.20000   1.20000   1.20000   1.20000   1.20000   1.20000   1.20000   1.20000   1.20000   1.20000   1.20000   1.20000   1.20000   1.20000   1.20000   1.20000   1.20000   1.20000   1.20000   1.20000   1.20000   1.20000   1.20000   1.20000   1.20000   1.20000   1.20000   1.20000   1.20000   1.20000   1.20000   1.20000   1.20000   1.20000   1.20000   1.20000   1.20000   1.20000   1.20000   1.20000   1.20000   1.20000   1.20000   1.20000   1.20000   1.20000   1.20000   1.20000   1.20000   1.20000   1.20000   1.20000   1.20000   1.20000   1.20000   1.20000   1.20000   1.20000   1.20000   1.20000   1.20000   1.20000   1.20000   1.20000   1.20000   1.20000   1.20000   1.20000   1.20000   1.20000   1.20000   1.20000   1.20000   1.20000   1.20000   1.20000   1.20000   1.20000   1.20000   1.20000   1.20000   1.20000   1.20000   1.20000   1.20000   1.20000   1.20000   1.20000   1.20000   1.20000   1.20000   1.20000   1.20000   1.20000   1.20000   1.20000   1.20000   1.20000   1.20000   1.20000   1.20000   1.20000   1.20000   1.20000   1.20000   1.20000   1.20000   1.20000   1.20000   1.20000   1.20000   1.20000   1.20000   1.20000   1.20000   1.20000   1.20000   1.20000   1.20000   1.20000   1.20000   1.20000   1.20000   1.20000   1.20000   1.20000   1.20000   1.20000   1.20000   1.20000   1.20000   1.200000   1.20000   1.20000   1.20000   1.20000   1.20000   1.20000   1.20000   1.20000   1.20000   1.20000   1.20000   1.20000   1.200000   1.200000   1.20000   1.200000   1.200000   1.2000000   1.2000000   1.2000000   1.2000000   1.2000000   1.20000000   1.2000000   1.2000000   1.2000000000   1.20000000   1.200000000000000   1.2000000000000000   1.2000000000000000000000000000000000000 | grateo, 4 puise outputs (2.0KH2), 4 👻 |

此时,会显示 CPU 的 IP 地址或子网掩码等网络设定画面。 请设定必要的项目。 此外,同时请选择子网项目中显示的"Ethernet(1)"。

| プロパティ - Ethernetインターフェース PN-IO (R0/S2.2)                                                                                                    | ×                                                                                    |
|----------------------------------------------------------------------------------------------------|--------------------------------------------------------------------------------------|
| 全般 パラメータ                                                                                                    | サフジャットを選択すると<br>次の使用可能アトレスが提示されます。                                                   |
| IP7ト <sup>*</sup> レス(I): 192.168.0.1<br>サフ <sup>*</sup> ネットマスク( <u>B</u> ): 255.255.255.0<br>□ 別の方法でIPアドレスを取得<br>サフ <sup>*</sup> ネット( <u>S</u> ): | ゲートウェイ<br>・ ルータを使用しない(D)<br>・ ルータを使用する(U)<br>アドレス(A):                                |
| Ethernet(1)                                                                                                    | #//ヌセ\[ <u>U</u><br>フ <sup>®</sup> Dハ <sup>©</sup> ティ( <u>R</u> )<br>肖順除( <u>L</u> ) |
| ОК                                                                                                    | ++>\ULL ^11.7°                                                                       |

③ 设定 PLC 的过程图像的区域大小。

双击拖放后的 CPU,显示"属性"画面。然后,点击[循环/时钟存储器]标签,将[过程图像输入区域的大小] 和[过程图像输出区域的大小]更改为"512"。 更改后,点击[OK]按钮,关闭画面。

| Line HWコンフィが レーション - [SIMATIC 300(1) (コンフィガ レーション) Master1]  Line III  Line III  Line II |              |
|----------------------------------------------------------------------------------------------------|--------------|
| D 😂 🖫 🖩 🐘 🎒 I 🛍 🎰 👔 🗊 🗔 💥 😥                                                                                                    |              |
| Ethernic LiQ-System (100)     E     検索(E):          かき へいまし                                                                                                    |              |
| 1     1     1     1     1     1     1     1     1     1     1     1     1     1     1     1     1     1     1     1     1     1     1     1     1     1     1     1     1     1     1     1     1     1     1     1     1     1     1     1     1     1     1     1     1     1     1     1     1     1     1     1     1     1     1     1     1     1     1     1     1     1     1     1     1     1     1     1     1     1     1     1     1     1     1     1     1     1     1     1     1     1     1     1     1     1     1     1     1     1     1     1     1     1     1     1     1     1     1     1     1     1     1     1     1     1     1     1     1     1     1     1     1     1     1     1     1     1     1     1     1     1     1     1     1     1     1     1     1     1     1     1     1     1     1     1<                                                                                                    | Web<br>特型メモリ |
| X1     MPL/DP       X2     FN-IO       X2 P1 R     ボート1       X2 P2 R     ボート2         ボート2     ・         ・     ・         ・     ・         ・     ・         ・     ・         ・     ・         ・     ・         ・     ・         ・     ・         ・     ・         ・     ・         ・     ・         ・     ・         ・     ・         ・     ・         ・     ・         ・     ・         ・     ・         ・     ・         ・     ・         ・     ・         ・     ・         ・     ・         ・     ・         ・     ・         ・     ・         ・     ・         ・     ・         ・     ・         ・     ・         ・     ・ <td></td>                                                                                                    |              |
| (0) UB     (0) UB     (0) UB<                                                                                                    |              |
| スロ_     モジュール     オータ       1     PS 307 2A     6ES7 30       2     CPU 314C-2 PN/DP     6ES7 31       メ1     MRPUDP     メモリバイト(B):                                                                                                    |              |
| X2 F     ボード1       X2 F     ボード1       X2 F     ボード2       OK     キャンセル                                                                                                    |              |

④ 安装机器人用的 GSDML 文件。

点击菜单中的[选项]-[安装 GSD 文件]。

| 📲 HWבארעב/אין ->באר - [SIMATIC 300(1) (גער ->באר ->באר -> Master1]                                      |                                                                                  |  |  |  |
|----------------------------------------------------------------------------------------------------|----------------------------------------------------------------------------------|--|--|--|
| 꽤 ステーション(S) 編集(E) 挿入(I) PLC(P) 表示(V) オプション(O) ワィンドワ(W) ヘルプ(H)                                           |                                                                                  |  |  |  |
| ] D 😅 🖫 🖳 🐘   🎒    🛍 💼    🎒 E                                                                           | ユーザー設定(Z) Ctrl+Alt+E                                                             |  |  |  |
| Ethernet(1): PROF                                                                                       | モジュールの指定(Y)<br>ネットワークのコンフィグレーション(N)<br>シンボルテーブル(S) Ctrl+Alt+T<br>システムエラーのレポート(R) |  |  |  |
| 1 PS 307 2A<br>2 CPU 314C-2 PN/DP<br>X1 MPL/DP                                                          | カタログプロファイルの編集(E)<br>ハードウェアカタログの更新(U)                                             |  |  |  |
| 1 X2 PN-10                                                                                              | HW車新の421-14(H)                                                                   |  |  |  |
| $\begin{array}{c c} X2 P1 R \\ \hline x^{2} - k1 \\ X2 P2 R \\ \hline x^{2} - k2 \\ \hline \end{array}$ | GSDファイルのインストール(G)                                                                |  |  |  |
|                                                                                                    | サ−ビスの検索とサポート(F)                                                                  |  |  |  |
|                                                                                                    | IデバイスのGSDファイルのイ作成(C)                                                             |  |  |  |

GSD 文件收录在附带的 CD-ROM 中。

文件名为 "GSDML-V "版本"-MITSUBISHI-TZ535\_PN-"更新日".xml"。 Bmp 文件名为 "GSDML-021C-3B01-TZ535\_PN.bmp"。

选择相应的 GSD 文件,点击[安装]。

| GSD77111071711-11                            |                               |                    | ×              |
|----------------------------------------------|-------------------------------|--------------------|----------------|
| GSDファイルのインストール( <u>N</u> ):                  | ディレクトリから                      | •                  |                |
| J <b>u</b>                                   |                               |                    | 参照( <u>B</u> ) |
| 771h                                         | 川ース                           | - パージョン   言語       |                |
| GSDML-V<br>GSDML-V                           |                               |                    |                |
| GSDML-V                                      |                               |                    |                |
| GSDML-V<br>GSDML-V2.3-MITSUBISHI-TZ535_PN-20 | 140619×ml 2014-06-19-00:00:00 | V2.3 英語            |                |
|                                              |                               |                    |                |
|                                              |                               |                    |                |
|                                              |                               |                    |                |
|                                              |                               |                    |                |
| インストール(I) ログの表示(S)                           | すべて選択( <u>A</u> ) す/          | べて選択解除( <u>D</u> ) |                |
|                                              |                               |                    |                |
| 閉じる                                          |                               |                    |                |

安装完成后,将显示以下画面。

| GSD771M0 | >>>>>>>>>>>>>>>>>>>>>>>>>>>>>>>>>>>>>> | × |
|----------|----------------------------------------|---|
| 1        | インストールが無事に完了しました。                      |   |
|          |                                        |   |

点击[OK]按钮,同时点击[关闭]按钮关闭"安装 GSD 文件"画面。

⑤ 在 H/W 构成中追加机器人。

HW 目录框中([PROFINET IO]-[Additional Field Devices]-[General]-[2D-TZ535-PN])会显示三菱电机机器人用的"2D-TZ535-PN(PROFINET IO)"图标,因此请将其拖放至"Ethernet(1)"中。 然后,点击"2D-TZ535-PN(PROFINET IO)"图标的[+]符号后,会显示6个项目,将其中与机器人控制器的参数"PNIOLN"一致的字节数的图标拖放至插槽1中。

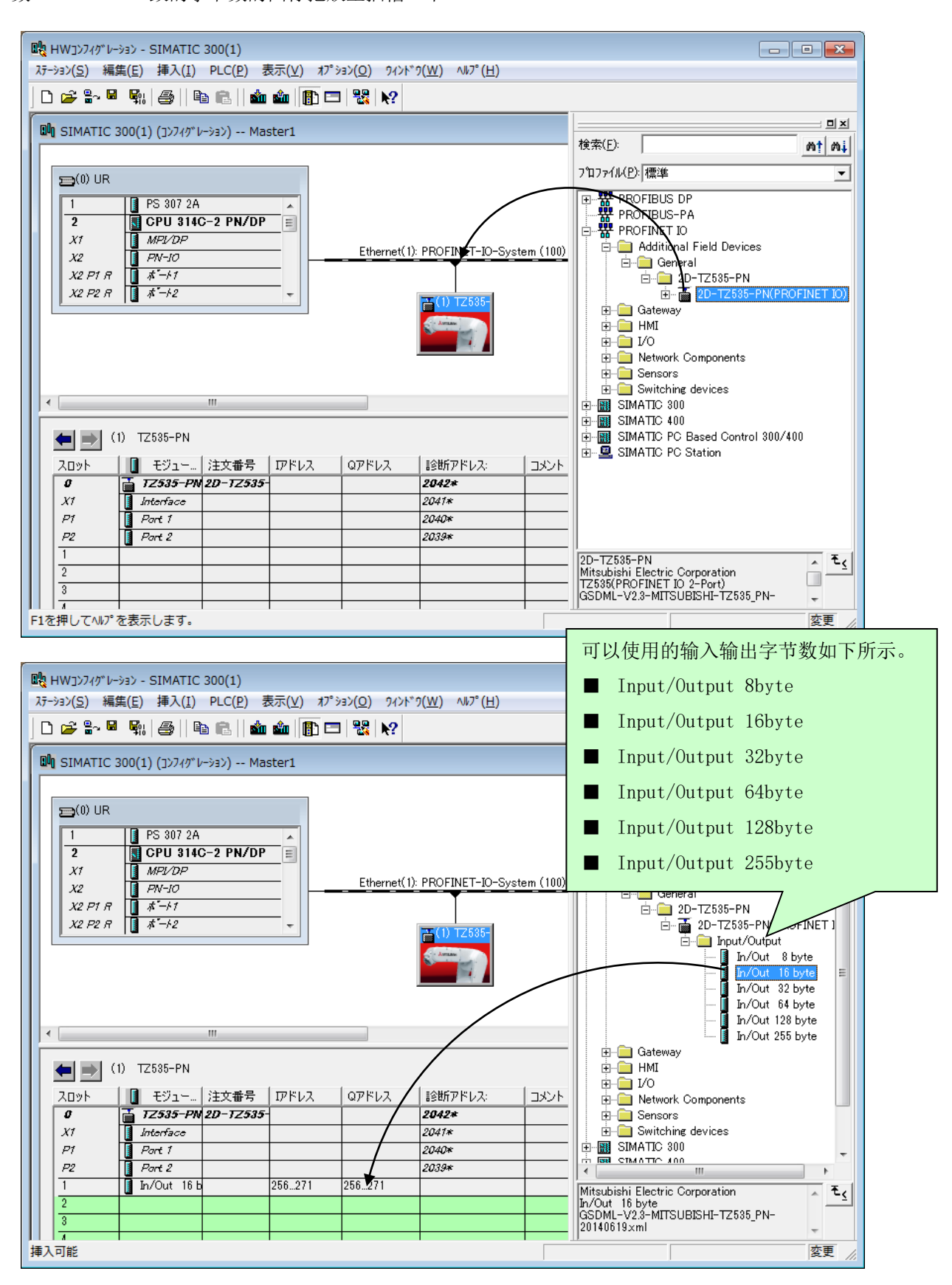

此处,先通过菜单[工位]-[保存]保存设定。

⑥ 创建 PLC 的程序。

回到 SIMATIC Manager,点击左框工程名中的[块],双击右框中显示的"OB1"。

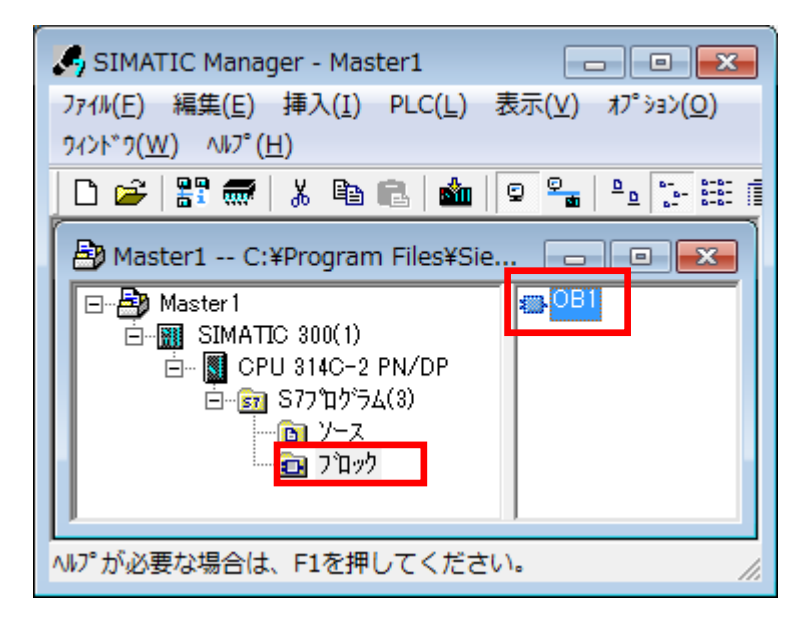

显示以下"属性 - 组织块"画面时,在"通用 - Part1"标签中填写符号名,将创建语言更改为"LAD"并点击[OK]。

| プロパティ - オーガニゼーションブロック  |                                         |                     | ×        |
|------------------------|-----------------------------------------|---------------------|----------|
| 全般 - パート1 全般 - パー      | ト2   呼び出し   属性                          |                     |          |
| 名前( <u>N</u> ):        | OB1                                     |                     |          |
| シンホル名(S):              | test                                    |                     |          |
| シンホプレコメント( <u>C</u> ): |                                         |                     |          |
| 作成言語(L):               | LAD                                     |                     |          |
| プロジェクトパス:              |                                         |                     |          |
| 保存場所:                  | C:¥Program Files¥Siemens¥Step7¥s        | s7proj¥Sample1      |          |
| 作成日時:                  | コート <sup>®</sup><br>2013-08-05 12:49:25 | インターフェース            |          |
| 更新日時:                  | 2001-02-07 15:03:43                     | 1996-02-15 16:51:12 |          |
| :(0)אלאב               | "Main Program Sweep (Cycle)"            |                     | *        |
|                        |                                         |                     |          |
|                        |                                         |                     | <b>T</b> |
| ОК                     |                                         | キャンセル               | ^///7°   |

在显示的"程序窗口"画面中,从左框的[库]-[Standard Library]-[System Function Block]中将 SFC20 拖放到右边。

| 👫 LAD/STL/FBD - [OB1 "test" Maste                                                                                                    | r1¥SIMATIC 300(1)¥CPU 314C-2 PN/DP¥.                                                                                                    | ¥OB1]                                                                                                    |
|----------------------------------------------------------------------------------------------------|----------------------------------------------------------------------------------------------------|----------------------------------------------------------------------------------------------------|
| □ ファイル(E) 編集(E) 挿入(I) PLC(L) テ                                                                                                    | <sup>?</sup> バッグ(D) 表示(Y) オプション(O) ウィンドウ(\                                                                                                    | M) √₩7°(H) _ = = ×                                                                                                    |
| · · · · · · · · · · · · · · · · · · ·                                                                                                    | 0% 🏜   ∞   º₅ ‰   !≪ ≫!   □ ⊑                                                                                                    | ≝ !≥ !≊ ∃ -L ⊂ ≻   №?                                                                                                    |
|                                                                                                    |                                                                                                    | 環境¥インターフェース'                                                                                                    |
|                                                                                                    |                                                                                                    |                                                                                                    |
| □ □ 371/回転                                                                                                    | <b></b>                                                                                                    | l                                                                                                    |
|                                                                                                    | OP1 : "Nain Brasson Swaan (Oval                                                                                                    | •)″                                                                                                    |
|                                                                                                    | UBI : Main Program Sweep (Cyci                                                                                                    | e)                                                                                                    |
| EB.7° 102 929                                                                                                    | 4721 •                                                                                                    |                                                                                                    |
|                                                                                                    | <b>*-&gt;&gt;)-/)  :</b> 9/>#:                                                                                                    |                                                                                                    |
| Ē SFB7℃0%                                                                                                    | איאב:                                                                                                    |                                                                                                    |
|                                                                                                    |                                                                                                    |                                                                                                    |
|                                                                                                    |                                                                                                    |                                                                                                    |
| B~, → 54750-                                                                                                    |                                                                                                    |                                                                                                    |
| Standard Library                                                                                                    |                                                                                                    |                                                                                                    |
| 🗈 💼 PROFIenergy Blocks                                                                                                    |                                                                                                    |                                                                                                    |
| Communication Block                                                                                                    |                                                                                                    |                                                                                                    |
| Organization Blocks      S5 S7 Converting Blocks                                                                                                    |                                                                                                    |                                                                                                    |
|                                                                                                    |                                                                                                    |                                                                                                    |
|                                                                                                    |                                                                                                    |                                                                                                    |
|                                                                                                    |                                                                                                    |                                                                                                    |
| System Function Blocks                                                                                                    |                                                                                                    |                                                                                                    |
|                                                                                                    |                                                                                                    |                                                                                                    |
|                                                                                                    |                                                                                                    | <u>•</u>                                                                                                    |
|                                                                                                    | •                                                                                                    | 4                                                                                                    |
| ×                                                                                                    |                                                                                                    |                                                                                                    |
|                                                                                                    |                                                                                                    |                                                                                                    |
|                                                                                                    |                                                                                                    |                                                                                                    |
| ▲ ▲ ▶ ▶ ↓ 1: エラー 〉 2: 情報 / 3                                                                                                    | クロスリファレンス 入 4: アトシレス情報. 入 5:                                                                                                    | 修正 入 6:診断 入 7:比較 /                                                                                                    |
| ヘルプを表示するにはF1を押してください。                                                                                                    | 9 オフライン                                                                                                    | Abs < 5.2 Nw 1 挿入                                                                                                    |
|                                                                                                    |                                                                                                    |                                                                                                    |
|                                                                                                    |                                                                                                    |                                                                                                    |
| ULA                                                                                                    |                                                                                                    |                                                                                                    |
| [1] LAD/STL/FBD - [0B1 "test" Mas<br>(コーフォルビド) 編集(F) 挿入(1) PIC(1)                                                                                                    | rer1¥SIMATIC 300(1)¥CPU 314C-2 PN/D<br>デルプッガ(D) 東元(V) オプシュン(O) 9/ンル゙                                                                                                    | P¥¥OB1] □ ■ ¥                                                                                                    |
| 版<br>LAD/STL/FBD - [OB1 "test" Mas<br>日 ファイル(E) 編集(E) 挿入(I) PLC(L)                                                                                                    | er1¥SIMATIC 300(1)¥CPU 314C-2 PN/D<br>デパック゚(D) 表示(Y) オプション(Q) タインド                                                                                                    | אייייייייייייייייייייייייייייייייייי                                                                                                    |
| 際 LAD/STL/FBD - [OB1 "test" Mas                                                                                                    | er1¥SIMATIC 300(1)¥CPU 314C-2 PN/C<br>デバッグ(D) 表示(Y) オブション(O) タィント<br>4 【 Cfi                                                                                                    | P¥¥0B1]<br>つ(W) ヘルプ(H)<br>- ♂★<br>[] [20]   - ♂★<br>[] [20]   - ♂★<br>[] [20]   - ♂★<br>[] [20]   - ♂★<br>[] [20]   - ♂★<br>[] [20]   - ♂★<br>[] [20]   - ♡<br>[] [20]   - ♡<br>[] [20 |
| 縦 LAD/STL/FBD - [OB1 "test" Mas<br>□ ファイル(E) 編集(E) 挿入(I) PLC(L)<br>□ 2 2 2 2 2 2 2 2 2 2 2 2 2 2 2 2 2 2 2                                                                                                    | er1¥SIMATIC 300(1)¥CPU 314C-2 PN/D<br>デボッグ(D) 表示(Y) オプション(D) タインド<br>( C): 動 口 聖 命' ! 《 》! [                                                                                                    | P¥¥OB1]<br>「(W) ヘルブ(H) - 5 ×<br>回   ヒヒ:   +  + + -() 団 ム ゴ 元   ▶?  <br>: '環境¥インターフェース'                                                                                                    |
| 縦 LAD/STL/FBD - [OB1 "test" Mas<br>つ 771ル(E) 編集(E) 挿入(I) PLC(L)<br>C 2 音~ 日 雪 浅 凾 色 い つ<br>                                                                                                    | er1¥SIMATIC 300(1)¥CPU 314C-2 PN/D<br>デパッグ(D) 表示(Y) オプション(D) タイン<br>(C): 金山 (ロ) <sup>Q</sup> G <sup>4</sup> ! 《 》! [<br>ロ (ロ): インターフェース<br>田 (ロ) TEMP                                                                                                    | P¥¥OB1]<br>⑦(W) ヘルプ(H) - ☞ ×<br>[1] [1]: 1]: 1]: 1]: 1]: 1]: 1]: 1]: 1]: 1]:                                                                                                    |
| 縦 LAD/STL/FBD - [OB1 "test" Mas<br>つ 77/h(E) 編集(E) 挿入(I) PLC(L)<br>ご 2* 音~ 日 舎 よ 哈 信 い つ<br>・ エメ<br>・ エメ<br>・ エメ<br>・ テFC9 EN_MSG ↑<br>・ コ SFC10 DIS_MSC                                                                                                    | er1¥SIMATIC 300(1)¥CPU 314C-2 PN/D<br>デパック(D) 表示(Y) オプ ション(D) タインド<br>( G?: 動 ロ 鸟 命 / ! 《 》! [ ]<br>日 母 インターフェース<br>田 日 TEMP                                                                                                    | P¥¥OB1]<br>⑦(W) ヘルプ(H)                                                                                                    |
| はAD/STL/FBD - [OB1 "test" Mas 7/I/(E) 編集(E) 挿入(I) PLC(L) 2 学習~日 会 人 哈 他 い い 3 SFC9 EN_MSG ↑ 3 SFC10 DIS_MSC ↑ 3 SFC11 DPSYC_F                                                                                                    | er1¥SIMATIC 300(1)¥CPU 314C-2 PN/D<br>デパッグ(D) 表示(Y) オプッシン(O) タインド<br>© (P) 動 ロ 聖 命小 ! 《 》! [<br>中国 (アンターフェース<br>田 田 TEMP<br>0B1 : "Main Program Sweep (C                                                                                                    | PP¥¥OB1]<br>(2(W) ^\/; <sup>*</sup> (H) - ☞ ×<br>□   <sup>1</sup> <sup>(2)</sup>   + + + -() 徑 나 ♪ ⊢ <b>\</b> ?<br>: '環境¥(/)/>-7r-Ҳ'<br>名前<br>ENP                                                                                                    |
| はAD/STL/FBD - [OB1 "test" Mas 7/1/(E) 編集(E) 挿入(I) PLC(L) 2 字 副 ● & ● ● ● ○ ○ 3 SFC9 EN_MSG ▲ - G SFC10 DIS_MSC - G SFC11 DPSYC_F - G SFC12 D_ACT_E - G SFC12 D_ACT_E                                                                                                    | er1¥SIMATIC 300(1)¥CPU 314C-2 PN/D<br>デパッグ(D) 表示(Y) オプション(Q) タインド<br>© (P) 動 ロ 聖 命( ! 《 》! ) [<br>中容<br>日 ① インターフェース<br>田 - TEMP<br>0B1 : 「Main Program Sweep (C<br>国火ント:                                                                                                    | PP¥¥OB1]<br>⑦(W) ヘレブ(H)                                                                                                    |
| King LAD/STL/FBD - [OB1 "test" Mas     Go 774k(E) 編集(E) 挿入(I) PLC(L)     Go 2 *** 日    Go 2 *******************************                                                                                                    | er1¥SIMATIC 300(1)¥CPU 314C-2 PN/D<br>デパック(D) 表示(Y) オプ ション(Q) タインド<br>© (P) 動 ロー 🗣 & (*) ! 《 >!   一<br>内容<br>日 ④ インターフェース<br>田 - TEMP<br>0B1 : 「Main Program Sweep (C<br>コメント:                                                                                                    | PP¥¥OB1]<br>⑦(W) ヘレプ(H) - ♂×<br>□ ド・   +   - / · ① □ □ エ ト<br>?<br>: '環境¥イノターフェース'<br>2前<br>ENP<br>vcle)″                                                                                                    |
| King LAD/STL/FBD - [OB1 "test" Mas     Go 774/(E) 編集(E) 挿入(I) PLC(L)     Go P *- 日 ● 人 ● 人 ● 「 ● ○ ○     SFC9 EN_MSG ↑     Go SFC10 DIS_MSG ↑     Go SFC11 DPSYC_F     Go SFC12 DACT_C     Go SFC13 DPNRM_I     Go SFC13 DPNRM_I     Go SFC13 DPNRM_I     Go SFC13 DPNRM_I     Go SFC13 DPNRM_I     Go SFC13 DPNRM_I     Go SFC13 DPNRM_I     Go SFC15 DPNRM_D                                                                                                    | er1¥SIMATIC 300(1)¥CPU 314C-2 PN/D<br>デパック(D) 表示(Y) オプ ション(Q) タインド<br>「 ①?! 動   つ   雪 命 ! ! 《 》!   一<br>内容<br>日 ① インターフェース<br>日 ① インターフェース<br>日 ①<br>(DB1 : 「Main Program Sweep (C)<br>コメント:<br>※別(アンジョン): タイトル:                                                                                                    | PP¥¥OB1]<br>⑦(W) ヘレプ(H)<br>□ ♪ *:   + + + -() 四 나 ♪ + 【 ★?<br>: '環境¥イノターフェース'<br>2前<br>ENP<br>vcle)″                                                                                                    |
| LAD/STL/FBD - [OB1 "test" Mas                                                                                                    | er1¥SIMATIC 300(1)¥CPU 314C-2 PN/D<br>デパック"(D) 表示(Y) オプ 535(Q) タインド<br>(D) 金 (ロ) 〜 〜 かな<br>(ロ) 〜 〜 〜 かな<br>(ロ) 〜 〜 〜 へん) ! (() ) ! (()<br>(ロ) 〜 へん)<br>(ロ) 〜 へん)<br>(ロ) (ロ) 〜 へん)<br>(ロ) (ロ) (ロ) (ロ) (ロ) (ロ)<br>(ロ) (ロ) (ロ) (ロ) (ロ)<br>(ロ) (ロ) (ロ) (ロ) (ロ)<br>(ロ) (ロ) (ロ) (ロ) (ロ)<br>(ロ) (ロ) (ロ) (ロ) (ロ)<br>(ロ) (ロ) (ロ) (ロ) (ロ)<br>(ロ) (ロ) (ロ) (ロ) (ロ)<br>(ロ) (ロ) (ロ) (ロ) (ロ)<br>(ロ) (ロ) (ロ) (ロ) (ロ)<br>(ロ) (ロ) (ロ) (ロ) (ロ)<br>(ロ) (ロ) (ロ) (ロ) (ロ)<br>(ロ) (ロ) (ロ) (ロ) (ロ)<br>(ロ) (ロ) (ロ) (ロ) (ロ)<br>(ロ) (ロ) (ロ) (ロ) (ロ)<br>(ロ) (ロ) (ロ) (ロ) (ロ) (ロ)<br>(ロ) (ロ) (ロ) (ロ) (ロ) (ロ) (ロ)<br>(ロ) (ロ) (ロ) (ロ) (ロ) (ロ) (ロ) (ロ)<br>(ロ) (ロ) (ロ) (ロ) (ロ) (ロ) (ロ) (ロ) (ロ) (ロ)                                                                                                    | PP¥¥OB1]<br>⑦(W) ヘルプ(H)<br>□   ト*:   1 + · / · ⑦ □ ↦ エ ⊢   ★?<br>: '環境¥インターフェース'<br>2前<br>EMP<br>vcle)″                                                                                                    |
| Konstanting     Konstanting     Konsta | er1¥SIMATIC 300(1)¥CPU 314C-2 PN/D<br>デパック"(D) 表示(Y) オプ ション(Q) タインド<br>(D) 表示(Y) オプ ション(Q) タインド<br>(D) 金 (ロ) 〜 〜 金 金 !! ( ) [ ]<br>(D)                                                                                                    | PP¥¥OB1]<br>⑦(W) ヘレシ*(H)<br>□ I**:   1 + · + · ① 四 나 ♪ ト 【 ¥?<br>: '環境¥インターフェース'<br>2前<br>EMP<br>vcle)″                                                                                                    |
| Konstantiation (Constant)     Constant (Constant)     Constant (Constant)     Constant (Constant)     Constant (Constant)     Constant (Constant)     Constant (Constant)     Constant (Constant)     Constant (Constant)     Constant)     Constant (Constant)     Constant)     Constant (Constant)     Constant)     Constant (Constant)     Constant)     Constant (Constant)     Constant)     Constant (Constant)     Constant)     Constant (Constant)     Constant)     Constant (Constant)     Constant)     Constant (Constant)     Constant)     Constant (Constant)     Constant)     Constant (Constant)     Constant)     Constant(Constant)     Constant)     Constant(Constant)     Constant)     Constant(Constant)     Constant)     Constant(Constant)     Constant)     Constant(Constant)     Constant)     Constant(Constant)     Constant)     Constant(Constant)     Constant)     Constant(Constant)     Constant)     Constant)     Constant(Constant)     Constant)     Constant)     Constant)     Constant(Constant)     Constant)     Co | er1¥SIMATIC 300(1)¥CPU 314C-2 PN/D<br>デパック"(D) 表示(Y) オプ ション(Q) タインド<br>(D) 金 (ロ) 〜 〜 〜 のパ ! ≪ ≫! ()<br>(D) 一<br>(D) つ 〜 への、 () ペ () ペ () ペ () ペ<br>(D) つ への、 () ペ<br>(D) つ への、 () ペ<br>(D) つ つ への、 () ペ<br>(D) つ つ への、 () ペ<br>(D) つ つ つ への、 () ペ<br>(D) つ つ つ つ つ つ つ つ つ つ つ つ つ つ つ つ つ つ つ                                                                                                    | PP¥¥OB1]<br>?(W) ^\/2'(H) - ☞★<br>□  **:   + + + -() □ ↦ - ♪ ⊢   ★?<br>: '環境¥(/)?-7r-λ'<br>2前<br>EMP<br>vole)″                                                                                                    |
| K LAD/STL/FBD - [OB1 "test" Mas<br>7/1/(E) 編集(E) 挿入(I) PLC(L)<br>译    ···· SFC9 EN_MSG    ·································                                                                                                    | er1¥SIMATIC 300(1)¥CPU 314C-2 PN/D<br>デパック"(D) 表示(Y) オプッション(Q) タインド<br>(D) 金 つ 単 金 ペ ! 《 ※! 一<br>中容<br>(D) 金 つ 単 金 ペ ! 《 ※! ①<br>(D)                                                                                                    | PP¥¥OB1]<br>?(W) ^\/?'(H)                                                                                                    |
| K LAD/STL/FBD - [OB1 "test" Mas<br>7/1/(E) 編集(E) 挿入(I) PLC(L)<br>译    ·····························                                                                                                    | er1¥SIMATIC 300(1)¥CPU 314C-2 PN/D<br>デパック"(D) 表示(Y) オブッシ3(Q) タインド<br>④ (PR 動 マー 単 命 !! ≪ ≫!   一<br>中容<br>● ④ インターフェース<br>■ - ① TEMP<br>081 : 「Main Program Sweep (C<br>コメント:<br>37(ワーク)): タイトル:<br>コメント:<br>「<br>SFC20<br>Copy, Variab<br>BLKMOY                                                                                                    | PP¥¥OB1]<br>?(W) ^\b?*(H)                                                                                                    |
| K LAD/STL/FBD - [OB1 "test" Mas<br>7/1/(E) 編集(E) 挿入(I) PLC(L)<br>译    ·····························                                                                                                    | er1¥SIMATIC 300(1)¥CPU 314C-2 PN/D<br>デパック"(D) 表示(Y) オブッシ3(Q) ウインド<br>④ (PR 金 マー Pm Gen ! !≪ ≫!   □<br>中容<br>● ④ インターフェース<br>■ - □ TEMP<br>081 : 「Main Program Sweep (C<br>コメント:<br>32109-2011: タイトル:<br>コメント:<br>EN<br>SFC20<br>Copy Variab<br>EN                                                                                                    | PP¥¥OB1]<br>?(W) ^\b?*(H)                                                                                                    |
| は LAD/STL/FBD - [OB1 "test" Mas<br>つ 774%(E) 編集(E) 挿入(I) PLC(L)<br>○ ② ③ ③ 【 ③ 参 函 ⑥ ♡ ○<br>○ SFC10 DIS_MSG<br>○ SFC10 DIS_MSG<br>○ SFC11 DPSYC_F<br>○ SFC12 D_ACT_E<br>○ SFC12 D_ACT_E<br>○ SFC13 DPNRM_I<br>○ SFC14 DPRD_D/<br>○ SFC15 DPWR_D<br>○ SFC17 ALARM_S<br>○ SFC17 ALARM_S<br>○ SFC18 ALARM_S<br>○ SFC19 ALARM_S<br>○ SFC20 BLKMOV<br>○ SFC21 CREAT_E<br>○ SFC21 DEL_DB<br>○ SFC24 TEST DE                                                                                                    | er1¥SIMATIC 300(1)¥CPU 314C-2 PN/D<br>デパック"(D) 表示(Y) オブ ション(D) タインド<br>④ (PR 金) 「つ ● 金介 !!《 ≫!! [□]<br>○ ④ インガーフェース<br>□ - ④ インガーフェース<br>□ - ① TEMP<br>○ 1 : 「Main Program Sweep (C<br>□ パント:<br>○ 081 : 「Main Program Sweep (C<br>□ パント:<br>○ 081 : 「Main Program Sweep (C<br>□ パント:<br>○ 081 : 「Main Program Sweep (C<br>□ パント:<br>○ 081 : 「Main Program Sweep (C<br>□ パント:<br>○ 081 : 「Main Program Sweep (C<br>□ パント:<br>○ 081 : 「Main Program Sweep (C<br>□ 1 : 「Nain Program Sweep (C<br>□ 1 : 「Nain Program Sweep (C<br>□ 1 : 「Nain Program Sweep (C<br>□ 1 : 「Nain Program Sweep (C)<br>□ 1 : 「Nain Program Sweep (C)<br>□ 1 : 「Nain Program Sweep (C)<br>□ 1 : 「Nain Program Sweep (C)<br>□ 1 : 「Nain Program Sweep (C)<br>□ 1 : 「Nain Program Sweep (C)<br>□ 1 : 「Nain Program Sweep (C)<br>□ 1 : 「Nain Program Sweep (C)<br>□ 1 : SFC20<br>Copy, Variab<br>□ E : SRCBLK                                                                                                    | PP¥¥OB1]<br>?(W) ^\L'(H)                                                                                                    |
| は LAD/STL/FBD - [OB1 "test" Mas<br>つ 774%(E) 編集(E) 挿入(I) PLC(L)<br>○ ② ③ ④ 副 ④ 影 函 ⑥ ♡ ○<br>○ SFC10 DIS_MSG<br>○ SFC10 DIS_MSG<br>○ SFC11 DPSYC_F<br>○ SFC12 D_ACT_E<br>○ SFC12 D_ACT_E<br>○ SFC13 DPNRM_I<br>○ SFC14 DPRD_D/<br>○ SFC15 DPWR_D<br>○ SFC17 ALARM_S<br>○ SFC17 ALARM_S<br>○ SFC19 ALARM_S<br>○ SFC20 BLKMOV<br>○ SFC21 PILL MC<br>○ SFC21 DEL_DB<br>○ SFC22 CREAT_D<br>○ SFC25 COMPRES                                                                                                    | er1¥SIMATIC 300(1)¥CPU 314C-2 PN/D<br>デパック"(D) 表示(Y) オブ ション(D) タインド<br>④ (Pl 動 1 回 9 命 の ! ≪ ※! [<br>● ④ インジーフェース<br>● - ④ インジーフェース<br>● - ① TEMP<br>○ B1 : 「Main Program Sweep (C:<br>コメント:<br>③ (Copy, Variab<br>BYTE 255 - SRCBLK<br>SRCBLK                                                                                                    | PP¥¥OB]<br>P(W) ^N/*(H)<br>□   #?  + + + -() 習 나                                                                                                    |
| は AD/STL/FBD - [OB1 "test" Mas<br>つ 7714(E) 編集(E) 挿入(I) PLC(L)<br>○ ② ③ ③ 圓 ④ 《 圖 圖 ♡ ○<br>○ SFC10 DIS_MSG<br>○ SFC10 DIS_MSG<br>○ SFC11 DPSYC_F<br>○ SFC12 D_ACT_E<br>○ SFC13 DPNRM_I<br>○ SFC13 DPNRM_I<br>○ SFC14 DPRD_D/<br>○ SFC15 DPWR_D<br>○ SFC17 ALARM_S<br>○ SFC18 ALARM_S<br>○ SFC20 BLKMOV<br>○ SFC21 PLLL MC<br>○ SFC21 PLLL MC<br>○ SFC21 DEL_DB<br>○ SFC25 COMPRES<br>○ SFC26 UPDAT_F ▼                                                                                                    | er1¥SIMATIC 300(1)¥CPU 314C-2 PN/D<br>デパック (D) 表示(Y) オブ ション(D) タインド<br>◆ (Pi 金) 「つ ● 金 の ! ≪ >! 「一<br>中音 インラーフェース<br>● - 音 インラーフェース<br>● - 音 インラーフェース<br>● - 日 TEMP<br>○ 日 : 「Main Program Sweep (C)<br>コメント :<br>32109-2311 : タイトル :<br>コメント :<br>P#I 256.0<br>BYTE 255 - SRCBLK                                                                                                    | PP¥¥OB1]<br>P(W) ^N/*(H)<br>□   #?   + + + -() 習 나                                                                                                    |
| は AD/STL/FBD - [0B1 "test" Mas<br>つ 7714(E) 編集(E) 挿入(I) PLC(L)<br>○ ② ③ ③ ③ ③ ③ ③ ③ ③ ③ ○ ○<br>○ SFC10 DIS_MSG<br>○ SFC10 DIS_MSG<br>○ SFC11 DPSYC_F<br>○ SFC12 D_ACT_E<br>○ SFC12 D_ACT_E<br>○ SFC13 DPNRM_I<br>○ SFC14 DPRD_D/<br>○ SFC15 DPWR_D<br>○ SFC15 DPWR_D<br>○ SFC17 ALARM_S<br>○ SFC19 ALARM_S<br>○ SFC20 BLKMOV<br>○ SFC21 PLLL MC<br>○ SFC21 PLLL MC<br>○ SFC22 CREAT_D<br>○ SFC25 COMPRES<br>○ SFC26 UPDAT_F ~                                                                                                    | er1¥SIMATIC 300(1)¥CPU 314C-2 PN/D<br>デパック (D) 表示(Y) オブション(D) タイト<br>● (P) 金 (D) 表示(Y) オブション(D) タイト<br>● (D) クラフェース<br>● (D) クラフェース<br>● (D) クラファース<br>● (D) クラファース | PP¥¥OB1]<br>P(W) ^N/*(H)<br>□   #::   + + + -() ☆ 나 - ♪ -   N?<br>: '環境¥(//>-?x-\'<br>Z前<br>EMP<br>vole) ~<br>vole) ~<br>RET_VAL - MW10<br>P#0 256.0<br>DSTBLK - BYTE 255                                                                                                    |
| はAD/STL/FBD - [OB1 "test" Mas<br>つ 7714(E) 編集(E) 挿入(I) PLC(L)<br>C 2 第一 日 会 人 由 こ つ つ<br>SFC19 EN_MSG<br>つ SFC10 DIS_MSG<br>つ SFC10 DIS_MSG<br>つ SFC11 DPSYC_F<br>SFC12 D_ACT_E<br>SFC12 D_ACT_E<br>SFC13 DPNRM_I<br>SFC13 DPNRM_I<br>SFC15 DPWR_D<br>SFC15 DPWR_D<br>SFC17 ALARM_S<br>SFC19 ALARM_S<br>SFC20 BLKMOV<br>SFC21 PILL MC<br>SFC22 CREAT_E<br>SFC23 DEL_DB<br>SFC25 COMPRES<br>SFC26 UPDAT_F +<br>* ""                                                                                                    | er1¥SIMATIC 300(1)¥CPU 314C-2 PN/D<br>デパック (D) 表示(Y) オブ ション(D) タインド<br>◆ (Pi 金 ) □ ● 金 の ! ≪ >! [□<br>中音 インラーフェース<br>● - 音 インラーフェース<br>● - 音 インラーフェース<br>● - 日 TEMP<br>○ 1 : 「Main Program Sweep (C)<br>コメント :<br>32195200 : ウイトル :<br>コメント :<br>P#I 256.0<br>BYTE 255 - SRCBLK                                                                                                    | PP¥¥0B1]<br>P(W) ^N/*(H)<br>□   #?   + + + -() 習 나 → +   <b>\</b> ?<br>: '環境¥(////→-/2xX'<br>Z前<br>EMP<br>+<br>vocle)"<br>es<br>ENO<br>RET_VAL<br>P#0 256.0<br>DSTBLK<br>-BYTE 255                                                                                                    |
| はAD/STL/FBD - [OB1 "test" Mas<br>つ 7714(E) 編集(E) 挿入(I) PLC(L)<br>C 2 2 7514(E) 編集(E) 挿入(I) PLC(L)<br>C 2 2 7514(E) 挿入(I) PLC(L)<br>C 2 5 5 C10 DIS_MSG<br>SFC10 DIS_MSG<br>SFC10 DIS_MSG<br>SFC10 DIS_MSG<br>SFC11 DPSYC_F<br>SFC12 D_ACT_E<br>SFC12 D_ACT_E<br>SFC13 DPNRM_I<br>SFC14 DPRD_D/<br>SFC15 DPWR_D<br>SFC15 DPWR_D<br>SFC15 DPWR_D<br>SFC19 ALARM_S<br>SFC19 ALARM_S<br>SFC20 BLKMOV<br>SFC21 PILL MC<br>SFC22 OEAT_E<br>SFC25 COMPRES<br>SFC26 UPDAT_F<br>* "" * BLKMOV / MOVE                                                                                                    | er1¥SIMATIC 300(1)¥CPU 314C-2 PN/D<br>デパック (D) 表示(Y) オブション(D) タイト<br>● (P) 金 (D) 全 (C) オブション(D) タイト<br>● (D) クラフェース<br>● (D) クラフェース<br>● (D) クラファース<br>● (D) クラファース | PP¥¥OB1]<br>P(W) ^N/*(H)<br>□   #::   ++ ++ -() ☆ 나                                                                                                    |
| は AD/STL/FBD - [OB1 "test" Mas<br>つ 7714(E) 編集(E) 挿入(I) PLC(L)<br>○ ② ③ ③ □ ③ 激 函 ② ○ ○<br>○ SFC10 DIS_MSG<br>○ SFC10 DIS_MSG<br>○ SFC11 DPSYC_F<br>○ SFC12 D_ACT_E<br>○ SFC13 DPNRM_I<br>○ SFC13 DPNRM_I<br>○ SFC14 DPRD_D/<br>○ SFC15 DPWR_D<br>○ SFC15 DPWR_D<br>○ SFC17 ALARM_S<br>○ SFC19 ALARM_S<br>○ SFC19 ALARM_S<br>○ SFC20 BLKMOV<br>○ SFC21 PILL MC<br>○ SFC22 CREAT_E<br>○ SFC22 CREAT_E<br>○ SFC24 TEST_DE<br>○ SFC25 COMPRES<br>○ SFC26 UPDAT_F +<br>( "" , BLKMOV / MOVE<br>○ SFC26 UPDAT_F +<br>( "" , BLKMOV / MOVE                                                                                                    | er1¥SIMATIC 300(1)¥CPU 314C-2 PN/D<br>デパック (D) 表示(Y) オブション(D) タインド<br>◆ (Pi 金) 「つ ● 金 の ! ≪ ※! 「一<br>中日 インラーフェース<br>田日 TEMP<br>0B1 : 「Main Program Sweep (C)<br>コメント:<br>2019年2010: タイトル:<br>コメント:<br>P#I 256.0<br>BYTE 255 - SRCBLK<br>V                                                                                                    | PP¥¥OB1]<br>?(W) ^\D?'(H)<br>□ \*: \ H + H - () ?? L → L \?<br>ENP<br>vcle) ~<br>res<br>ENO<br>RET_VAL - MW10<br>P#0 256.0<br>DSTBLK - BYTE 255                                                                                                    |
| は AD/STL/FBD - [OB1 "test" Mas<br>つ 7714(E) 編集(E) 挿入(I) PLC(L)<br>C 2 2                                                                                                    | er1¥SIMATIC 300(1)¥CPU 314C-2 PN/D<br>デパック (D) 表示(V) オブション(D) タインド<br>(C) 論 「つ 9」 Gr ! 《 》! 『<br>中日 1000                                                                                                    | PP¥¥OB1]<br>P(W) ^N7'(H)<br>□   #?:   H + H -() 団 나 _ 1 +   \?<br>: '環境¥(//>-7x-\'<br>Z前<br>ENP<br>+<br>vcle)''<br>es<br>ENO<br>RET_VAL - M\V10<br>P#0 256.0<br>DSTBLK - BYTE 255                                                                                                    |
| は AD/STL/FBD - [0B1 "test" Mas<br>つ 7714(E) 編集(E) 挿入(I) PLC(L)                                                                                                    | er1¥SIMATIC 300(1)¥CPU 314C-2 PN/D<br>デパック (D) 表示(V) オブッヨン(O) タインド<br>(C) 論 「つ 9」 Gr ! 《 》! 『<br>日日 インターフェース<br>田日 TEMP<br>081 : 「Main Program Sweep (C)<br>コズント:<br>コズント:<br>コズント:<br>コズント:<br>アサロ 255 - SRC8LK<br>V 1000<br>SRC8LK                                                                                                    | PP¥¥OB1]<br>P(W) ^N7'(H)<br>□   #?:   H + H -() 団 나 _ J →   N?<br>: '環境¥////-フェ-ス'<br>Z前<br>ENP<br>+<br>vcle)''<br>es<br>ENO<br>RET_VAL - MW10<br>P#0 256.0<br>DSTBLK - BYTE 255                                                                                                    |
| は AD/STL/FBD - [0B1 "test" Mas<br>つ 7714(E) 編集(E) 挿入(I) PLC(L)                                                                                                    | er1¥SIMATIC 300(1)¥CPU 314C-2 PN/D<br>デパック (D) 表示(V) オブッヨン(O) タインド<br>(CH 論 つ 9 命 パ !≪ ※! 一<br>内容<br>日 日 インターフェース<br>田 日 TEMP<br>081 : 「Main Program Sweep (C<br>コメント:<br>2005年11 : 54/トル:<br>コメント:<br>P#I 256.0<br>BYTE 255 - SRC8LK<br>SRC8LK                                                                                                    | PP¥¥OB1]<br>(2)(W) ^N7'(H)<br>□   #?:   H + H -() 12] L → エー( N?<br>: '環境¥/♪/>-フェ-ス'<br>2<br>BIP<br>+<br>vcle)''<br>es<br>END<br>RET_VAL<br>- MW10<br>P#0 256.0<br>DSTBLK - BYTE 255                                                                                                    |
| は AD/STL/FBD - [0B1 "test" Mas<br>つ 774%(E) 編集(E) 挿入(I) PLC(L)<br>○ ゆ ゆ 回 回 ゆ 後 ゆ 回 い つ つ<br>SFC10 DIS_MSG<br>SFC10 DIS_MSG<br>SFC11 DPSYC_F<br>SFC12 D_ACT_L<br>SFC13 DPNRM_I<br>SFC13 DPNRM_I<br>SFC14 DPRD_D/<br>SFC15 DPWR_D<br>SFC15 DPWR_D<br>SFC17 ALARM_S<br>SFC18 ALARM_S<br>SFC20 FLLL MC<br>SFC20 FLLL MC<br>SFC20 FLLL MC<br>SFC20 DEL_DB<br>SFC20 CREAT_L<br>SFC20 CMPRES<br>SFC26 UPDAT_F +<br>SFC26 UPDAT_F +<br>SFC26 UPDAT_F +<br>SFC26 UPDAT_F +                                                                                                    | er1¥SIMATIC 300(1)¥CPU 314C-2 PN/C<br>デパック (D) 表示(V) オブッヨン(O) タインド<br>(CN m) 「 9 m Gr ! 《 》! 『 「<br>中日 インターフェース<br>日日 TEMP<br>(DB1 : 「Main Program Sweep (C<br>コメント:<br>(DD1 : 「Main Program Sweep (C<br>コメント:<br>(DD1 : 「Main Program Sweep (C<br>コメント:<br>(DD1 : 「Main Program Sweep (C<br>コメント:<br>(DD1 : 「Main Program Sweep (C<br>コメント:<br>(DD1 : 「Main Program Sweep (C<br>コメント:<br>(DD1 : 「Main Program Sweep (C<br>コメント:<br>(DD1 : 「Main Program Sweep (C<br>コメント:<br>(DD1 : 「Main Program Sweep (C<br>コメント:<br>(DD1 : 「Main Program Sweep (C<br>コメント:<br>(DD1 : 「Main Program Sweep (C<br>コメント:<br>(DD1 : 「 SF C20<br>(Copy Yariab<br>BYTE 255 - SRC8LK                                                                                                    | PP¥¥OB1]<br>(2)(W) ^N7'(H)<br>□   #?:   H + H -() 127 L → - T - L \?<br>: '環境¥/♪/>-フェ-ス'<br>2 前<br>ENP<br>+<br>vcle)''<br>es<br>ENO<br>RET_VAL - MW10<br>P#0 256.0<br>DSTBLK - BYTE 255                                                                                                    |
| は AD/STL/FBD - [0B1 "test" Mas<br>つ 774%(E) 編集(E) 挿入(I) PLC(L)<br>こ ゆ ゆ し 日 一 一 一 一 一 一 一 一 一 一 一 一 一 一 一 一 一 一                                                                                                    | er1¥SIMATIC 300(1)¥CPU 314C-2 PN/C<br>デパック (D) 表示(V) オブッヨン(O) タインド<br>● CH 動 □ ● 金 Gr ! ≪ 》! □<br>日 つ インターフェース<br>田 田 TEMP<br>0B1 : 「Main Program Sweep (C<br>コメント:<br>コメント:<br>ア#I 256.0<br>BYTE 255 - SRC8LK<br>■<br>4                                                                                                    | PP¥¥OB1]<br>(2)(W) ^N7'(H)<br>□   **:   + + + -() 111                                                                                                    |
| は<br>(AD/STL/FBD - [0B1 "test" Mas<br>つ 77/M(E) 編集(E) 挿入(I) PLC(L)<br>SFC10 DIS_MSG<br>                                                                                                    | er1¥SIMATIC 300(1)¥CPU 314C-2 PN/C<br>デパック (D) 表示(V) オブッヨン(O) タインド<br>(Chi 金 マー 9 - Gri ! 《 ※! (一)<br>(D) - フェース<br>(日 - 日 - TEMP)<br>(D) - コー TEMP<br>(D) - コー TEMP                  | PP¥¥OB1]<br>(2)(W) ^N7'(H)<br>(1) (1) (1) (1) (1) (1) (1) (1) (1) (1)                                                                                                    |

在[SRCBLK]中指定 "P#I256.0 BYTE 255",在[DSTBLK]中指定 "P#Q256.0 BYTE 255",在[RET\_VAL]中指 定任意变量(例如 "MW10")。

通过该设定,即可生成将机器人的输出信号(最多255字节)直接返回至机器人的程序。

OB1 : "Main Program Sweep (Cycle)"

Comment:

Network 1: Title:

Comment:

|                        | SFC20<br>Copy Varia<br>BLKMOV | ables<br>/″ ENO |                        |
|------------------------|-------------------------------|-----------------|------------------------|
| P#I 256.0<br>BYTE 255- | SRCBLK                        | RET_VAL         | - <b>M</b> ₩10         |
|                        |                               | DSTBLK          | P#Q 256.0<br>—BYTE 255 |

⑦ 指定计算机的以太网卡,以便与 PLC 进行通信。

返回"HW配置"画面,点击菜单中的[选项]-[网络配置]。

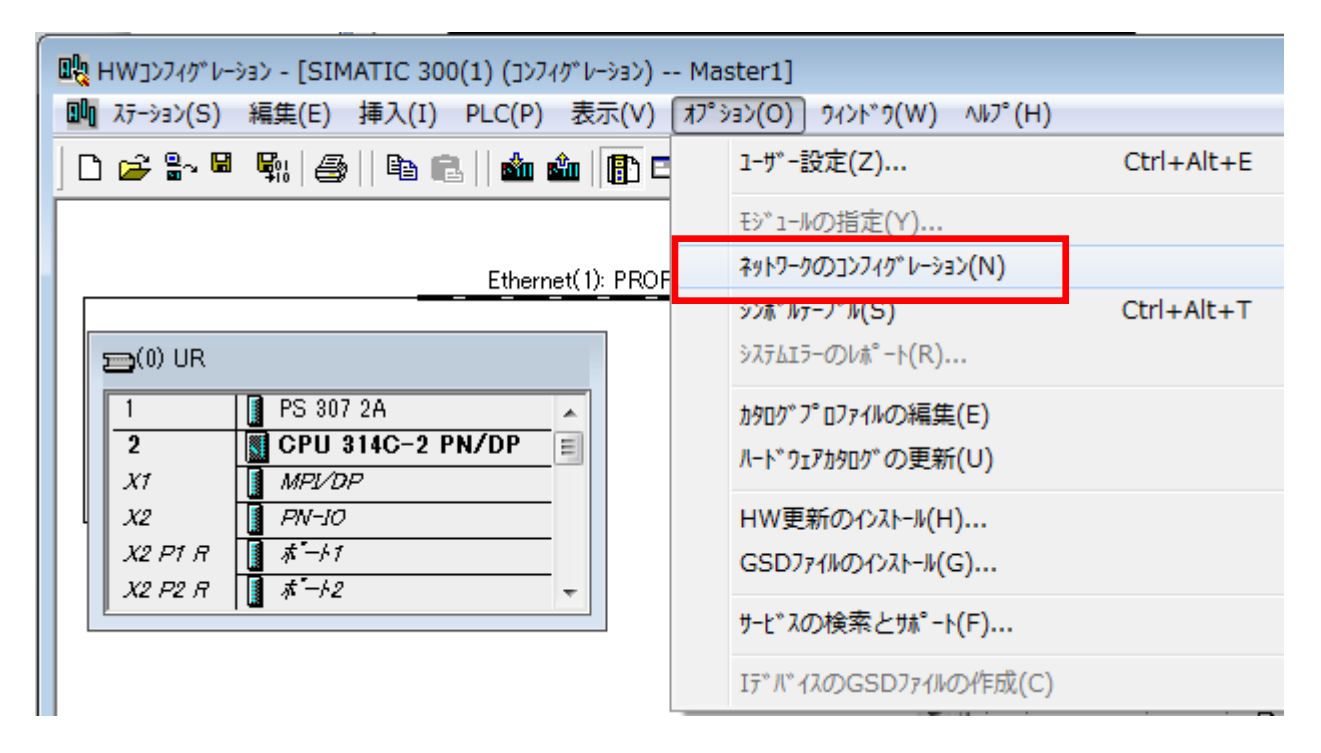

在显示的"网络配置"画面中,点击菜单中的[选项]-[PG/PC 接口的设定]。

| NetPro - [Master1 (ネットワーク) C:¥Program Files¥¥s7proj¥Master1]                                           |                     |  |  |
|----------------------------------------------------------------------------------------------------|---------------------|--|--|
| <ul> <li>〒 ネラトワーク(N) 編集(E) 挿入(I) PLC(L) 表示(V)</li> <li>□ □ □ □ □ □ □ □ □ □ □ □ □ □ □ □ □ □ □</li></ul> | Ctrl+Alt+E          |  |  |
| Ethernet(1)                                                                                            | グローバルデータの定義(D)      |  |  |
|                                                                                                    | PG/PCインターフェースの設定(P) |  |  |

选择与Hub连接的计算机的以太网卡,点击[OK]。

| PG/PC1ンターフェースの設定                             | <b>—</b>                                |
|----------------------------------------------|-----------------------------------------|
| アクセスパス LLDP / DCP PNIO Adapter               |                                         |
| アフジケーションのアクセスハ°ス( <u>A</u> ):                |                                         |
| STONLINE (STEP 7)> TCP/IP -> (1)             |                                         |
| (31EF / ())標準)<br>使用するインターフェーマンペラマータ集曲1付付(P) |                                         |
|                                              | プロパティ( <u>R</u> )                       |
|                                              | []] []] []] []] []] []] []] []] []] []] |
|                                              | Ľ−(Y)                                   |
|                                              | 前除( <u>L</u> )                          |
| (TCP/IPプロトコル(RFC-1006)を使用したNDIS-             |                                         |
| CPのパラメータ書り付け)                                |                                         |
| インターフェース                                     |                                         |
| 這方面/消水涂:                                     | 選択( <u>C</u> )                          |
|                                              |                                         |
| OK                                           | ++)+2/ ^//7°                            |

⑧ 进行 PLC 及机器人(TZ535-PN用)的 IP 地址等的网络设定。
 在 "HW 配置"画面中,点击菜单中的[PLC]-[Ethernet]-[编辑以太网节点]。

| שאַ HW אין איז איז איז איז איז איז איז איז איז איז                                                                                                    | ) (コンフィグレーション) Master1]                                                                    |                  |                                                                                                    |
|----------------------------------------------------------------------------------------------------|--------------------------------------------------------------------------------------------|------------------|----------------------------------------------------------------------------------------------------|
| 💵 ステーション(S) 編集(E) 挿入(I) P                                                                                                    | _C(P) 表示(V) オプション(O) ウィン                                                                   | /ドウ(₩) ヘルプ(H)    | _ & ×                                                                                                    |
| D 🚅 ≌~ 🔍 🖏   🚑    🖻 🖻                                                                                                    | ダウンロード(D)<br>アップロード(U)                                                                     | Ctrl+L           |                                                                                                    |
|                                                                                                    | ξジュ−ルIDのダウンロード(C)<br>PGへのξジュ−ルIDのアップロード(N)                                                 | )                |                                                                                                    |
| 🚍(0) UR                                                                                                    | 故障モジュール <b>(F)</b>                                                                         |                  | ROFIBUS DP                                                                                               |
| 1         PS 307 2A           2         CPU 314C-2 P           X1         MPVDP           X2         PN-10           X2 P1 R         # -+1           X2 P2 R         # -+2 | Eシ <sup>×</sup> 1-ル情報(I)<br>動作E-F <sup>×</sup> (O)<br>クリア/リセット(R)<br>時刻の設定(A)<br>Eこ9/修正(M) | Ctrl+D<br>Ctrl+I | ROFIBUS-PA<br>ROFINET IO<br>MATIC 300<br>MATIC 400<br>MATIC PC Based Control 300/400<br>MATIC PC Station |
|                                                                                                    | ファームウェアの更新(E)                                                                              |                  |                                                                                                    |
|                                                                                                    | デバイス名をメモリカードに保存(\)                                                                         |                  |                                                                                                    |
|                                                                                                    | Ethernet(T)                                                                                | ۱.               | Ethernetノードの編集(E)                                                                                        |
| ● ● (0) UR<br>スロ ┃ モジュール                                                                                                    | PROFIBUS(P)                                                                                | •                | デパイス名の確認(V)                                                                                              |
| 1 I PS 307 2A                                                                                                    | サービ"スデータの保存(S)                                                                             |                  | デバイス冶の割り付け(A)                                                                                            |

在显示的"编辑以太网节点"画面中,点击[浏览]按钮。

| Ethernetノードの編集(E)               |                                       | × |
|---------------------------------|---------------------------------------|---|
| ーEthernetノート <sup>®</sup> ーーーーー |                                       |   |
|                                 | オンラインアクセスが可能なノート                      |   |
| MACアドレス( <u>A</u> ):            | ● ● ● ● ● ● ● ● ● ● ● ● ● ● ● ● ● ● ● |   |
|                                 |                                       |   |

#### 选择符合 TZ535-PN 的节点,点击[OK] 按钮。

| ネットワークの参照 - 2 ノート                      |                                     |         |                     | ×                       |
|----------------------------------------|-------------------------------------|---------|---------------------|-------------------------|
| <b>開始(<u>S</u>)</b><br>(停止( <u>T</u> ) | ! IPアトシス<br>19216801<br>192.168.0.2 | MAC7NVZ | <ul> <li></li></ul> | 名前<br>pn-io<br>tz535-pn |
| ▼ 高速検索( <u>A</u> )                     |                                     |         |                     |                         |
|                                        | <                                   |         |                     | •                       |
| 点滅(E)                                  | MACアドレス፡                            | ·····   |                     |                         |
| ОК                                     |                                     |         | キャンセル               | ∿⊮7°                    |

| 输入 I | P 地址及子网掩在 | 玛后, | 点击[IP | 配置的分配]。 |
|------|-----------|-----|-------|---------|
| 此外,  | 输入软元件名,   | 点击[ | 分配名称  | 7]按钮。   |

| ithernetノードの編集(E)                               | -                           |                                                                                                    |
|-------------------------------------------------|-----------------------------|----------------------------------------------------------------------------------------------------|
| - Ethernet /┝ <sup>*</sup>                      |                             | おいこんいでわせったXコエビビナンリートペ                                                                                    |
| MAC7ኑኚኦス( <u>A</u> )፡                           |                             | 参照( <u>B</u> )                                                                                           |
| - IPコンフィクレーションの設定<br>・・ IPハ*ラメータの使用( <u>P</u> ) |                             |                                                                                                    |
| IP7ドレス( <b>J</b> ):<br>サブネットマスウ( <u>K</u> ):    | 92.168.0.2<br>255.255.255.0 | <sup>▶</sup> ートウェイ<br>● ルータを使用しない( <u>O</u> )<br>○ ルータを使用する( <u>U</u> )<br>アト℃ス( <u>E</u> ): 192.168.0.2 |
| C DHCPサーバーからのIPア                                | トルスを取得する( <u>F</u> )        |                                                                                                    |
|                                                 | C MAG7NLZ(M)                | n Finida 200                                                                                             |
| クライアントID( <u>N</u> ):                           |                             |                                                                                                    |
| IPコンフィクレーションの書的で                                | t(f(S)                      |                                                                                                    |
| L                                               |                             |                                                                                                    |
| デバイス名( <u>D</u> ):                              | tz535-pn                    | 【名前の割り付け(G)】                                                                                             |
| └────────────────────────────────────           |                             |                                                                                                    |
|                                                 |                             | リセット( <u>B</u> )                                                                                         |
| 閉じる( <u>C</u> )                                 |                             | <u> </u>                                                                                                 |

用同样的方法对 PLC 的 IP 地址及子网掩码等进行设定。

| thernetノードの編集(E)                                                    |                               | ×                                                                                             |
|---------------------------------------------------------------------|-------------------------------|-----------------------------------------------------------------------------------------------|
| Ethernet/-ド                                                         |                               | オッチュインアクトセラオガラエキビナンシートド                                                                       |
| MAC7ドレス( <u>A</u> )։                                                |                               | メノアイソン (E)                                                                                    |
| −IPコンフィクシーションの設定<br>・ IPハ°ラメータの使用( <u>P</u> )                       |                               |                                                                                               |
| IP7ト℃ス( <u>D</u> :<br>サフ <sup>*</sup> ネットマスク( <u>K</u> ):           | 92.168.0.1<br>255.255.255.0   | *~トウェイ<br>> ルータを使用しない( <u>O</u> )<br>> ルータを使用する( <u>U</u> )<br>アトウス( <u>E</u> ): [192.168.0.1 |
| ○ DHCPサーバーからのIP7                                                    | トレスを取得する( <u>F</u> )          |                                                                                               |
| <ul> <li>識別条件</li> <li>クライアントID(L)</li> <li>クライアントID(N):</li> </ul> | <b>С</b> мас715bz( <u>м</u> ) | ○ デバイス名(少)                                                                                    |
| IPコンフィクシーションの割りた                                                    | tH(S)                         |                                                                                               |
| - デハイス名の割り付け                                                        |                               |                                                                                               |
| デハイス名( <u>D</u> ):                                                  | pn-io                         | 名前の割り付け(G)                                                                                    |
| 出荷時設定(ジセットする――                                                      |                               |                                                                                               |
|                                                                     |                               | リセット( <u>R</u> )                                                                              |
| 閉じる( <u>C</u> )                                                     |                               | ヘルフ <sup>*</sup>                                                                              |

⑨ 将此前的设定内容下载到实机上。

| 在"HW 配置"画面中,点击菜单        | 中的[PLC]-[下载]。              |              |
|-------------------------|----------------------------|--------------|
|                         | 0(1) (コンフィグレーション) Master1] |              |
| 🛄 ステーション(S) 編集(E) 挿入(I) | PLC(P) 表示(V) オプション(O) ウィント | *ウ(W) ヘルプ(H) |
| 🗅 🚅 🔓 🖩 🖷 🖓 🖾 👘         | ቃ*ሳንነ⊡-Ւ*(D)               | Ctrl+L       |
|                         | ምፃプロード(U)                  |              |
|                         |                            |              |

| 指定先モジュールの選択               |     | ×       |
|---------------------------|-----|---------|
| 指定先モジュール( <u>T</u> ):     |     |         |
| <ul> <li>モジュール</li> </ul> | ラック | 지마카     |
| CPU 314C-2 PN/DP          |     | 2       |
|                           |     |         |
|                           |     |         |
|                           |     |         |
|                           |     |         |
| 1                         |     |         |
| すべて選択( <u>S</u> )         |     |         |
|                           |     |         |
|                           |     |         |
| OK                        |     | ^/// 7° |

### 选择相应的 PLC,点击[OK]。

| ノート*アト*レスの選択     | -                                          |                  |         | -      |       | x  |
|------------------|--------------------------------------------|------------------|---------|--------|-------|----|
| どのステーションアトシスでフ   | ロケラミング装置がモジュールCF                           | PU 314C-2 PN,    | /DPに接続し | ていますか? |       |    |
| ラック( <u>B</u> ): |                                            |                  |         |        |       |    |
| 指定ステーション         | 2                                          |                  |         |        |       |    |
| 指定先ステーションとの持     | <ul> <li>ゲートウェイを使ってアクセ</li> <li></li></ul> | z.可能( <u>G</u> ) |         |        |       |    |
| IPアドレス           | ϺΑϹアドレス                                    | €ን" 1-ሥ9イ7°      | ステーション名 | モジュール名 | プラント名 |    |
| 192.168.0.1      | ]                                          |                  |         |        |       |    |
| 1                |                                            |                  |         |        |       |    |
| アクセス可能なノード       |                                            |                  |         |        |       |    |
|                  |                                            |                  |         |        |       |    |
|                  |                                            |                  |         |        |       |    |
|                  |                                            |                  |         |        |       |    |
|                  |                                            |                  |         |        |       |    |
|                  |                                            | 表示(⊻)            |         |        |       |    |
| ОК               |                                            |                  | 4       | ャンセル   | N#7   | )° |

⑩ 确认机器人控制器参数 "PNIOLN"的值。

接通机器人控制器的电源,使用 RT ToolBox2/RT ToolBox3 确认参数 "PNIOLN"的值。

| 1       | RT ToolBox2                                                                                                |
|---------|----------------------------------------------------------------------------------------------------|
|         | ワークスペース(K) 表示(V) オンライン(O) パラメータ(P) ウィンドウ(W) ヘルプ(H)                                                         |
| 1 1 1 1 |                                                                                                    |
|         | RoboSim 🗸 🕅 🔀 📷                                                                                            |
|         | ワークスペース ×<br>■ パラメーター覧 2 無式(まます)(オンライン) □ □ 図                                                              |
|         | メカ1     ↓     1: RV-7FL-D     表示(1)     パラメータリスト       パラメータ名:     PNIOLN     読出し(R)     ③ 全て表示     読出し(D) |
|         | パラメータ 説明<br>OVRDOUT オーバライド値出力要求、オーバライド値出力中信号                                                               |
|         | パラメータの編集                                                                                                   |
|         | パラメータ名: PNIOLN メカ番号: 1                                                                                     |
|         | [ <u>〕</u> ]]]]]]]]]]]]]]]]]]]]]]]]]]]]]]]]]]]]                                                            |
|         | 1:16                                                                                                    |
|         |                                                                                                    |
|         |                                                                                                    |
|         | 印刷(2) 書き込み( <u>W</u> ) 閉じる( <u>C</u> )                                                                     |

① 对 Siemens PLC 的 CPU 中的开关进行 STOP→RUN 的操作,确认 SF、BF1、BF2 的 LED 熄灯。
 ※LED 红色亮灯的情况为发生了错误,请根据内容进行处理。
## 9.2 确认输入输出信号

#### 9.2.1 EtherNet/IP时

使用 RT ToolBox2/RT ToolBox3 和 RSLogix5000 的 "Controller Tags" 画面,确认输入输出信号的通信。

① 启动 RT ToolBox2/RT ToolBox3 的"通用信号"监视。

| 🕄 RT ToolBox2 - 第間間 (オンラ・   | (ر)                                  |           |
|-----------------------------|--------------------------------------|-----------|
| ワークスペース()() 表示()() オンライン(0) | モニタ(M) ウィンドウ(W) ヘルプ(H)               |           |
| - * • • • • • • *           |                                      |           |
| 🗈 📽 🖻 🗖 🖿 🖿 🗖 🗧             | □ ■ ■                                |           |
| RC1 🔽 🔽 🖉                   | ▲ 视]-[通用监视]。                         |           |
| <u>ワークスペース ×</u>            | ♀ 汎用信号 1:RC1                         |           |
| RC1                         | 入力信号:                                |           |
| ■ 🖻 オフライン                   |                                      | <u>لا</u> |
| RV-6SD                      |                                      |           |
| 🔲 🗇 🛛 🖉                     |                                      |           |
| 🗈 💋 パラメータ                   |                                      |           |
| 🖻 🖾 モニタ                     |                                      |           |
|                             |                                      |           |
|                             | ·                                    |           |
| ◎ 200011000                 | 出力信号: 七二 設定                          | ×<br>(5)  |
| ● 停止信号                      | 信号番号 F E D C B A 9 8 7 6 5 4 3 2 1 0 |           |
|                             |                                      |           |
| 😐 😡 稼動モニタ                   |                                      |           |
| 国 国 メンテナンス                  |                                      |           |
| ■ Mail Factoria             |                                      |           |
| ■ M MELFA-WORKS             |                                      |           |
|                             |                                      | 川<br>(E)  |
| <                           |                                      |           |
| ปรัง                        | オンライン NUM                            | 1.4       |

② 启动 RSLogix5000 的"Controller Tags"画面。

| 🖁 RSLogix 5000 – Sample [1769–L35E]                                                                                                    |                         |                  |                |              |               |
|----------------------------------------------------------------------------------------------------|-------------------------|------------------|----------------|--------------|---------------|
| $\underline{F}ile  \underline{E}dit  \underline{V}iew  \underline{S}earch  \underline{L}ogic  \underline{C}ommunications  \underline{T}ool$ | s <u>W</u> indow Help   |                  |                |              |               |
|                                                                                                    | - & &                   | 易臣双              | 击[Cont:        | roller       | Sample]-      |
| Rem Prog 📜 🗖 Program Mode 🔜 🔛 🙀                                                                                                    | Path: AB_ETHIP-1\       | INNUM/Barnand [( | Controlle      | er Tag       | sl            |
| No Forces                                                                                                    |                         | `                | 01101011       | or 100       | ~] ~          |
| No Edits Battery OK                                                                                                    |                         | + -( )(U)(L)     | •              |              |               |
|                                                                                                    |                         |                  |                |              |               |
|                                                                                                    | Favorites Add-On        | Alarms A Bit     | Timer/Counter  | 1            |               |
| Controller Sample                                                                                                    | 🕈 Controller Tags – Sar | nple(controller) | )              |              |               |
| Controller Fault Handler                                                                                                    | Scope: 🛐 Sample         | Sh <u>o</u> w    | Show All       |              |               |
| Power-Up Handler                                                                                                    | Name 🛆                  | Value 🔸          | Force Mask 🗧 🗲 | Style        | Data Type D 🔺 |
| A MainTask                                                                                                    | ± 17535 1·C             | {}               | {}             |              | AB'ETHEBNET   |
| 🗄 🕞 MainProgram                                                                                                    |                         | ( )              | ( )            |              |               |
| Unscheduled Programs                                                                                                    | - 12335_1.1             | (,               | (,             |              | AD.ETHENNET   |
| - Motion Groups                                                                                                    | TZ535_1:I.Data          | {}               | {}             | Decimal      | SINT[8]       |
| Add-On Instructions                                                                                                    | + TZ535_1:I.Data[0]     | 0                |                | Decimal      | SINT          |
| 🖃 🔄 Data Types                                                                                                    | + TZ535_1:I.Data[1]     | 0                |                | Decimal      | SINT          |
|                                                                                                    | + TZ535 1:I.Data[2]     | 0                |                | Decimal      | SINT          |
| ⊕                                                                                                    | + TZ525_1+D ++ +121     | 0                |                | Decimal      | CINIT         |
| Add-on-benned                                                                                                    | - 12000_1.1.0 atd[0]    |                  |                | Decima       | 01111         |
| 🕀 🙀 Module-Defined                                                                                                    | 12535_1:I.Data[4]       | U                |                | Decimal      | SINT          |
| Trends                                                                                                    | + TZ535_1:I.Data[5]     | 0                |                | Decimal      | SINT          |
| E G I/O Configuration                                                                                                    | + TZ535_1:I.Data[6]     | 0                |                | Decimal      | SINT          |
|                                                                                                    | + TZ535 1:I.Data[7]     | 0                |                | Decimal      | SINT          |
| 🖃 👼 1769-L35E Ethernet Port LocalENB                                                                                                    | B 17535 1:0             | ()               | ()             |              | ABIETHEBNET   |
| Ethernet                                                                                                    | Ê.77525.1.0.0.4         | ()               | ()             | <b>N</b> 1 1 |               |
| T /69-L35E Ethernet Port Loca                                                                                                    | - 12030_1:0.Data        | {}               | {}             | Decimal      | 511/18]       |
| CompactBus Local                                                                                                    | + TZ535_1:0.Data[0]     | 0                |                | Decimal      | SINT          |
|                                                                                                    | + TZ535_1:0.Data[1]     | 0                |                | Decimal      | SINT          |
|                                                                                                    | + TZ535_1:0.Data[2]     | 0                |                | Decimal      | SINT          |
| Description<br>Status Running                                                                                                    | + TZ535_1:0.Data[3]     | 0                |                | Decimal      | SINT          |
| Module Fault                                                                                                    | + TZ535 1:0.Data[4]     | 0                |                | Decimal      | SINT          |
|                                                                                                    | ± TZ535_1:0.Data[5]     | 0                |                | Decimal      | SINT          |
|                                                                                                    | + TZ535_1:0.Data[6]     | 0                |                | Decimal      | SINT          |
|                                                                                                    | + TZ535_1:0.Data[7]     | 0                |                | Decimal      | SINT          |
|                                                                                                    | Monitor Tags 🗸          | Edit Tags /      | •              |              |               |
| Dreate Output Unlatch instruction                                                                                                    |                         |                  |                |              | 2             |

# EtherNet/IP

③ 在 RT ToolBox2/RT ToolBox3 的"通用信号"监视中点击[强制输出]按钮,进行恰当的输出测试。

| 🖉 Controller Tags – Sample(controller) | 🕄 RT ToolBox2 - 💭 (オンライン)                              |
|----------------------------------------|--------------------------------------------------------|
| Scope: 🕅 Sample 🗸 Show :               | ワークスペース(K) 表示(V) オンライン(Q) モニタ(M) ウィンドウ(W) ヘルプ(H)       |
| Name 🛆 Value 🗲                         | ■ & ■ ■ ■ ■ ■ ■ ■ ■ ■ ■ ■ ■ ■ ■ ■ ■ ■ ■                |
| ± TZ535_1:C {}                         | 況用出力信号 << 強制出力 >>                                      |
| TZ535_1:1 ()                           |                                                        |
| TZ535_1:I.Data {}                      | 光频前天番天(1): 2000 該定(5) 更新(R)                            |
| TZ535_1:I.Data[0] 1                    | 2015 2000                                              |
| TZ535_1:I.Data[1] 2                    | $\begin{array}{c c c c c c c c c c c c c c c c c c c $ |
| TZ535_1:I.Data[2] 3                    | グリックしてください2031 2016 設定(1) 0 0 0 0 0 0                  |
| + TZ535_1:I.Data[3] 4                  | $\begin{array}{c ccccccccccccccccccccccccccccccccccc$  |
| + TZ535_1:I.Data[4]                    |                                                        |
| + TZ535_1:I.Data[5] 0                  |                                                        |
| + TZ535_1:I.Data[6] 0                  | ELS IN INC. LINE ALL INC.                              |
| TZ535_1:1.Data[7] 0                    |                                                        |
| (2) 确认 Data t 的检山神检                    |                                                        |
| (3) 佣认 KODOT 的制出做制/                    |                                                        |
| 了主站的 PLC 中。                            |                                                        |
| TZ535_1:0.Data[1] 0                    |                                                        |
| TZ535_1:0.Data[2] 0                    | (注) (注) (注) (注) (注) (注) (注) (注) (注) (注)                |
| + TZ535_1:0.Data[3] 0                  |                                                        |
| + TZ535_1:0.Data[4] 0                  | レディ オンライン NUM ,                                        |
| + TZ535_1:0.Data[5] 0                  | Decimal SINT                                           |
| + TZ535_1:0.Data[6] 0                  | Decimal SINT [1] 点击L强制输出」按钮。                           |
| ± TZ535_1:0.Data[7] 0                  | Decimal SINT                                           |
| Monitor Tags / Edit Tags /             |                                                        |

④ 在 RSLogix5000 的 "Controller Tags" 画面中,实施恰当的输出,通过 RT ToolBox2/RT ToolBox3 的通用监视确认输入。

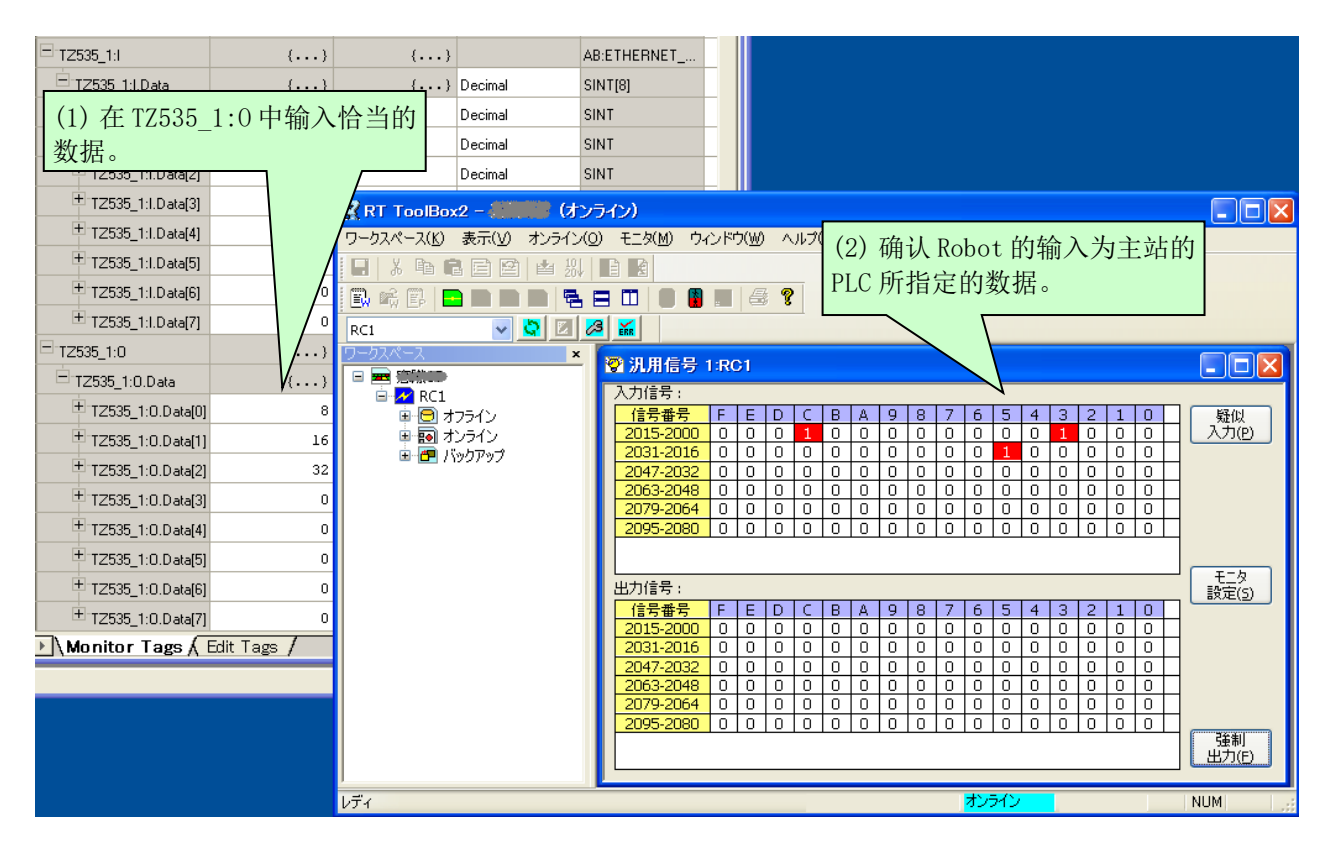

# **PROFINET IO**

#### 9.2.2 PROFINET 10 2-Port时

使用 RT ToolBox2/RT ToolBox3 和 SIMATIC Manager 的"监视/修正"画面,进行输入输出信号的通信确认。

① 启动 RT ToolBox2/RT ToolBox3 的"通用信号"监视。

| 😨 RT ToolBox2 - 回際回り(オンラ・                      | ഗ                   |       |                       |       |     |                 |                |       |       |      |    |   |    |     |       |
|------------------------------------------------|---------------------|-------|-----------------------|-------|-----|-----------------|----------------|-------|-------|------|----|---|----|-----|-------|
| ワークスペース()/) 表示()/) オンライン(0)                    | モニタ( <u>M</u> ) ウィ: | ンドウ(₩ | <ul> <li>Λ</li> </ul> | ルブ(日) |     |                 |                |       |       |      |    |   |    |     |       |
|                                                |                     |       |                       |       |     |                 |                |       |       |      |    |   |    |     |       |
|                                                | m 🔳 🔞               |       | ?                     |       | ヌ   | <b>Z</b> 击      | ·L在            | 送     | -L    | 监    | 视. | - | L信 | [号] | 监     |
|                                                |                     |       |                       | _     | 礼   | <u>ال</u> ا     | 「诵             | i用!   | 広え    | 见]   |    |   |    |     |       |
| RC1 V C C                                      | ERR                 |       | _                     |       |     | ц <u> </u>      | L 705          | 2/111 | ш. Г. | /4 ] | 0  |   |    |     |       |
|                                                | 🖓 汎用信号 1            | :RC1  |                       |       | -   | /               | -              |       | _     |      |    |   |    |     |       |
| □                                              | 入力信号:               |       |                       |       | /   |                 | /              |       |       |      |    |   |    |     |       |
| ⊕ ⊕ オフライン                                      | 信号番号                | F E   | D                     |       |     | $\triangleleft$ | 8 7            | 76    | 5     | 4    | 3  | 2 | 1  | 0   | _ 疑似  |
| □ 100 100 100 100 100 100 100 100 100 10       | 2015-2000           | 00    |                       |       |     | 0               | 0 0            | ) 0   | 0     | 0    | 0  | 0 | 0  | 0   |       |
| 🔤 💀 RV-6SD                                     | 2031-2016           |       | -                     |       | 0   | 0               |                | 10    | 0     | 0    | 0  | 0 | 0  | 0   |       |
| - <u>B</u> 70054                               | 2047-2032           |       |                       |       |     |                 |                | 10    |       | U    | 0  | 0 | 0  |     | - I   |
|                                                | 2003-204            |       |                       |       |     |                 |                |       |       | 0    | 0  | 0 | 0  |     | - I   |
|                                                | 28 2080             | 0 0   | l ň l                 | 0 0   | 1 ň | l n l           | n la           | ili   | 1ŏ    | ň    | n  | n | n  | n l | 1     |
| ■ 1000 動作も_2                                   |                     |       |                       |       |     | -               |                |       |       | -    | -  | - | -  | -   | 1     |
|                                                |                     |       |                       |       |     |                 |                |       |       |      |    |   |    |     | 「王一友」 |
| 😨 名前付き信                                        | 出力信号:               |       |                       |       |     |                 |                |       |       |      |    |   |    |     | 設定(5) |
| 🛛 🚇 停止信号                                       | 信号番号                | F E   | D                     | CB    | A   | 9               | 8 7            | 7 6   | 5     | 4    | 3  | 2 | 1  | 0   |       |
| - 🚾 レジスタ(CC                                    | 2015-2000           | 0 0   | 0                     | 0 0   | 0   | 0               |                | ) 0   | 0     | 0    | 0  | 0 | 0  | 0   |       |
| 😐 😡 稼動モニタ                                      | 2031-2016           |       |                       |       |     |                 |                |       |       | 0    | 0  | 0 | 0  |     | -     |
| 🗉 💼 メンテナンス                                     | 2047-2032           |       |                       |       |     |                 |                |       |       | 0    | 0  | 0 | 0  |     |       |
| 🗉 🐚 オブションカード                                   | 2079-2064           | ōlō   | lŏ                    | 0 0   | lõ  | lŏl             | <del>o</del> o | 5 10  | tŏ    | 0    | 0  | 0 | Ō  | ŏ   | 1     |
| End Kappad                                     | 2095-2080           | 0 0   | 0                     | 0 0   | ĺ   | Ō               | 0 0            |       | Ō     | 0    | 0  | 0 | 0  | Ō   |       |
| ™ <u>•</u> • • • • • • • • • • • • • • • • • • |                     |       |                       |       | -   |                 |                | -     |       |      |    |   |    |     | 強制    |
| < >                                            |                     |       |                       |       |     |                 |                | _     |       |      |    |   |    |     |       |
| ノー・・・・・・・・・・・・・・・・・・・・・・・・・・・・・・・・・・・・         |                     |       | _                     |       | _   | _               | _              | オン    | ライン   |      |    | - | _  | -   | NUM   |

② 在"HW 配置"画面中,点击"TZ535-PN"图标。

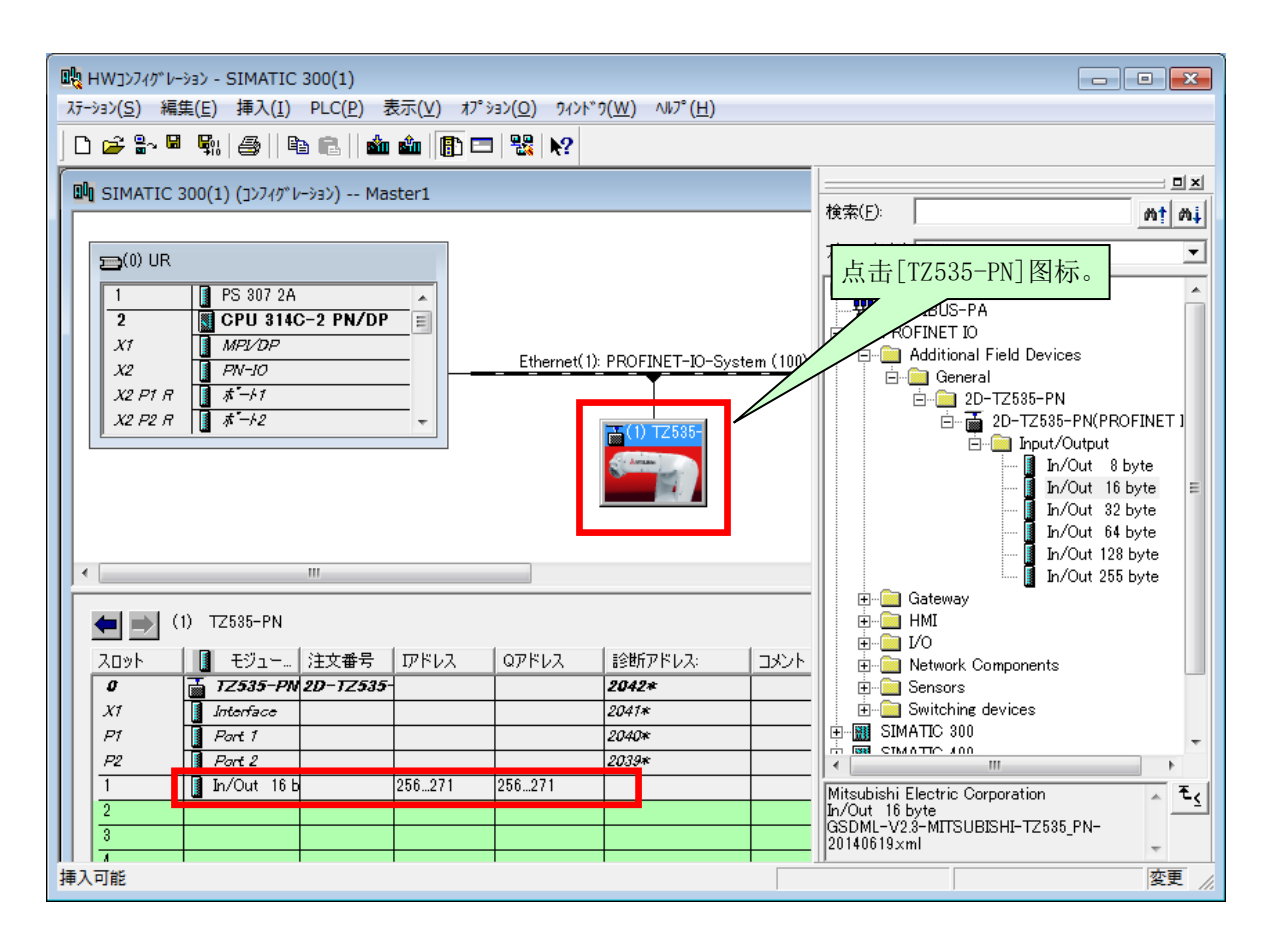

③ 右击插槽1的"In/Out \*\*byte",点击[监视/修正]。

| <del>ت</del> ا الس | <u>19/</u>                | 修正 - In/ | Out 16 byte     | <mark>≘ - (R-/</mark> S1) |          |                 |          | ×        |
|--------------------|---------------------------|----------|-----------------|---------------------------|----------|-----------------|----------|----------|
| 割り                 | 割り付けられたCPUサービスを使用してオンラインで |          |                 |                           |          |                 |          |          |
| パス                 | ( <u>P</u> ):             | Mas      | ter 1¥SIMATIC   | 300(1)¥CPU 314C-2 F       | N/DP     |                 |          |          |
|                    | 1                         | 71%12    | うつ# 乳           |                           | 表示フォーマット | ステータス値          | 修正值      | <b>^</b> |
| 1                  |                           | PIB 256  |                 |                           | HEX      |                 |          |          |
| 2                  |                           | PIB 257  |                 |                           | HEX      |                 |          | =        |
| 3                  |                           | PIB 258  |                 |                           | HEX      |                 |          | -        |
| 4                  |                           | PIB 259  |                 |                           | HEX      |                 |          |          |
| 5                  |                           | PIB 260  |                 |                           | HEX      |                 | <b>6</b> |          |
| 6                  |                           | PIB 261  |                 |                           | HEX      |                 |          |          |
| 7                  |                           | PIB 262  |                 |                           | HEX      |                 |          |          |
| 8                  |                           | PIB 263  |                 |                           | HEX      |                 |          |          |
| 9                  |                           | PIB 264  |                 |                           | HEX      |                 |          |          |
| 10                 |                           | PIB 265  |                 |                           | HEX      |                 |          |          |
| 11                 |                           | PIB 266  |                 |                           | HEX      |                 |          | *        |
| ×                  |                           | 行を無効()   | :する( <u>O</u> ) | F5を使用して強制:                | シンボルを更新し | してください          |          |          |
| <br>条              | 件作                        | すき実行 —   |                 | -<br>- 即時実行               |          |                 |          |          |
|                    | Ŧ.                        | .አ(M)    |                 | GAC ステータス(値(S)            |          | 辺出力を有効にし        | ます(E)    |          |
|                    |                           | T/F)     |                 |                           |          |                 |          |          |
| 1                  | 18                        | шE       |                 | ▲▲ 修正値(1)                 | I/0      | )表示( <u>D</u> ) |          |          |
|                    |                           |          |                 |                           |          |                 |          |          |
|                    |                           |          |                 |                           |          | × 1             | (ON      |          |
|                    | 閕                         | เปล      |                 |                           |          |                 | ∧⊮;      | 7°       |

④ 在 RT ToolBox2/RT ToolBox3 的"通用信号"监视中点击[强制输出]按钮,进行恰当的输出测试。

| アークスペース(K) 表示(Y) オンライン(O)       第用出力信号 << 強制出力 >>         第 回答 第 回答 第 回答 第 回答       第日日日日日日日日日日日日日日日日日日日日日日日日日日日日日日日日日日日日                                                                                                    | 的信号,点击[位强制输出]<br>]                                                                                                    |
|----------------------------------------------------------------------------------------------------|----------------------------------------------------------------------------------------------------|
| 10 10 10 10 10 10 10 10 10 10 10 10                                                                                                    | 夏新(R)         閉じる(C)                                                                                                    |
| 5       PIB 260       HEX       BP       00         6       PIB 261       HEX       00       00         7       PIB 263       HEX       00       00         8       PIB 263       HEX       00       00       00       00       00         10       PIB 266       (3) 确认 Robot 的输出被输入到       00       00       00       00       00       00         11       PIB 266       (3) 确认 Robot 的输出被输入到       00       00       00       00       00       00       00         ★ 行於無効にする(0)       7 主站的 PLC 中。       2095-2080       00       00       00       00       00       00       00 | 2000       2000       C30C (Hex)         2016       2016       設定(T)         0       0       0       0       0         0       0       0       0       0       0         0       0       0       0       0       0         ビット       送       ボート          注却出力       送                                                                                                    |
|                                                                                                    | 8         7         6         5         4         3         2         1         0         1         0         0         1         1         0         0         1         1         0         0         1         1         0         0         1         1         0         0         1         1         0         0         1         1         0         0         1         1         0         0         1         1         0         0         1         1         0         0         1         1         0         0         0         0         0         0         0         0         0         0         0         0         0         0         0         0         0         0         0         0         0         0         0         0         0         0         0         0         0         0         0         0         0         0         0         0         0         0         0         0         0         0         0         0         0         0         0         0         0         0         0         0         0         0         0         0         0 |
| □ E-ANO<br>□ 修正(F)<br>◎ P/か(T) ○ RUN<br>□ /0.7* (1) 上ナ「PR                                                                                                    |                                                                                                    |

⑤ 在 SIMATIC 的"监视/修正"画面中,实施恰当的输出,通过 RT ToolBox2/RT ToolBox3 的通用监视确认输入。

| RT ToolBox2 - RS232 (オンライン)                                                                                                    |                                                                                                    |
|----------------------------------------------------------------------------------------------------|----------------------------------------------------------------------------------------------------|
| (1) 在 PQB256~中输入恰当的<br>数据。                                                                                                    | モニタ(M) ウィンドウ(W) ヘルプ(H)<br>副 崎 卧   <mark>四 田 田   電 日 田   8 日 第   巻 ?</mark>                                                                                                    |
| 正 10/0ut 255 byte - (R-/S1)           割り付けられたCPUサービスを使用しておりラインで                                                                                                    | <ul> <li>⑦ 汎用信号 2:Eth(186)</li> <li>□ □ ☑</li> <li>入力信号:</li> </ul>                                                                                                    |
| パペ(P): Master WSIMATIC 300(1)₩CPU 314C-2 PN/DP<br>255 PGB 255 HEX B#16#12<br>256 PGB 257 HEX B#16#12<br>258 PGB 259 HEX B#16#34<br>258 PGB 259 HEX B#16#378<br>259 PGB 259 HEX B#16#78<br>260 PGB 260 HEX B#16#78<br>261 PGB 261 HEX B#16#78<br>262 PGB 262 HEX DE#16#78                                                                                                    | 1 言音音子         F         E         D         C         B         A         9         8         7         6         5         4         3         2         1         0         %         %         7         6         5         4         3         2         1         0         %         %         7         6         5         4         3         2         1         0         %         %         %         %         %         %         %         %         %         %         %         %         %         %         %         %         %         %         %         %         %         %         %         %         %         %         %         %         %         %         %         %         %         %         %         %         %         %         %         %         %         %         %         %         %         %         %         %         %         %         %         %         %         %         %         %         %         %         %         %         %         %         %         %         %         %         %         %         %         %< |
| 263     PGB 263     HEX       264     PGB 264     HEX       265     PGB 265     HEX       266     PGB 266     HEX       266     PGB 266     HEX       266     PGB 266     HEX       266     PGB 266     HEX       266     PGB 266     HEX       266     PGB 266     HEX       266     PGB 266     HEX       267     PGB 266     HEX       268     PGB 266     HEX       269     PGB 266     HEX       260     PGB 266     HEX       261     PGB 266     HEX       262     PGB 266     HEX       263     PGB 266     HEX       264     PGB 266     HEX       27     PGB 266     HEX       27     PGB 266     PGB 265                                                                                                    | 2015-2000       (3)确认Robot的输入为主站的         2015-2010       (3)确认Robot的输入为主站的         2047-2032       (10)         2063-2048       PLC所指定的数据。         2079-2064       (10)         2095-2080       (10)         2095-2080       (10)         2095-2080       (10)         2095-2080       (10)         2095-2080       (10)         2095-2080       (10)         2095-2080       (10)         2095-2080       (10)         2095-2080       (10)         (10)       (10)         (11)       (11)         (12)       (11)         (13)       (11)         (14)       (11)         (15)       (11)         (15)       (11)         (15)       (11)         (15)       (11)         (15)       (11)         (15)       (11)         (15)       (11)         (15)       (11)         (15)       (11)         (15)       (11)         (15)       (11)         (15)       (11)         (15)       (11)         (15)       (11)                                                                                                    |
| 「 P E L ( 1 )     「 P E L ( 1 )     「 P |                                                                                                    |

## 9.3 执行机器人程序

本章中介绍的为使用了 EtherNet/IP 的例子,但 PROFINET IO 也相同。

#### 9.3.1 专用输入输出设定

如下表所示设定专用输入输出。更改参数后,请重新接通电源一次。 设定方法请参照另一手册"使用说明书/功能和操作的详细说明"。

| 会粉夕む     | 输入       |      | 输出      |      |  |
|----------|----------|------|---------|------|--|
| <i>参</i> | 含义       | 编号   | 含义      | 编号   |  |
| IOENA    | 操作权有效    | 2000 | 操作权有效中  | 2000 |  |
| START    | 程序启动     | 2001 | 程序启动中   | 2001 |  |
| STOP2    | 停止       | 2002 | 中断中     | 2002 |  |
| SLOTINIT | 程序复位     | 2003 | 可以选择程序  | 2003 |  |
| SRVON    | 伺服电源 ON  | 2004 | 伺服 ON 中 | 2004 |  |
| SRVOFF   | 伺服电源 OFF | 2005 |         |      |  |

表9-2 专用输入输出设定

#### 9.3.2 关于通用输入输出

关于通用输入输出也可通过 M\_In、M\_Out 等 I/O 用系统变量访问。 但是,无法通过访问 M\_Inb、M\_Inw、M\_Outb、M\_Outw 等多位的变量,进行如 EtherNet/IP 中所使用的 1999 号等超 出范围的访问。请务必使用 2000~4047 区域内的参数编写程序。

- 正确示例) M\_In(2000)、M\_Inb(2010)、M\_Out(3000)、M\_Outb(3010)等
- 错误示例) M\_Inb(1999)、M\_Inw(5070)、M\_Outb(1999)、M\_Outw(1999)等

### 9.3.3 机器人程序编写示例(使用通用输入输出)

| *LBL1:If M_In(2008) =0 Then GoTo *LBL1 ←<br>M1=M_Inb(2000)<br>M_Out(2009) =1 ←<br>*LBL2:If M_In(2008) =1 Then GoTo *LBL2<br>M_Out(2009) =0<br>Select M1 | <ul> <li>将输入 2008 号及输出 2009 作为互锁进行使用。</li> <li>关于互锁请参照 "4.5.1 2D-TZ535 卡相关的机器人系统 状态变量"。</li> </ul> |
|----------------------------------------------------------------------------------------------------|----------------------------------------------------------------------------------------------------|
| Case 1<br>GoSub *LOAD<br>break                                                                                                    | - M1(*1)为1时跳转到标签*LOAD行。                                                                            |
| GoSub *UNLOAD<br>break<br>Case 3<br>GoSub *COUONE                                                                                                    | - M1(*1)为2时跳转到标签*UNLOAD行。                                                                          |
| GoSub *GOHOME ◀<br>break<br>End Select<br>End                                                                                                    | (*1)M1 为经由 EtherNet/IP 接收到的<br>字节数据。(参照第2行程序)                                                      |
| *LOAD<br>:<br>Return<br>*UNLOAD                                                                                                    | - 记述标签*LOAD 内的处理。                                                                                  |
| : ◀<br>Return<br>*GOHOME                                                                                                    | - 记述标签*UNLOAD 内的处理。                                                                                |
| : ◀<br>Return                                                                                                    | - LI处你盆和ONOME 内的处理。                                                                                |

### 9.3.4 输入输出确认用的样本程序

如下所示为 2D-TZ535 卡用于确认输入输出的样本程序。 请根据需要在启动调整等情况下使用。

表9-3 信号分配条件

| 机器人侧输入(主站输出) | 输入 2000~4039 (255 字节) |
|--------------|-----------------------|
| 机器人侧输出(主站输入) | 输出 2000~4039 (255 字节) |

机器人程序规格

将全部输入位直接复制到输出位中。

[程序示例 1] '将机器人的输入信号直接回送至输出信号(位检查用) For M1=2000 To 4039 M\_Out(M1)=M\_In(M1),通过位用变量复制 Next M1 End [程序示例 2] '将机器人的输入信号直接回送至输出信号(字节检查用) For M1=2000 To 4039 Step 8 M\_Outb(M1)=M\_Inb(M1),通过字节用变量复制 Next M1 End [程序示例 3] '将机器人的输入信号直接回送到至输出信号(用于字检查) For M1=2000 To 4032 Step 16 M\_Outw(M1)=M\_Inw(M1) '通过字用变量复制 Next M1 End

请执行此程序,并在主站侧进行已回送信号的检查。

## 10. 故障排除

EtherNet/IP P

**PROFINET IO** 

认为有故障时,请先对本章内容进行检查。

## 10.1 错误一览

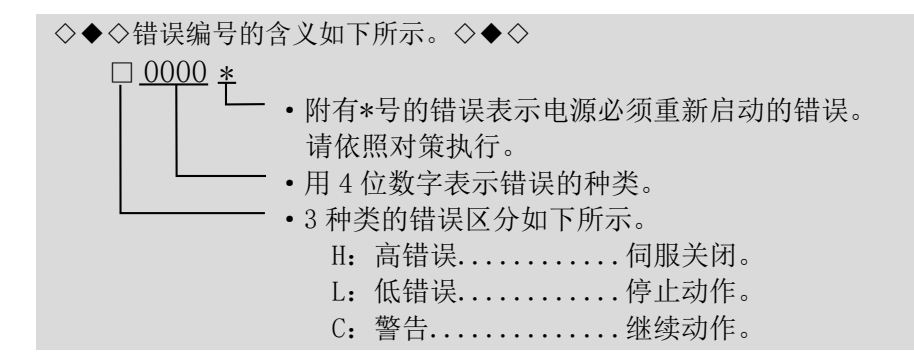

表10-1 网络基本卡相关错误一览

| 错误编号    |            | 错误发生原因及其对策措施                                                   |  |  |  |  |  |
|---------|------------|----------------------------------------------------------------|--|--|--|--|--|
|         | 错误信息       | 未安装模块                                                          |  |  |  |  |  |
| Н. 6100 | 原因         | 网络基本卡上需要安装 HMS 公司生产的模块基板。                                      |  |  |  |  |  |
|         | 对策措施       | 网络基本卡上木女装模状基板 请安装网络基本卡用的模块                                     |  |  |  |  |  |
|         | <u></u> 構造 | 安装不支持横块的昆党                                                     |  |  |  |  |  |
| Н. 6101 | 原因         | 网络基本卡上安装了不支持的 HMS 公司生产的模块基板。                                   |  |  |  |  |  |
|         | 对策措施       | 请更换模块                                                          |  |  |  |  |  |
|         | 错误信息       | 安装了多张网络基本卡。                                                    |  |  |  |  |  |
| Н. 6110 | 原因         | 只能安装1张网络基本卡。                                                   |  |  |  |  |  |
|         | 对筆措施       | 311, 远购件抽槽中女袋」2 张以上的网络基本下。 请日安生1 建网络基本卡                        |  |  |  |  |  |
|         | 对泉泪旭       | · 用八文衣 1 瓜門汨垩平下。                                               |  |  |  |  |  |
| Н. 6111 | 钳诶信息       | 女装 J 共 他 的 现 功 迟 技 卞。                                          |  |  |  |  |  |
|         | 原因         | 只能女装1 张现场总线下。<br>此外还安装了 CC-Link 卡、PROFIBUS 卡、DeviceNet 卡中任意一个。 |  |  |  |  |  |
|         | 对策措施       | 请只安装1张现场总线卡。                                                   |  |  |  |  |  |
|         | 错误信息       | 网络基本卡异常n。                                                      |  |  |  |  |  |
|         | 伯以自心       | (n 为数字。n=1~4)                                                  |  |  |  |  |  |
|         |            | 检测到网络基本卡异常。                                                    |  |  |  |  |  |
|         |            | n=1: 通信模块发生了看门狗定时器超时。                                          |  |  |  |  |  |
|         |            | n=2: 发出了不支持的 Object、Instance、Command。                          |  |  |  |  |  |
| Н. 6120 | 原因         | n=3: 接收帧异常。                                                    |  |  |  |  |  |
|         |            | n=4: I/0 的偏移量异常。                                               |  |  |  |  |  |
|         |            | n=5: IP 地址异常。                                                  |  |  |  |  |  |
|         |            | n=6: 子网掩码 IP 地址异常。                                             |  |  |  |  |  |
|         |            | n=7: Gateway IP 地址异常。                                          |  |  |  |  |  |
|         | 对策措施       | 请更换网络基本卡。                                                      |  |  |  |  |  |
|         |            | 更换时请咨询生产厂商。                                                    |  |  |  |  |  |

| 错误编号    |      | 错误发生原因及其对策措施                                                                                                    |
|---------|------|----------------------------------------------------------------------------------------------------|
| L. 6130 | 错误信息 | 网络通信异常 n。<br>(n 为数字。n=1~2)                                                                                                |
|         | 原因   | 线路异常或参数不正确。<br>在①启动机器人程序时,②从 RT ToolBox2 通过直接执行进行了连续动作时,③错误发生时执行程序被执行时,未确立通信的情况下<br>发生。<br>n=1:以太网电缆脱落。<br>n=2: IP 地址未确立。 |
|         | 对策措施 | 请确认电缆与参数。                                                                                                    |
|         | 错误信息 | 参数异常(参数名)                                                                                                    |
| Н. 6140 | 原因   | 参数设定不正确。<br>参数值超出范围,或数据不正确导致无法读取。                                                                                         |
|         | 对策措施 | 请确认参数的设定值。                                                                                                    |
| L.6190  | 错误信息 | 发生网络错误(错误代码)                                                                                                    |
|         | 原因   | 发生了网络错误。<br>(错误代码)显示与 Anybus-CC 模块之间发生的错误代码。                                                                              |
|         | 对策措施 | 请确认网络错误的内容。                                                                                                    |

## 11. 附录

EtherNet/IP PROFINET IO

## 11.1 选项卡信息显示

在 RT ToolBox2/RT ToolBox3(选购件)中,可显示选项卡信息。

在线状态下,点击工作区上的树状菜单"在线"-"选项卡"中的"Slotn(n=1~3):Network Base"时,在属性窗口中可读取 2D-TZ535 卡信息。

※属性窗口内的选项卡信息无法自动更新。要更新时,请先设为离线后再设为在线,并重新执行以上操作。

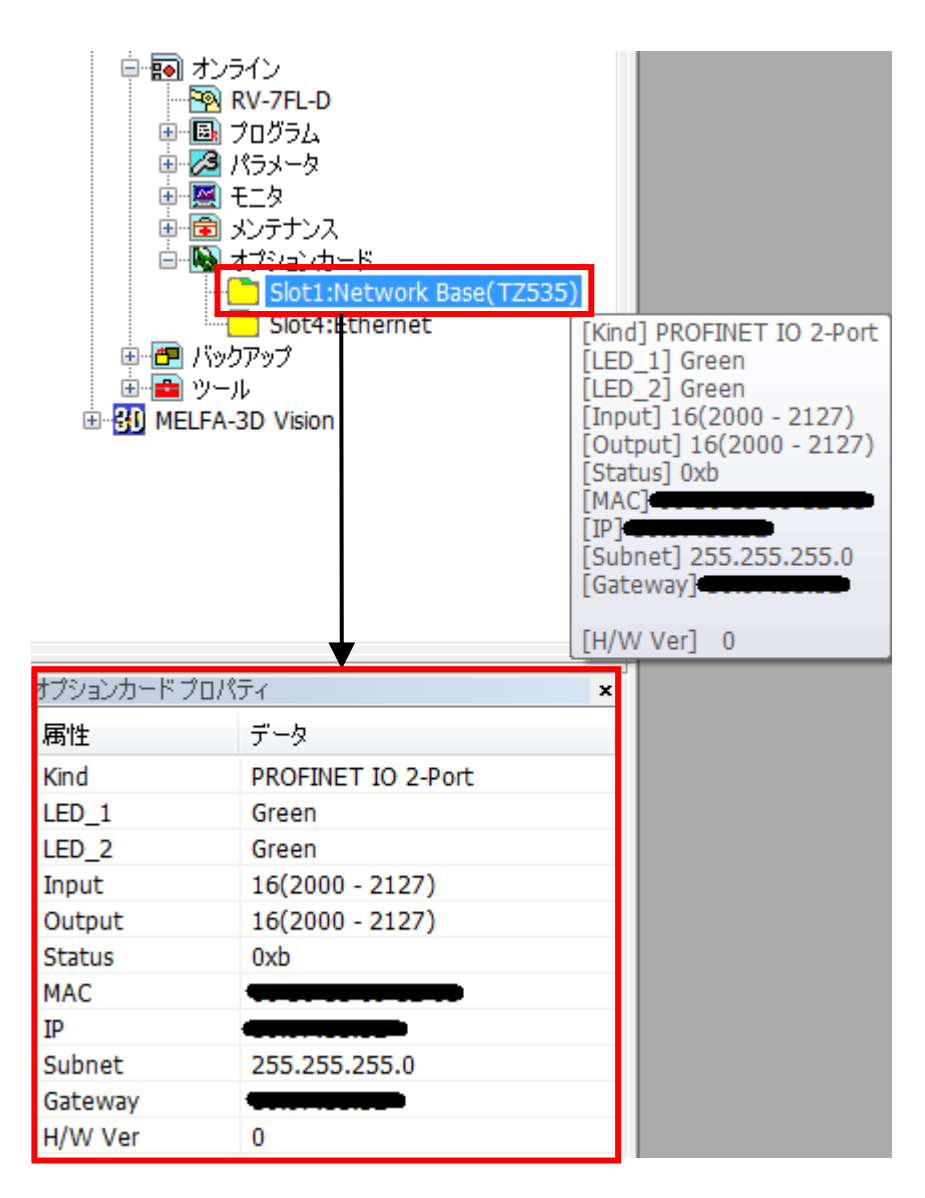

图11-1 RT ToolBox2 的选项卡信息显示示例

## 11.1.1 EtherNet/IP时

# EtherNet/IP

|       | 显示项目      | 显示示例                | 含义                    | 备注                           |
|-------|-----------|---------------------|-----------------------|------------------------------|
|       | 卡名        | Network Base(TZ535) | 卡名称                   |                              |
|       | [Kind]    | EtherNet/IP         | 网络基本卡上的               |                              |
|       |           |                     | Anybus-CC 模块名         |                              |
|       | [LED_1]   | Green               | Module Status LED 的状态 |                              |
|       | [LED_2]   | Green               | Network Status LED的状态 |                              |
|       | [Input]   | 8 (2000 - 2063)     | 接收字节数(信号编号)           | $1(-) \sim 256(2000 - 4047)$ |
|       | [Output]  | 8 (2000 - 2063)     | 发送字节数(信号编号)           | $1(-) \sim 256(2000 - 4047)$ |
| 卡     | [Status]  | 0003                | 网络状态                  | bit0: 己链接                    |
| 信息    |           |                     |                       | bit1: IP 地址已确立               |
| , _ , | [MAC]     | **-**-**-**         | MAC 地址                |                              |
|       | [IP]      | ***. ***. ***. ***  | IP 地址                 | 参数"EPIP"                     |
|       | [Subnet]  | ***. ***. ***. ***  | Subnet Mask           | 参数"EPMSK"                    |
|       | [Gateway] | ***. ***. ***. ***  | Gateway               | 参数"EPGW"                     |
|       | [H/W Ver] | 0                   | 卡群编号                  | 0: G51~6: G57                |
|       |           |                     |                       | 7: 禁止使用                      |

#### 表11-1 2D-TZ535 卡信息(EtherNet/IP时)

### 11.1.2 PROFINET 10 2-Port时

# **PROFINET IO**

|   | 显示项目      | 显示示例                | 含义                     | 备注                 |  |  |  |  |
|---|-----------|---------------------|------------------------|--------------------|--|--|--|--|
|   | 卡名        | Network Base(TZ535) | 卡名称                    |                    |  |  |  |  |
|   | [Kind]    | PROFINET IO 2-Port  | 网络基本卡上的                |                    |  |  |  |  |
|   |           |                     | Anybus-CC 模块名          |                    |  |  |  |  |
|   | [LED_1]   | Green               | Module Status LED 的状态  |                    |  |  |  |  |
|   | [LED_2]   | Green               | Network Status LED 的状态 |                    |  |  |  |  |
|   | [Input]   | 16 (2000 - 2127)    | 接收字节数(信号编号)            | 8/16/32/64/128/255 |  |  |  |  |
|   | [Output]  | 16 (2000 - 2127)    | 发送字节数(信号编号)            | 8/16/32/64/128/255 |  |  |  |  |
|   | [Status]  | 0003                | 网络状态                   | bit0: 己链接          |  |  |  |  |
| 卡 |           |                     |                        | bit1: IP 地址已确立     |  |  |  |  |
| 信 |           |                     |                        | bit3: 已通过 Port1 链接 |  |  |  |  |
| 息 |           |                     |                        | bit4: 已通过 Port2 链接 |  |  |  |  |
|   | [Status]  | 0                   | 网络状态                   | bit0: 己链接          |  |  |  |  |
|   | [MAC]     | **-**-**-**-**      | MAC 地址                 |                    |  |  |  |  |
|   | [IP]      | ***. ***. ***. ***  | IP地址                   | 通过 PLC 设定的地址       |  |  |  |  |
|   | [Subnet]  | ***. ***. ***. ***  | Subnet Mask            | 通过 PLC 设定的地址       |  |  |  |  |
|   | [Gateway] | ***. ***. ***. ***  | Gateway                | 通过 PLC 设定的地址       |  |  |  |  |
|   | [H/W Ver] | 0                   | 卡群编号                   | 0: G51~6: G57      |  |  |  |  |
|   |           |                     |                        | 7: 禁止使用            |  |  |  |  |

# 11.2 关于虚拟输入功能

EtherNet/IP PROFINET IO

EtherNet/IP 网络基本卡的虚拟输入功能是指,可从 RT ToolBox2/RT ToolBox3 虚拟地输入输入信号的功能。可使用案例和使用方法如下所示。

| No. | 网络基本卡(TZ535)的状态 | 条件                     | 可否使用 |
|-----|-----------------|------------------------|------|
| 1   | 未安装             |                        | ×    |
| 2   |                 | 未连接网络电缆                | •    |
| 3   | 安装              | 已连接网络电缆,但发生了某种通信异<br>常 | •    |
| 4   |                 | 正常通信中                  | •    |

※ 发生错误时无法进行虚拟输入。

<使用方法>

(1) 启动 RT ToolBox2/RT ToolBox3。

(2) 从工作区树状菜单点击[在线]-[监视]-[信号监视]-[通用信号],以启动通用信号监视。

| C    | ) 汎用信号 1 | I:CI | Rn D | 実税 | ł |   |   |   |   |       |   |   |   |   |   |   |   |        |            |
|------|----------|------|------|----|---|---|---|---|---|-------|---|---|---|---|---|---|---|--------|------------|
| Γ.   | 入力信号     |      |      |    |   |   |   |   |   |       |   |   |   |   |   |   |   |        |            |
| I    | 信号番号     | F    | Е    | D  | С | В | A | 9 | 8 | 7     | 6 | 5 | 4 | 3 | 2 | 1 | 0 | $\Box$ | 15(1) 7 11 |
|      | 15- 0    | 0    | 0    | 0  | 0 | 0 | 0 | 0 | 0 | 0     | 0 | 0 | 0 | 0 | 0 | 0 | 0 |        | 942060(0)  |
|      | 31-16    | 0    | 0    | 0  | 0 | 0 | 0 | 0 | 0 | 0     | 0 | 0 | 0 | 0 | 0 | 0 | 0 | Ц      |            |
|      |          |      |      |    |   |   |   |   |   |       |   |   |   |   |   |   |   |        |            |
|      |          |      |      |    |   |   |   |   |   |       |   |   |   |   |   |   |   |        |            |
|      |          |      |      |    |   |   |   |   |   |       |   |   |   |   |   |   |   |        |            |
|      |          |      |      |    |   |   |   |   |   |       |   |   |   |   |   |   |   |        | []         |
| 出力信号 |          |      |      |    |   |   |   |   |   | モニタ設定 |   |   |   |   |   |   |   |        |            |
|      | 信号番号     | F    | E    | D  | C | В | A | 9 | 8 | 7     | 6 | 5 | 4 | 3 | 2 | 1 | 0 | Π      | <u></u>    |
|      | 15-0     | 0    | 0    | 0  | 0 | 0 | 0 | 0 | 0 | 0     | 0 | 0 | 0 | 0 | 1 | 0 | 0 | Т      |            |
|      | 31-16    | 0    | 0    | 0  | 0 | 0 | 0 | 0 | 0 | 0     | 0 | 0 | 0 | 0 | 0 | 0 | 0 |        |            |
|      |          |      |      |    |   |   |   |   |   |       |   |   |   |   |   |   |   |        |            |
|      |          |      |      |    |   |   |   |   |   |       |   |   |   |   |   |   |   |        |            |
|      |          |      |      |    |   |   |   |   |   |       |   |   |   |   |   |   |   |        |            |
|      |          |      |      |    |   |   |   |   |   |       |   |   |   |   |   |   |   |        | 强制出力       |
| 1    |          |      |      |    |   |   |   |   |   |       |   |   |   |   |   |   |   |        |            |

(3) 点击[虚拟输入]按钮。

| 汎用入力信号 << 疑似入力 >>                                |                                                          |
|--------------------------------------------------|----------------------------------------------------------|
| 先頭信号番号: 5 設定 更新                                  | 閉じる                                                      |
| 15 0<br>15 0 0 0 0 0 0 0 0 0 0 0 0 0 0 0 0 0 0 0 | = 0000 (Hex)<br>設定<br>0000 (Hex)<br>(Hex)<br>ボート疑似入<br>力 |

(4) 在"起始信号编号"栏中输入信号编号(2000~),点击[设定]按钮。(5) 勾选要输入的信号的复选框,点击[位模拟输入]按钮。

| 汎用入力信号 << 疑似入力 >>                                        |                                                 |
|----------------------------------------------------------|-------------------------------------------------|
| 先頭信号番号: 6000 設定 更新                                       | 閉じる                                             |
| 6015 6000<br>6015 - 6000 0 0 0 0 0 0 0 0 0 0 0 0 0 0 0 0 | = 0001 (Hex)<br>設定<br>0000 (Hex)<br>ポート疑似入<br>力 |

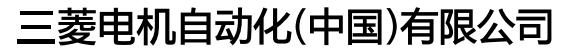

地址:上海市虹桥路1386号三菱电机自动化中心 邮编:200336 电话:86-21-2322-3030 传真:86-21-2322-3000 官网:https://www.MitsubishiElectric-FA.cn 技术支持热线 **400-82I-3030** 

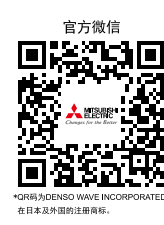

内容如有更改 恕不另行通知

此印刷物发行于2023年9月,内容如有变动恕不另外通知。